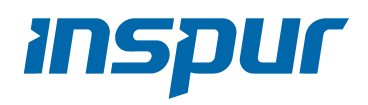

InspurServerUser Manual

NF8380M5

© Copyright Inspur 2018. All rights reserved.

No part of this document may be reproduced or transmitted in any form or by any means without prior written consent of Inspur.

The information in this manual is subject to change without notice.

Inspur is the registered trademark of Inspur. All the other trademarks or registered trademarks mentioned in this manual are the property of their respective holders.

Edition: 1.0 Oct. 2018

## Abstract

This manual contains technical information such as specifications, hardware operations, software configuration, fault diagnosis, etc., that are relevant to the maintenance and operation of this server.

It is recommended that server installation, configuration, and maintenance is performed by experienced technicians only.

## **Target Audience**

This manual is intended for:

- Technical support engineers
- Product maintenance engineers
- Technicians

## Warnings:

This manual introduces the NF5270M5server's technical features, system installation and setup, which will help the userto understand how best to utilize the server and all its functionalities.

1.For your safety, please do not disassemble the server's components arbitrarily. Please do not extend configuration or connect other peripheral devices arbitrarily. If needed, please contactInspur for our support and guidance.

2.Before disassembling the server's components, please be sure to disconnect all the power cords connected to the server.

3.BIOS and BMC setup is a significant factor in correctly configuring your server. If there are no special requirements, it is suggested to use the Default Values and not alter the parameter settings arbitrarily. After the first login, please change the BMC user password in time.

4.Please install the product-compatible operating system and use the driver provided by Inspur. If you use an incompatible operating system or non-Inspur driver, it may cause compatibility issues and affect the normal use of the product, Inspur will not assume any responsibility or liability.

Inspur is not responsible for any damages, including loss of profits, loss of information, interruption of business, personal injury, and/or any damage or consequential damage without limitation, incurred before, during, or after the use of our products.

## Contents

| 1 Safety Instructions                                     | 1  |
|-----------------------------------------------------------|----|
| 2 Product Specification                                   | 6  |
| 2.1 Introduction                                          | 6  |
| 2.2 Features and Specifications                           | 6  |
| 3 Component Identification                                | 8  |
| 3.1FrontPanel Components                                  | 8  |
| 3.2Rear Panel Components                                  |    |
| 3.3MotherboardComponents                                  |    |
| 3.4MotherboardJumper Introduction                         |    |
| 4 Operations                                              |    |
| 4.1 Power up the Server                                   |    |
| 4.2 Power down the Server                                 |    |
| 4.3 Extend the Server from the Rack                       |    |
| 5 Setup                                                   |    |
| 5.1 Optimum Environment                                   |    |
| 5.2 Rack Warnings                                         |    |
| 5.3 Identifying the Contents of the ServerShipping Carton |    |
| 5.4 Installing Hardware Options                           |    |
| 5.5 Installing the Server into the Rack                   |    |
| 5.6 Installing the Operating System                       |    |
| 6 Hardware Options Installation                           |    |
| 6.1Processor Option                                       | 20 |
| 6.2Memory Option                                          | 22 |
| 6.3Redundant Hot-plug Power Supply Option                 | 24 |
| 6.4 Air Baffle Option                                     | 25 |
| 7 BIOS Setup                                              |    |

| 27 |
|----|
| 29 |
| 29 |
| 30 |
| 31 |
| 31 |
| 40 |
| 44 |
| 83 |
|    |

| 8 BMC Settings                          | . 88  |
|-----------------------------------------|-------|
| 8.1 Introduction                        | .88   |
| 8.2 Functional Modules                  | .89   |
| 8.3 Web Interface Introduction          | .90   |
| 8.4 Storage                             | .95   |
| 8.5 Remote Control                      | .95   |
| 8.6 Power and Fan                       | .97   |
| 8.7 BMC Settings                        | .99   |
| 8.8 Logs                                | 102   |
| 8.9 Fault Diagnosis                     | . 105 |
| 8.10 Administration                     | . 106 |
| 8.11 Command Line Function Introduction | . 109 |
| 8.12 Time Zone Table                    | . 115 |
|                                         |       |

| 9 Common Faults, Diagnosis and Troubleshooting | 117 |
|------------------------------------------------|-----|
| 9.1Hardware Problems                           | 117 |
| 9.2 Software Problems                          | 120 |

| LOBattery Replacement |
|-----------------------|
|-----------------------|

| 11Regulatory Compliance Notices                   | 123 |
|---------------------------------------------------|-----|
| 11.1 Regulatory Compliance Identification Numbers | 123 |
| 11.2 Federal Communications Commission Notice     | 123 |
| 11.3 Cables                                       | 124 |

| 11.4 European Union Regulatory Notice                           | . 124 |
|-----------------------------------------------------------------|-------|
| 11.5 Disposal of Waste Equipment by Users in the European Union | .124  |
| 11.6 Korean Notice                                              | . 125 |
| 11.7 Chinese Notice                                             | . 125 |
| 11.8 Battery Replacement Notice                                 | . 125 |

| 12Electrostatic Discharge                                 |  |
|-----------------------------------------------------------|--|
| 12.1 Preventing Electrostatic Discharge                   |  |
| 12.2 Grounding Methods to Prevent Electrostatic Discharge |  |

| 13Warranty               |     |
|--------------------------|-----|
| 13.1 Introduction        |     |
| 13.2 Warranty Service    |     |
| 13.3 Warranty Exclusions | 129 |

## **1 Safety Instructions**

WARNING: Please be advised to follow the instructions below for safety. Failure to do so could result to potential dangers that may cause property loss, personal injury or death.

- The power supplies in the system may produce high voltages and energy hazards that may cause personal injury. For your safety, please do not attempt to remove the cover of the system to remove or replace any component without assistance provided by Inspur. Only service technicians trained by Inspur are authorized to remove the cover of the host, and to remove and replace internal components.
- Please connect the equipment to the appropriate power supply. Use only power supplies with the correct voltage and electrical specifications according to the label. To protect your equipment from damages caused by a momentary spike or plunge of the voltage, please use relevant voltage stabilizing equipment, or uninterruptible power supplies.
- 3. If you must use an extension cable, please use a three-core cable with properly grounded plugs. Observe extension cable ratings. Ensure that the total rating of all equipment plugged into the extension cable does not exceed 80 percent of the ratings limit for the extension cable.
- 4. Please be sure to use the power supply components that come with the server, such as power lines, power socket (if provided with the server) etc. For your safety, please do not replace power cables or plugs randomly.
- 5. To prevent electric shock dangers caused by leakage in the system, please make sure that the power cables of the system and peripheral equipment are correctly connected to the earthed/grounded power socket. Please connect the three-core power line plug to the three-core AC power socket that is well earthed and easy to access. Be sure to use earthing/grounding pin of power lines and do not use the patch plug or the earthing/grounding pin unplugged with cables. In the case that the earthing/grounding conductors are not installed and it is uncertain whether there are appropriate earthing/grounding protections, please do not use or attempt to operate the equipment. Contact and consult an electrician.
- 6. Please do not push any objects into the openings of the system. Doing so may cause fire or electric shock.

- Please place the system far away from the cooling plate and heat sources, and be sure not to block the air vents.
- Please be sure not to scatter food or liquid in the system or on other components, and do not use the product in humid or dusty environments.
- 9. Using an incompatible battery may cause explosion. When battery replacement is required, please consult the manufacturer first, and choose batteries of the same or equivalent type. Do not disassemble, crush, puncture the batteries or make the external connection point short circuit, and do not expose them in the environment over 60°C. Never throw batteries into fire or water. Please do not attempt to open or repair the batteries. Dispose of used batteries according to instructions. For battery recycling, please contact the local waste recycling center.
- 10. Before installing equipment into the rack, please install all front and side stabilizers on the independent rack first. Please install the front stabilizers first, if connecting with other racks. Please install stabilizers before installing equipment into the rack. Failure to install the corresponding stabilizers before installing equipment into the rack may cause the cabinet to tip over, possibly resulting to severe injury. After installing the equipment and other components into the rack, only one component can be pulled out from the rack through its sliding part at one time. Pulling out several components at the same time may cause the rack to turn over, resulting to serious personal injury.
- 11. A minimum of two people are required to safely move a rack. The racks are extremely awkward and heavy, moving them without adequate, trained personnel could result in severe injury or death.
- 12. It is prohibited to directly short-circuit the copper busbar. Please do not touch the copper busbar when the rack is powered on.
- 13. This is Class A product, and may cause radio interference. In such case, users may need to take necessary measures to mitigate the interference.
- 14. The equipment is intended for installation in a Restricted Access Location.

# Note: The following considerations may help avoid the occurrence of problems that could damage the components or cause data loss, etc.

1. In the event of the following, please unplug the power line plug from the power socket and contact Inspur's customer service department:

- 1) The power cables, extension cables or power plugs are damaged.
- 2) The products get wet.
- 3) The products have fallen or have been damaged.
- 4) Other objects have fallen into the products.
- 5) The products do not or are unable to function normally even when attempting to operate according to the instructions.
- 2. If the system becomeswet or damp, please follow these steps:
  - Power off the equipment, disconnect them with the power socket, wait for 10 to 20 seconds, and then open the host cover.
  - Move the equipment to a well-ventilated place to dry the system at least for 24 hours and make sure that the system is fully dried.
  - Close the host cover, reconnect the system to the power socket, and then power on.
  - In case of operation failure or other abnormal situations, please contact Inspur and get technical support.
- Pay attention to the position of system cables and power cables-avoid placing wires in high foot traffic locations. Please do not place objects on the cables.
- 4. Before removing the host cover, and/or touching the internal components, please allow for the equipment to cool first. To avoid damaging the mainboard, please power off the system and wait for five seconds, and then remove the components from the mainboard and/or disconnect the peripheral device from the system. Please remember that only service technicians trained by Inspur are authorized to remove the cover of the host, and to remove and replace internal components.
- 5. If there is modem, telecom or LAN options installed in the equipment, please pay attention to the followings:
  - 1) In the case of thunder and lightning, please do not connect or use the modem.
  - 2) Never connect or use the modem in a damp environment.
  - Never insert the modem or telephone cables into the socket of network interface controller (NIC).
  - 4) Before unpacking the product package, installing internal components, touching uninsulated cables or jacks of the modem, please disconnect the modem cables.
- In order to prevent electrostatic discharge from damaging the electronic components in the equipment, please pay attention to the followings:

#### ınspur

- Please remove any static electricity on your body before dismounting or touching any electronic component in the equipment, to prevent the static electricity from conducting itself to the sensitive components. You may remove the static electricity on the body by touching the metal earthing objects (such as the unpainted metal surface on the rack).
- Please do not take electrostatic sensitive components that are not ready to be installed for application out of the antistatic package materials.
- 3) While working, please touch the earthing conductor or the unpainted metal surface on the cabinet regularly to remove any static electricity from the body that may damage the internal components.
- 7. Upon receiving the proper authorization from Inspur and dismounting the internal components, please pay attention to the following:
  - Switch the system power supply off and disconnect the cables, including all connections of the system. When disconnecting the cables, please hold the connector of the cables and slowly pull the plugs out. Never pull on the cables.
  - The products need to completely cool down before dismounting the host cover or touching the internal components.
  - During the dismounting process, avoid making large movement rangesto prevent damage to the components or scratching arms.
  - 4) Handle components and plug-in cards with care. Please do not touch the components or connection points on the plug-in cards. When handling the plug-in cards or components, firmly grab the edges of the plug-in cards and components, and/or their metal fixed supports.
- 8. During the process of rack installation and application, please pay attention to the followings:
  - After the rack installation is finished, please ensure that the stabilizers have been fixed to the rack and supported to ground, and the weight of the rack is firm on ground.
  - 2) Always load from the bottom up, and load the heaviest items first.
  - 3) When pulling out the components from the rack, apply slight force to keep the rack balanced.
  - When pressing down the release latch and the rail of components is sliding, please be careful; as the sliding may hurt your fingers.

- 5) Do not overload the AC power supply branch circuits in the rack. The total load of the rack should not exceed 80% of the ratings of the branch circuits.
- 6) Ensure that components in the rack have good ventilation conditions.
- 7) When repairing components in the rack, never step on any other components.

## **2 Product Specification**

### 2.1 Introduction

Inspur NF8380M5series serversare3U4S rack-mounted servers developed on the basis of Intel Purley platform, and it is the first 4-socket server that conforms to Olympusspecifications in the industry. It can be applied to large data centers and deployed in the enterprise server rooms, suitable for Internet AI, High Performance Computing (HPC), databases and other fields.Inspur NF8380M5 server can support HGX-1 GPU accelerator and FPGA acceleratorof the Olympus project, providing powerful acceleration and artificial intelligence computing; can support 3 full-length full-heightPCIe GPU cards, the maximum memory bandwidth up to 900GB/s,which will contribute toHigh Performance Computing (HPC); can support 37 PCIe M.2 NVME disks, providing large-capacity local storage space, efficient and fast read & write capability, good stability, and strong support for database applications.

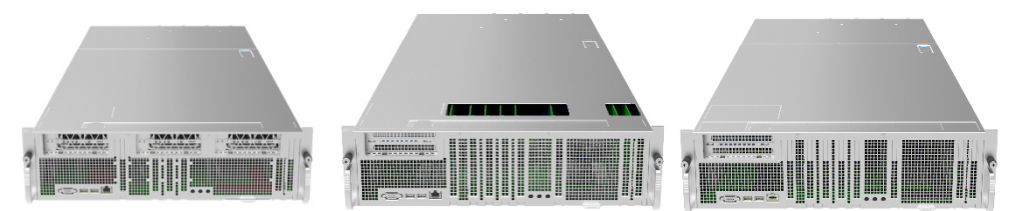

NF8380M5-GPU External ViewNF8380M5-GPUBOX External View NF8380M5-M.2 External View

### 2.2 Features and Specifications

| Processor                |                                                                                |
|--------------------------|--------------------------------------------------------------------------------|
| Processor Type           | 2 or 4 latestIntel <sup>®</sup> Xeon <sup>®</sup> scalable processors, TDP205W |
| Chipset                  |                                                                                |
| Chipset Type             | Intel <sup>®</sup> C621 series chipset (Lewisburg-1G)                          |
| Memory                   |                                                                                |
| Memory Type              | DDR4 RDIMM/LRDIMM 2666MHz                                                      |
| Memory Slot Qty.         | 48                                                                             |
| Total Memory<br>Capacity | Supports up to 6TB                                                             |
| I/O                      |                                                                                |
| USB                      | 2 front USB 3.0 ports                                                          |
| VGA                      | 1 front VGA port                                                               |
| RM                       | 1rear RM port                                                                  |

| Management Port      | 1 front RJ45 IPMI port                                                             |
|----------------------|------------------------------------------------------------------------------------|
| Display              |                                                                                    |
| Controller Type      | Integrated inthe Aspeed2500chip, supports up to 1900*1200 resolution               |
| PCle                 |                                                                                    |
| Extension Type       | Supports 9 PCIe X16 slots, can be matched according to the configuration           |
| Drive                |                                                                                    |
|                      | Supports SATA/M.2 disk                                                             |
| Drive Type           | Supports up to:                                                                    |
|                      | 37*M.2 + 1*3.5" hard disk (M.2 configuration)                                      |
| Power                |                                                                                    |
| Specification        | 4*1600W CRPS 80Plusplatinum PSUs                                                   |
| Specification        | Supports2+2redundancy mode                                                         |
| Power Input          | Please refer to the power input on the nameplate label of the host.                |
| Physical             |                                                                                    |
| External Dimensions  | 722 width x 268 height x 1168 denth (unit: mm)                                     |
| of Packing Box       |                                                                                    |
| Size of Host Machine | 441 width (excluding lugs) × 130 height × 945 depth (unit: mm)                     |
|                      | Full configuration                                                                 |
| Product Weight       | Gross weight: ≤50kg (Gross weight includes: Host + Packing Box + Rails + Accessory |
|                      | Box)                                                                               |
| Environmental        |                                                                                    |
| Operating            | 10°C -35°C                                                                         |
| Temperature          |                                                                                    |
| Storage &            |                                                                                    |
| Transportation       | -40°C -60°C                                                                        |
| Temperature          |                                                                                    |
| Operating Humidity   | 20% -80% relative humidity                                                         |
| Storage &            |                                                                                    |
| Transportation       | 20% -93% (40°C )relative humidity                                                  |
| Humidity             |                                                                                    |

## **3 Component Identification**

## **3.1FrontPanel Components**

### 3.1.1 Front PanelView of GPUBOX Configuration

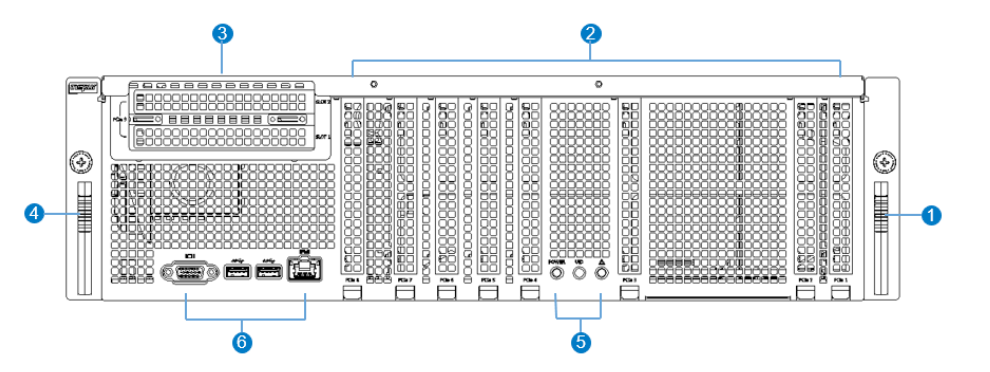

| Item | Description         |
|------|---------------------|
| 1    | Handle              |
| 2    | GPU BOX Riser slots |
| 3    | PCIe Riser slots    |
| 4    | Handle              |
| 5    | Buttons& LEDs       |
| 6    | IO ports            |

3.1.2 Front Panel View of M.2Configuration

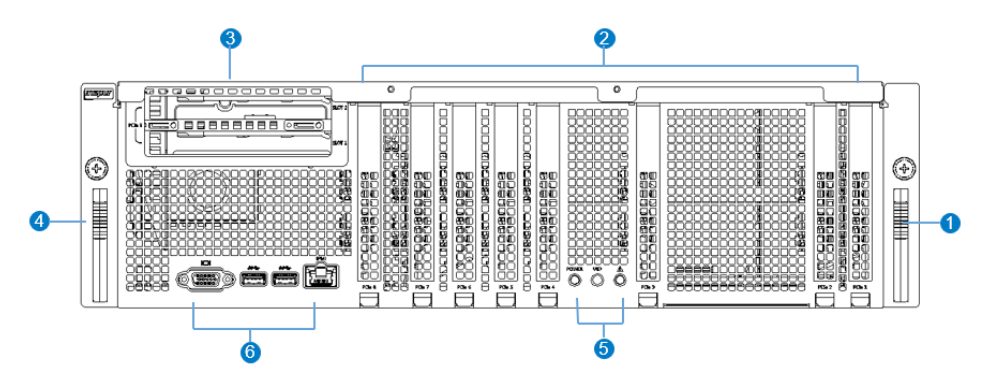

| Item | Description      |
|------|------------------|
| 1    | Handle           |
| 2    | M.2 Riser slots  |
| 3    | PCIe Riser slots |
| 4    | Handle           |
| 5    | Buttons & LEDs   |
| 6    | IO ports         |

#### 3.1.3 Front Panel View of GPUConfiguration

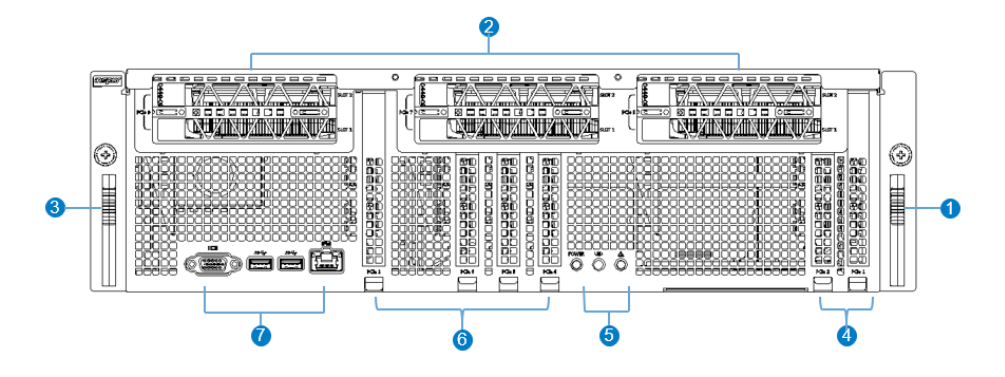

| Item | Description      |
|------|------------------|
| 1    | Handle           |
| 2    | GPU module slots |
| 3    | Handle           |
| 4    | M.2 Riser slots  |
| 5    | Buttons & LEDs   |
| 6    | M.2 Riser slots  |
| 7    | IO ports         |

#### 3.1.4 Front panel IO ports

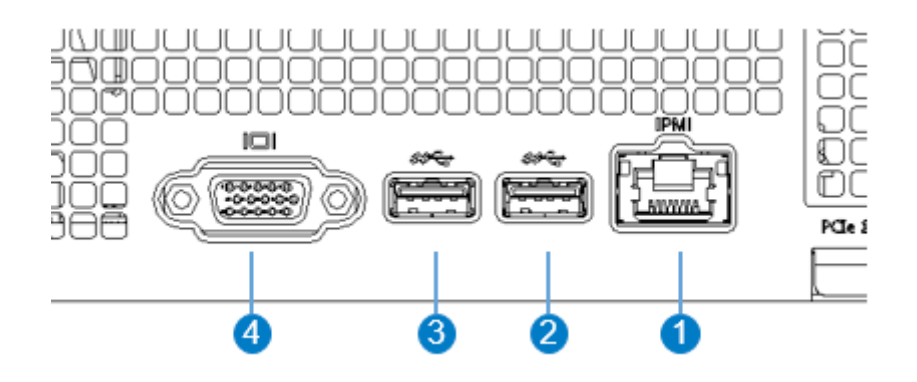

| Item | Description |
|------|-------------|
| 1    | ΙΡΜΙ        |
| 2    | USB3.0      |
| 3    | USB3.0      |
| 4    | VGA         |

#### 3.1.5 Front Panel Buttons & LEDs

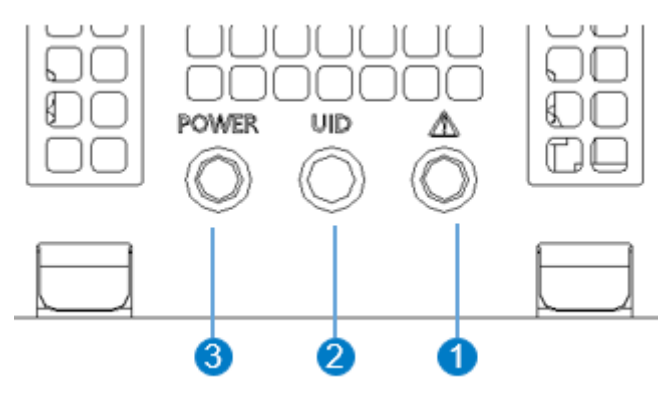

| Item | Description      |
|------|------------------|
| 1    | Attention LED    |
| 2    | UID Button LED   |
| 3    | Power Button LED |

## **3.2 Rear Panel Components**

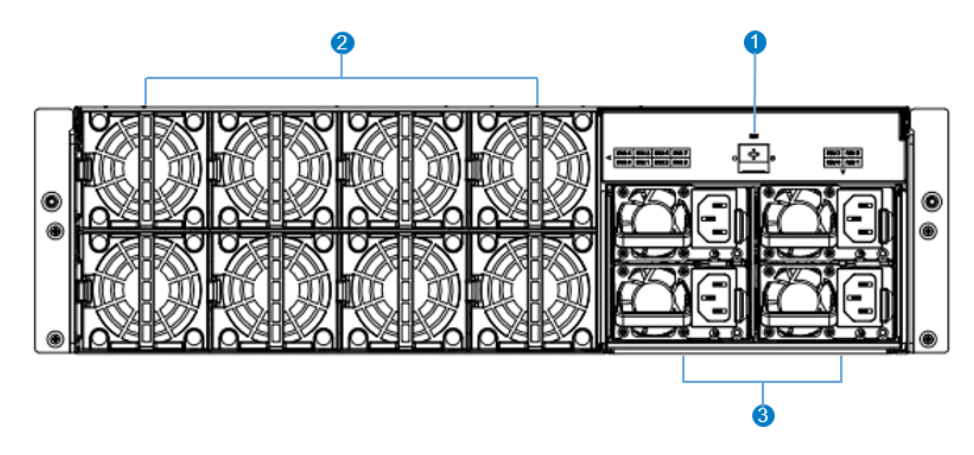

| Item | Description |
|------|-------------|
| 1    | RM port     |
| 2    | System fans |
| 3    | PSUs        |

## **3.3 MotherboardComponents**

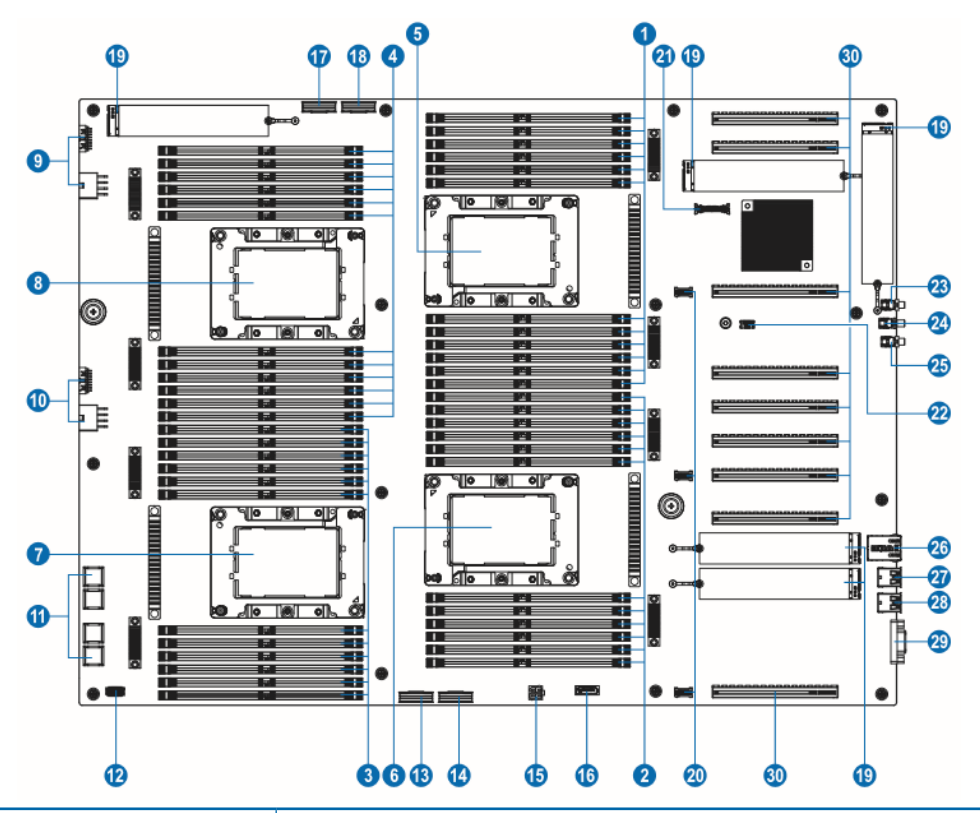

| Item | Description                      |
|------|----------------------------------|
| 1    | DIMM slots (CPU0)                |
| 2    | DIMM slots (CPU1)                |
| 3    | DIMM slots (CPU2)                |
| 4    | DIMM slots (CPU3)                |
| 5    | CPU0                             |
| 6    | CPU1                             |
| 7    | CPU2                             |
| 8    | CPU3                             |
| 9    | FAN0-FAN3 connectors             |
| 10   | FAN4-FAN7 connectors             |
| 11   | Power backplane_power connectors |
| 12   | Power backplane_signal connector |
| 13   | Slimline connector (PCIE x8)     |
| 14   | Slimline connector (PCIE x8)     |
| 15   | sSATA hard disk_power connector  |

| Item | Description                      |
|------|----------------------------------|
| 16   | sSATA hard disk_signal connector |
| 17   | Slimline connector (PCIE x8)     |
| 18   | Slimline connector (PCIE x8)     |
| 19   | M.2 connectors                   |
| 20   | Riser card expansion connectors  |
| 21   | Oculink connector                |
| 22   | TPM connector                    |
| 23   | Attention LED                    |
| 24   | UID Button LED                   |
| 25   | Power Button LED                 |
| 26   | BMC RJ45 network port            |
| 27   | USB3.0 port                      |
| 28   | USB3.0 port                      |
| 29   | VGA port                         |
| 30   | PCIE x16 slots                   |

## **3.4 MotherboardJumper Introduction**

| Item     | Description       | Function                                                                      |
|----------|-------------------|-------------------------------------------------------------------------------|
| CLR_CMOS | CMOS clear jumper | Short-circuit J89 pin1-2, normal status;<br>Short-circuit pin2-3, clear CMOS. |

### **∧** Note:

It is required to shut down the system, as well as disconnect the power supply during CMOS clearing.Hold for 5 seconds after short-circuiting pin2-3, and then short-circuit pin1-2(default setting) to restore to its original status.

## **4 Operations**

## 4.1 Power up the Server

Insert the power cord plug, then press the Power Button.

### 4.2 Power down the Server

WARNING: To reduce the risk of personal injury, electric shock, or damage to the equipment, remove the power cord to remove power from the server. The front panel Power Button does not completely shut off system power. Portions of the power supply and some internal circuitry remain active until AC power is removed.

**IMPORTANT:** If installing a hot-plug device, it is not necessary to power down the server.

- 1. Back up the server data.
- 2. Shut down the operating system.
- 3. Disconnect the power cords.

The system is now without power.

## 4.3 Extend the Server from the Rack

- 1. Use a screwdriver to remove the screws above both handles of the server.
- 2. Extend the server from the rack.

WARNING: To reduce the risk of personal injury or equipment damage, be sure that the rack is adequately stabilized before extending a component from the rack.

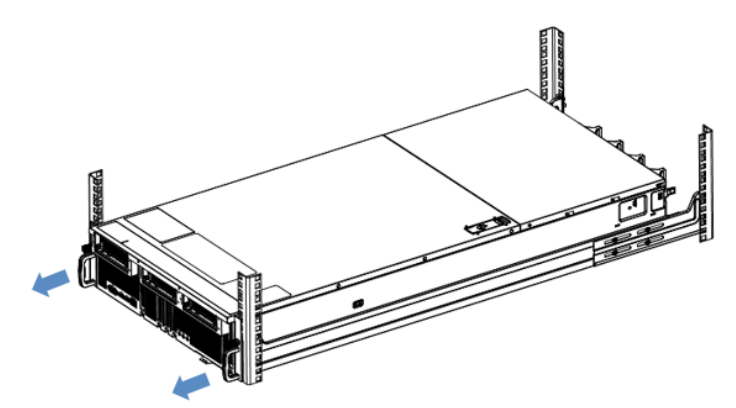

3. After performing the installation or maintenance procedure, slide the server back into the rack until it clicks into place. Tighten the screws to secure the chassis in place.

WARNING: To reduce the risk of personal injury, be careful when sliding the server into the rack.

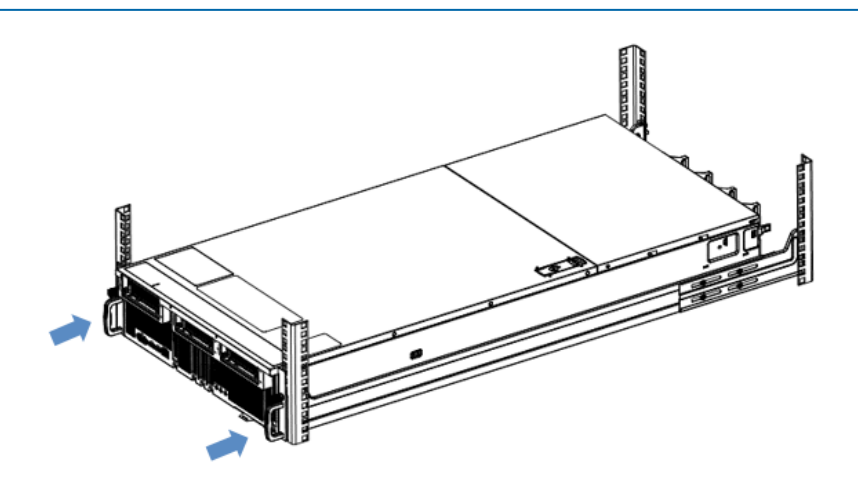

## 5 Setup

## **5.1 Optimum Environment**

When installing the server in a rack, select a location that meets the environmental standards described in this section.

#### 5.1.1 Space and Airflow Requirements

To allow for servicing and adequate airflow, observe the following space and airflow requirements when deciding where to install a rack:

- Leave a minimum clearance of 63.5 cm (25 in) in front of the rack.
- Leave a minimum clearance of 76.2 cm (30 in) behind the rack.
- Leave a minimum clearance of 121.9 cm (48 in) from the back of the rack to the back of another rack or row of racks.

Inspur Servers draw in cool air through the front door and expel warm air through the rear door. Therefore, the front and rear rack doors must be adequately ventilated to allow ambient room air to enter the cabinet, and the rear door must be adequately ventilated to allow the warm air to escape from the cabinet.

**CAUTION:** To prevent improper cooling and damage to the equipment, do not block the ventilation openings.

When vertical space in the rack is not filled by a server or rack component, the gaps between the components cause changes in airflow through the rack and across the servers. Cover all gaps with blanking panels to maintain proper airflow.

**CAUTION:** Always use blanking panels to fill empty vertical spaces in the rack. This arrangement ensures proper airflow. Using a rack without blanking panels results in improper cooling that can lead to thermal damage.

CAUTION: If a third-party rack is used, observe the following additional requirements to ensure adequate airflow and to prevent damage to the equipment:

• Front and rear doors—If the 42U rack includes closing front and rear doors, you must allow 5,350 sq cm (830 sq in) of holes evenly distributed from top to bottom to permit

adequate airflow (equivalent to the required 64 percent open area for ventilation).

• Side—The clearance between the installed rack component and the side panels of the rack must be a minimum of 7 cm (2.75 in).

#### 5.1.2 Temperature Requirements

To ensure continued safe and reliable equipment operation, install or position the system in a well-ventilated, climate-controlled environment.

The maximum recommended ambient operating temperature (TMRA) for most server products is 35°C (95°F). The temperature in the room where the rack is located must not exceed 35°C (95°F).

CAUTION: To reduce the risk of damage to the equipment when installing third-party options:
Do not permit optional equipment to impede airflow around the server or to increase the internal rack temperature beyond the maximum allowable limits.

• Do not exceed the manufacturer's TMRA.

#### 5.1.3 Power Requirements

Installation of this equipment must comply with local and regional electrical regulations governing the installation of information technology equipment by licensed electricians. This equipment is designed to operate in installations covered by NFPA 70, 1999 Edition (National Electric Code) and NFPA-75, 1992 (code for Protection of Electronic Computer/ Data Processing Equipment). For electrical power ratings on options, refer to the product rating label or the user documentation supplied with that option.

WARNING: To reduce the risk of personal injury, fire, or damage to the equipment, do notoverload the AC supply branch circuit that provides power to the rack. Consult the electrical authority having jurisdiction over wiring and installation requirements of your facility.

CAUTION: Protect the server from power fluctuations and temporary interruptions with aregulating uninterruptible power supply (UPS). This device protects the hardware from damage caused by power surges and voltage spikes and keeps the system in operation during a power failure.

When installing more than one server, you may need to use additional power distribution devices to safely provide power to all devices. Observe the following guidelines:

- Balance the server power load between available AC supply branch circuits.
- Do not allow the overall system AC current load to exceed 80 percent of the branch circuit AC current rating.
- Do not use common power outlet strips for this equipment.
- Provide a separate electrical circuit for the server.

#### 5.1.4 Electrical Grounding Requirements

The server must be grounded properly for optimal operation and safety. In the United States, you must install the equipment in accordance with NFPA 70, 1999 Edition (National Electric Code), Article 250, as well as any local and regional building codes. In Canada, you must install the equipment in accordance with Canadian Standards Association, CSA C22.1, and Canadian Electrical Code. In all other countries, you must install the equipment in accordance with any regional or national electrical wiring codes, such as the International Electrotechnical Commission (IEC) Code 364, parts 1 through 7. Furthermore, you must be sure that all power distribution devices used in the installation, such as branch wiring and receptacles, are listed or certified grounding-type devices. Because of the high ground-leakage currents associated with multiple servers connected to the same power source, Inspur recommends the use of a PDU that is either permanently wired to the building's branch circuit or includes a nondetachable cord that is wired to an industrial-style plug. NEMA locking-style plugs or those complying with IEC 60309 are considered suitable for this purpose. Using common power outlet strips for the server is not recommended.

## **5.2 Rack Warnings**

WARNING: To reduce the risk of personal injury or damage to the equipment, please be sure of the following:

- The leveling jacks are extended to the floor.
- The full weight of the rack rests on the leveling jacks.
- The stabilizing feet are attached to the rack if it is a single-rack installation.
- The racks are coupled together in multiple-rack installations.
- Only one component is extended at a time. A rack may become unstable if more than one component is extended for any reason.

WARNING: To reduce the risk of personal injury or equipment damage when unloading a rack:

• At least two people are needed to safely unload the rack from the pallet. An empty 42U rack can weigh as much as 115 kg (253 lb), can stand more than 2.1 m (7 ft) tall, and may become unstable when being moved on its casters.

• Never stand in front of the rack when it is rolling down the ramp from the pallet. Always handle the rack from both sides.

### 5.3 Identifying the Contents of the ServerShipping Carton

Unpack the server shipping carton and locate the materials and documentation necessary for installing the server. All the rack mounting hardware necessary for installing the server into the rack is included with the rack or the server.

The contents of the server shipping carton include:

- Server
- Power cord
- Rack-mounting hardware

In addition to the supplied items, you may need:

- Operating system or application software
- Hardware options

### **5.4 Installing Hardware Options**

Install any hardware options before initializing the server. For options installation information, refer to the option documentation. For server-specific information, refer to "Hardware options installation".

### 5.5 Installing the Server into the Rack

**CAUTION:** Always plan the rack installation so that the heaviest item is on the bottom of the rack. Install the heaviest item first, and continue to populate the rack from the bottom to the top.

1. Install the serverand cable management arm into the rack. For more information, see the installation instructions included with the 1U Slide Rail System.

2. Connect peripheral devices to the server.For connector identification information, see "Rear panel components" in this guide.

WARNING: To reduce the risk of electric shock, fire, or damage to the equipment, do not plug telephone or telecommunications connectors into RJ-45 connectors.

3. Connect the power cord to the rear of the server.

4. Connect the power cord to the AC power source.

**WARNING:** To reduce the risk of electric shock or damage to the equipment:

• Do not disable the power cord grounding plug. The grounding plug is an important safety feature.

• Plug the power cord into a grounded (earthed) electrical outlet that is easily accessible at all times.

- Unplug the power cord from the power supply to disconnect power to the equipment.
- Do not route the power cord where it can be walked on or pinched by items placed against

it. Pay particular attention to the plug, electrical outlet, and the point where the cord extends from the server.

## 5.6 Installing the Operating System

To operate properly, the server must have a supported operating system installed. For the latest information on supported operating systems, refer to the Inspur website (http://www.inspur.com/eportal/ui?pageId=2317460).

To install the operating system on the server, you can download from the official website directly.

## **6 Hardware Options Installation**

### Introduction

If more than one option is being installed, read the installation instructions for all the hardware options and identify similar steps to streamline the installation process.

WARNING: To reduce the risk of personal injury from hot surfaces, allow the drives and the internal system components to cool before touching them.

CAUTION: To prevent damage to electrical components, properly ground the server beforebeginning any installation procedure. Improper grounding can cause electrostatic discharge.

### **6.1Processor Option**

The server supports two- and four-processor operation.

CAUTION: To avoid damage to the processor and system board, only authorized personnelshould attempt to replace or install the processor in this server.
To help avoid damage to the processor and system board, do not install the processor without using the processor installation tool.

**CAUTION:**To prevent possible server malfunction and damage to the equipment, multiprocessor configurations must contain processors with the same part number.

CAUTION:To install a faster processor, update the system ROM before installing the processor.

To install the component:

- 1. Power down the server.
- 2.Extend the server from the rack.
- 3.Remove the access panel.

- 4. Remove the air baffle.
- 5. Remove the heatsink.
- 6.Install the processor:

Step 1:Align the Clip's triangle markwith the CPU's corner mark, and then assemble the Clip and CPU together.

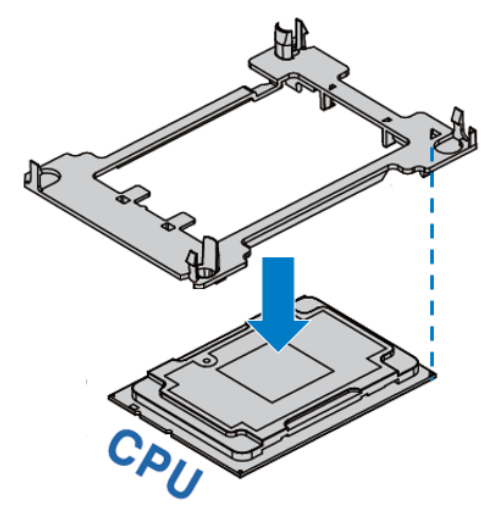

Step 2:Align the heatsink position marked by "1" with the Clip's triangle mark, vertically align the mounting holes on the heatsink with those on the Clip, and assemble the heatsink andClip together.

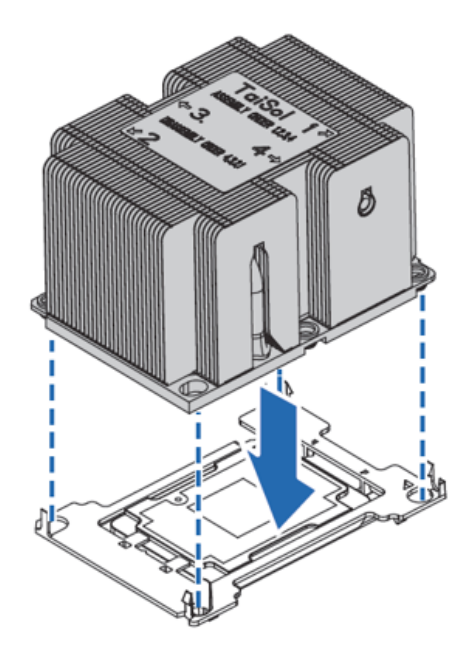

Step 3: Install the assembled heatsink module onto the CPU socket, and the position marked

by "1" should be aligned with the triangle mark on the CPU socket. Tighten the screws according to the sequence of 1, 2, 3, 4.

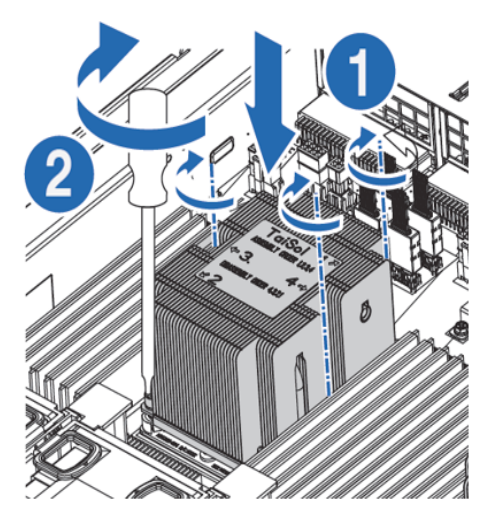

#### **Notes:**

• It is required to coat thermal grease evenly onto the contact position between CPU heatsink and CPU.

• The pins of the processor socket are easily damaged. If any pins are damaged, you may need to replace the motherboard.

## **6.2Memory Option**

#### **IMPORTANT:**

This serverdoes not support mixing DIMMs.

All DIMMs installed in the server must be the same type.

• DIMM slot layout is as shown in the following figure:

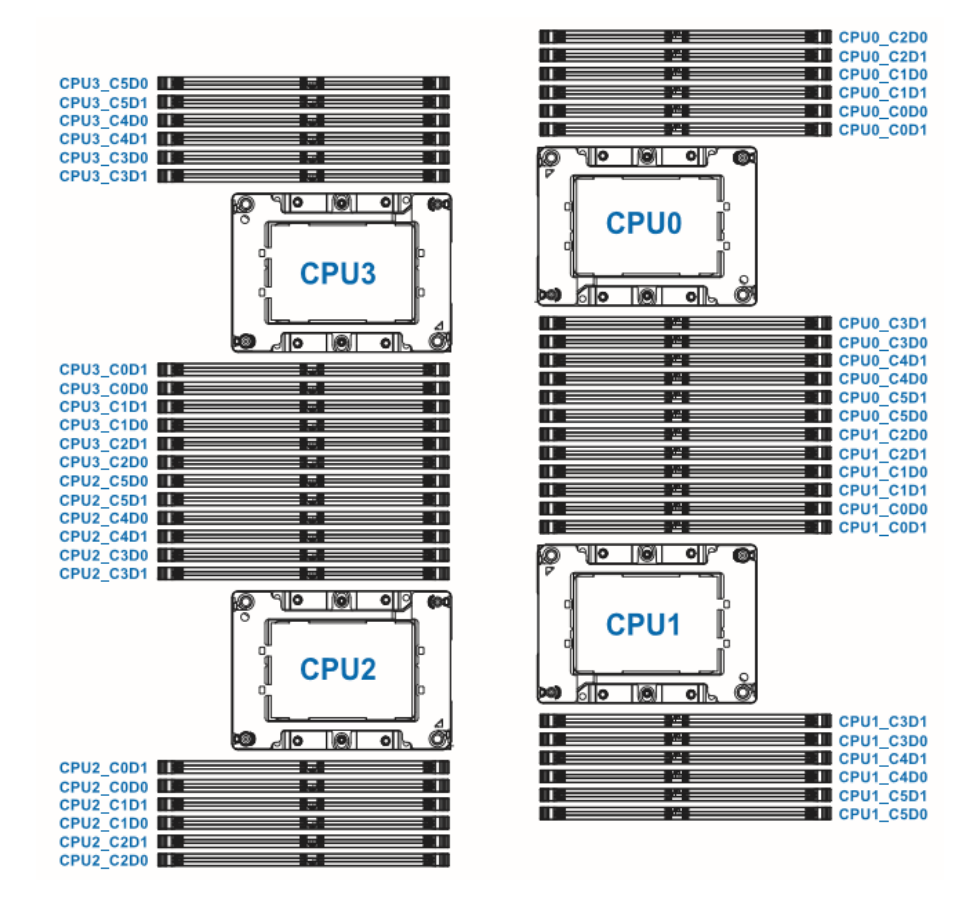

• DIMM population guidelines:

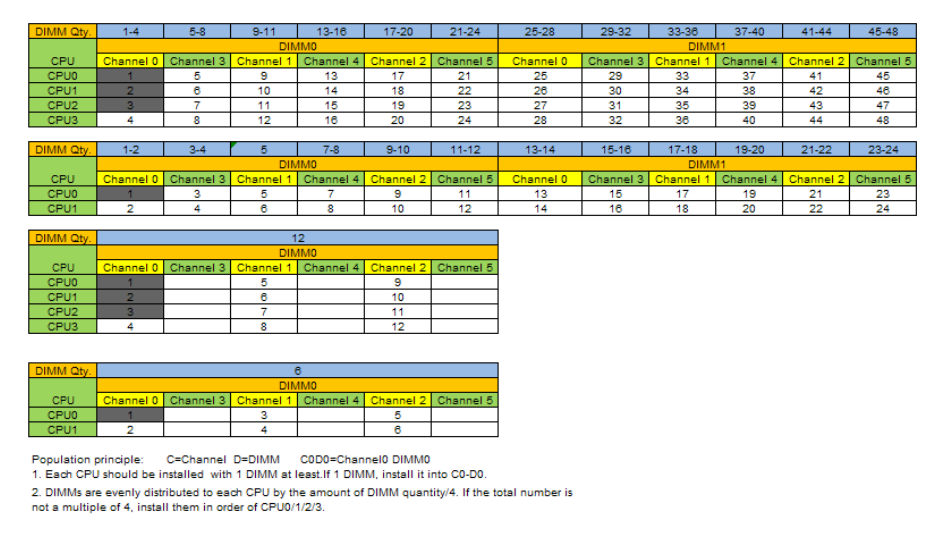

Step 1: Open the lock tabs on both ends of the DIMM slot.

Step 2: Align the bottom key with the receptive point on the slot, press both ends of the

DIMM with your thumbs. Insert the DIMM into the slot completely, and the lock tabs will automatically secure the DIMM, locking it into place.

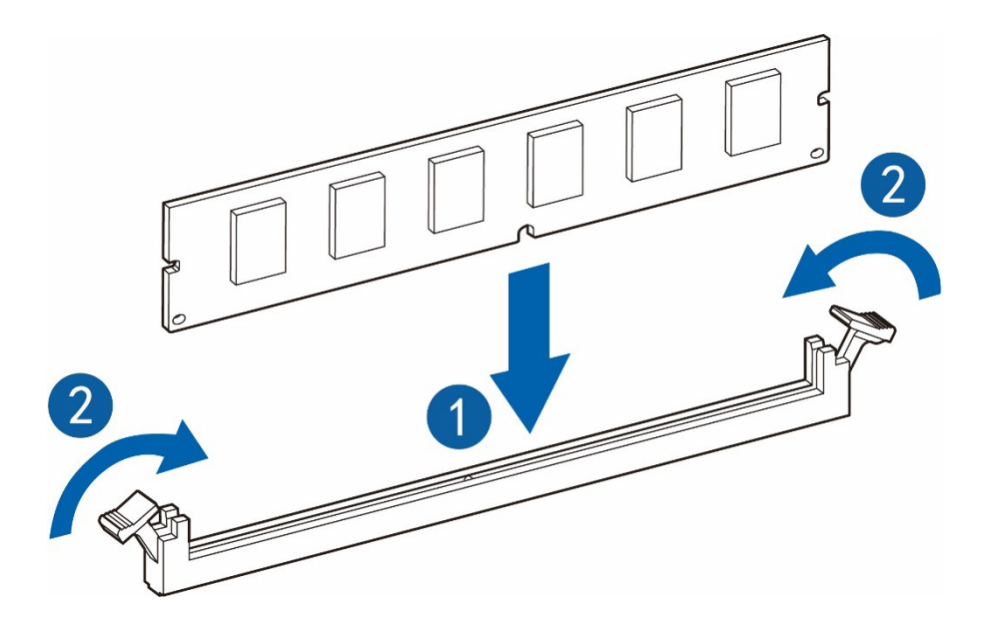

## 6.3 Redundant Hot-plug Power Supply Option

**CAUTION:**To prevent improper cooling and thermal damage, do not operate the server unless all bays are populated with either a component or a blank.

- 1. Access the product rear panel.
- 2. Remove the power supply blank.

WARNING: To reduce the risk of personal injury from hot surfaces, allow the power supply or power supply blank to cool before touching it.

3. Install the power supply into the power supply bay.

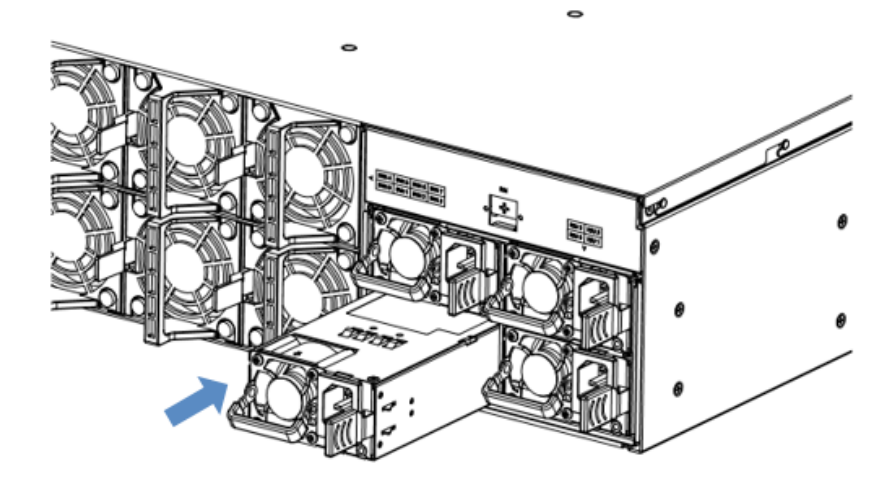

- 4. Connect the power cord to the power supply.
- 5. Route the power cord through the power cord anchor or cable management arm.
- 6. Reposition the cable management arm into the operating position.
- 7. Connect the power cord to the power source.
- 8. Verify that the corresponding power supply LED is green.

## 6.4 Air Baffle Option

CAUTION:For proper cooling, do not operate the server without the access panel, baffles, expansion slot covers, or blanks installed. If the server supports hot-plug components, minimize the amount of time the access panel is open.

- 1. Power down the server.
- 2. Extend the server from the rack.

WARNING: To reduce the risk of personal injury from hot surfaces, allow the host surface to cool before touching it.

Step 1: Remove the hard drive tray above the air baffle.

Step 2: Remove the front and rear air baffles vertically according to the direction of arrow in

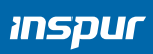

the following figure.

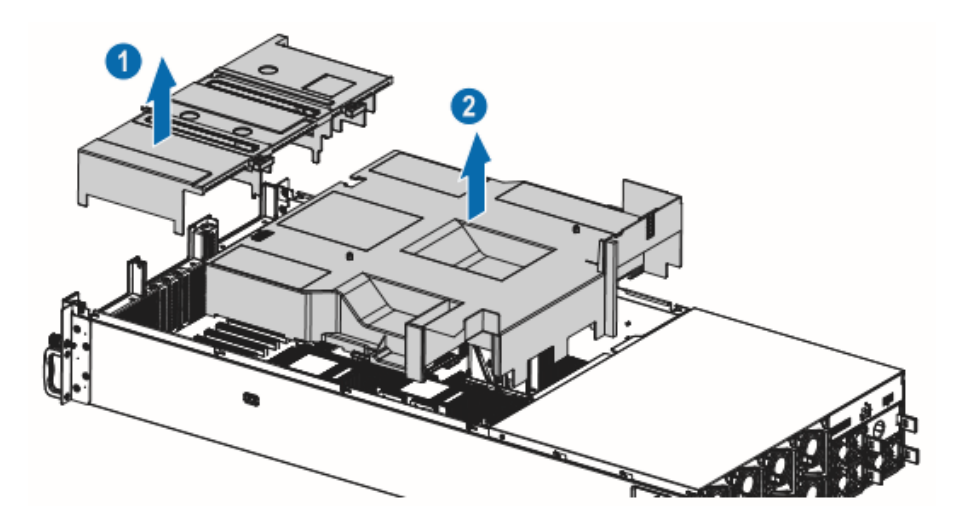

## 7 BIOS Setup

BIOS is the basic input/output system, which is the basic program code loaded in the motherboard chipset. It stores the computer's most important input/output program, POST program and system auto-boot program. It provides the most basic and most direct hardware settings and control, detects the boot device, boots the system or other preboot execution environment.

Inspur Purley platform server is developed on the basis of AMI Codebase, supporting Legacy and UEFI operating environments, with abundant in-band and out-of-band configuration functions and scalability. It can meet the customization needs of different customers.

#### Notes:

1. We recommend that you record the original BIOS settings before you modify them so it can safely revert to its previous state if required. If there is an exception, such as failure to boot, caused by changing the BIOS settings, users can try to recover it through the Clear CMOS operation.

2. The factory default settings are the optimal settings. It is advised not to alter the parameters before understanding their denotations.

3. The common settings are introduced in detail in this chapter, but less common ones are not.

4. The BIOS content varies according to different configurations of the products; hence the detailed introduction is elided.

## 7.1 Login to BIOS Interface

Power on the server. The system will then start to boot. When the following content appears below Inspur logo on the screen: "Press <DEL> to SETUP or <TAB> to POST or <F11> to Boot Menu or <F12> to PXE Boot." Press DEL key. When "Entering Setup ..." appears in the lower right corner of the screen, it will enter the BIOS setup soon. In the BIOS main menu, you could select the subitem through direction keys to enter the submenu.

Other hotkeys function:

• Press F2 to enter BIOS Setup interface.

- Press TAB to display the system information during POST.
- Press F11 to enter the boot management interface, select the boot device.
- Press F12 to boot the PXE.

| Кеу                          | Function                                                                  |
|------------------------------|---------------------------------------------------------------------------|
| <esc></esc>                  | Exit or return from submenu to main menu                                  |
| < ←> or < →>                 | Select a menu                                                             |
| <↑> or <↓>                   | Move the cursor up or down                                                |
| <home> or <end></end></home> | Move the cursor to the top or bottom of the screen                        |
| <+> or <->                   | Select the previous or next numerical value or setting of the current one |
| <f1></f1>                    | Help                                                                      |
| <f2></f2>                    | Restore to the last configuration                                         |
| <f9></f9>                    | Restore to the default configuration                                      |
| <f10></f10>                  | Save and exit                                                             |
| <enter></enter>              | Execute commands or select a submenu                                      |

#### **BIOS Setup Interface Control Key Instruction Table**

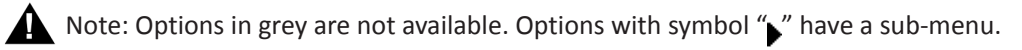

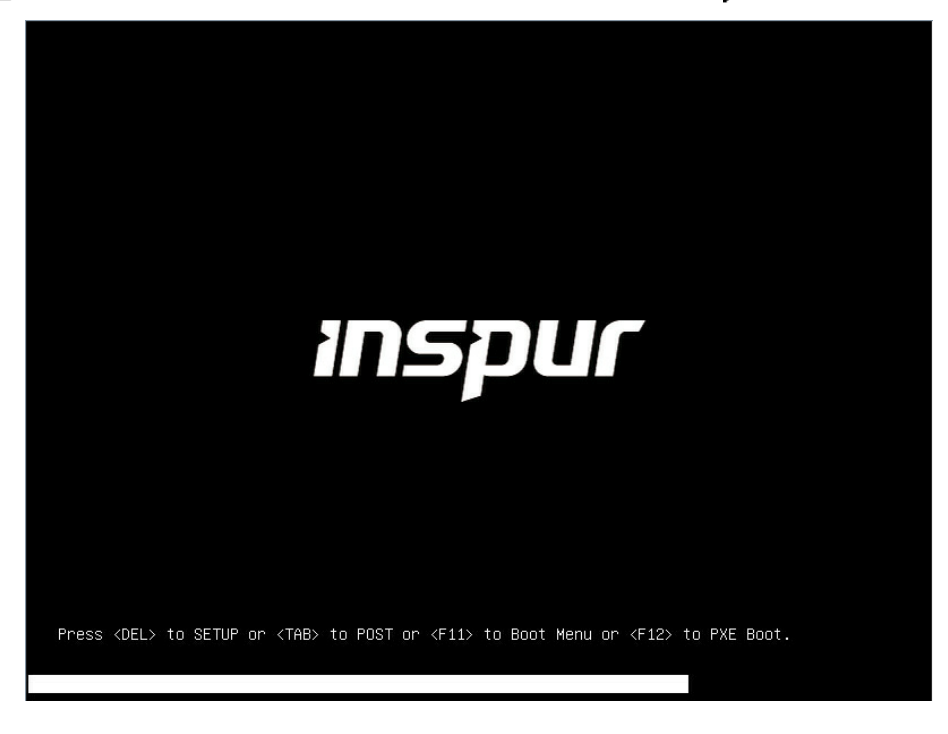

### 7.2 UEFI/Legacy Mode Switch

Login to the BIOS Setup interface, select "Advanced -> CSM Configuration". Press Enter, to set the Boot Mode (UEFI Mode/Legacy Mode). Set the Option ROM execution mode of Network, Storage, Video OPROM Policy and Other PCI devices, as shown in the following figure. At present, Inspur Purley platform servers are set to UEFI Mode by default. Compared with Legacy mode, UEFI mode has many advantages: It supports boot from the GPT disk which is larger than 2.2T, supports IPv6/IPv4 PXE boot, and provides UEFI Shell environment. This option can be set according to customer's demand.

If the Boot Mode is set to Legacy Mode, the Option ROM execution mode of Network, Storage, Video OPROM Policy and Other PCI devices must be set to Legacy.

If the Boot Mode is set to UEFI Mode, the Option ROM execution mode of Network must be set to UEFI, and the Option ROM execution mode of Storage, Video OPROM Policy and Other PCI devices is suggested to set to UEFI. If there are special requirements, it can be set to Legacy.

| Aptio Setup Utility – Copyright (C) 2018 American Megatrends, Inc.<br>Advanced |                                            |                                                                                                    |  |
|--------------------------------------------------------------------------------|--------------------------------------------|----------------------------------------------------------------------------------------------------|--|
| Compatibility Support                                                          | Module Configuration                       | This option controls                                                                                                    |  |
| CSM Support<br>GateA20 Active<br>INT19 Trap Response                           | [Enabled]<br>[Upon Request]<br>[Immediate] |                                                                                                    |  |
| Option ROM execution                                                           | (UEFI MODe)                                |                                                                                                    |  |
| Network<br>Storage<br>Video OPROM Policy<br>Other PCI devices                  | [UEFI]<br>[UEFI]<br>[UEFI]<br>[UEFI]       | Left/Right: Select Screen<br>Up/Down: Select Item<br>Enter: Select<br>+/-: Change Opt.<br>F1: General Help<br>F2: Previous Values<br>F9: Optimized Defaults<br>F10: Save & Exit<br>ESC: Exit |  |
| Version 2.19.1268                                                              | 3. Copyright (C) 2018 Amer                 | rican Megatrends, Inc.                                                                                                    |  |

### 7.3 View System Information

Login to the BIOS Setup interface, and the Main menu displays the current system information, including BIOS/BMC/ME version, CPU/PCH SKU/RC version, memory and other information, as shown in the following figure.

| Product Name         | NF8380M5             | ▲ Set the Date. Use Tab   |
|----------------------|----------------------|---------------------------|
| Serial Number        | produceSN            | to switch between Date    |
| Customer ID          | Standard             | elements.                 |
|                      |                      | Default Ranges:           |
| BIOS Version         | 2.0.05               | Year: 2005-2099           |
| Build Date           | 06/28/2018           | Months: 1-12              |
| BMC Firmware Version | 1.18.E               | Days: dependent on month  |
| ME Firmware Version  | 0A:4.0.4.333         |                           |
| Access Level         | Administrator        |                           |
| CPU Type             | 4 * Intel(R) Xeon(R) | Left/Right: Select Screen |
|                      | Platinum 8168 CPU @  | Up/Down: Select Item      |
|                      | 2.70GHz              | Enter: Select             |
| CPU Current Speed    | 2700MHz              | +/-: Change Opt.          |
| PCH SKU              | LBG QS/PRQ - 1G - S1 | F1: General Help          |
| RC Revision          | 151.R03              | F2: Previous Values       |
| Total Memory         | 1536 GB              | F9: Optimized Defaults    |
| System Memory Speed  | 2666 MHz             | ♥ F10: Save & Exit        |
|                      |                      | ESC: Exit                 |

## 7.4 View CPU Information

Login to the BIOS interface, select "Processor -> Processor Configuration -> Processor Information", and press Enter to display the CPU detailed information, as shown in the following figure.

| Aptio Setup Utility – Copyright (C) 2017 American Megatrends, Inc.<br>Processor                                                                                                    |                    |
|----------------------------------------------------------------------------------------------------|--------------------|
| Processor BSP Revision50654 - SKX H0Processor SocketSocket 0Socket 1Processor ID00050654*   00050654Processor Frequency2.100GHz   2.100GHzProcessor Max Ratio15H   15HProcessor Min Ratio0200001C   0200001CL1 Cache RAM64KB   64KBL2 Cache RAM1024KB   1024KBL3 Cache RAM39424KB   39424KBProcessor 1 VersionIntel(R) Xeon(R) Platinum 8176 CPU @ 2.10GHz+: Select Screen14: Select Itemth: Select ItemProcessor 1 VersionIntel(R) Xeon(R) Platinum 8176 CPU @ 2.10GHz+: Select Screen14: Select ItemEnter: Select+-: Change Opt.F1: General HelpF2: Previous ValuF9: Optimized DefF10: Save & ExitESC: Exit | n<br>ues<br>faults |
# 7.5 View Memory Information

Login to the BIOS interface, select "Processor -> Memory Configuration -> Memory Topology", and press Enter to display the manufacturer, speed, capacity and other information of the memories in position, as shown in the following figure.

| Aptio Setu                                                                                               | o Utility – Copyright (C) 2017 America<br>Processor                                                              | n Megatrends, Inc.                                                                                                    |
|----------------------------------------------------------------------------------------------------|----------------------------------------------------------------------------------------------------|----------------------------------------------------------------------------------------------------|
| СРU0_CH0_DIMM0: 2133MT/<br>CPU0_CH3_DIMM0: 2133MT/<br>CPU1_CH0_DIMM0: 2133MT/<br>CPU1_CH3_DIMM0: 2133MT/ | s Samsung DR×4 16GB RDIMM<br>s Samsung DR×4 16GB RDIMM<br>s Samsung DR×4 16GB RDIMM<br>s Samsung DR×4 16GB RDIMM | ++: Select Screen<br>14: Select Item<br>Enter: Select<br>+/-: Change Opt.<br>F1: General Help<br>F2: Previous Values<br>F9: Optimized Defaults<br>F10: Save & Exit<br>ESC: Exit |
| Version 2                                                                                                | 19,1268, Conuright (C) 2017 American                                                                             | Megatrends Inc                                                                                                    |

# 7.6 View HDD Information and RAID Configuration

## 7.6.1 View HDD Information

Login to the BIOS interface, select "Chipset -> PCH SATA Configuration/PCH sSATA Configuration", and press Enter to display the HDD information of the current onboard SATA ports or sSATA ports, as shown in the following figures.

| Aptio Setup Utility<br>Chipset                             | – Copyright (C) 2017 American                                                           | Megatrends, Inc.                                                                                                    |
|------------------------------------------------------------|-----------------------------------------------------------------------------------------|----------------------------------------------------------------------------------------------------|
| PCH SATA Configuration<br>SATA Controller                  | [Enabled]                                                                               | Enable or Disable SATA<br>Controller                                                                                                    |
| SATA Mode Options<br>SATA test mode                        | [AHCI]<br>[Disabled]                                                                    |                                                                                                    |
| Port 0<br>SATA Port 1                                      | HGST HUH728080ALE600 -<br>8001.5 GB<br>[Enabled]<br>HGST HUH728080ALE600 -<br>8001.5 GB |                                                                                                    |
| SATA Port 2<br>Port 2<br>SATA Port 3<br>Port 2             | [Enabled]<br>[Not Installed]<br>[Not Installed]<br>[Not Installed]                      | ++: Select Screen<br>14: Select Item                                                                                                    |
| SATA Port 4<br>Port 4<br>SATA Port 5                       | [Not Installed]<br>[Enabled]<br>[Not Installed]                                         | +/-: Change Opt.<br>F1: General Help<br>F2: Previous Values                                                                             |
| Port 5<br>SATA Port 6<br>Port 6<br>SATA Port 7<br>Port 7   | [Enabled]<br>[Not Installed]<br>[Enabled]<br>[Not Installed]<br>[Enabled]               | F9: uprimized beraults<br>F10: Save & Exit<br>ESC: Exit                                                                                 |
| for cr                                                     | [Enabled]                                                                               |                                                                                                    |
| Version 2.19.1268.                                         | Copyright (C) 2017 American Mi                                                          | egatrends, inc.                                                                                                    |
| Chipset                                                    | - copgi ignt (c) zoir Hiller ican                                                       | Megatienus, inc.                                                                                                    |
| PCH sSATA Configuration                                    |                                                                                         | Enable or Disable sSATA<br>Controller                                                                                                   |
| sSATA Controller<br>sSATA Mode Options<br>SATA test mode   | [Enabled]<br>[AHCI]<br>[Disabled]                                                       |                                                                                                    |
| SSATA Port 0<br>Port 0<br>SSATA Port 1                     | [Not Installed]<br>[Enabled]<br>[Not Installed]<br>[Ecobled]                            |                                                                                                    |
| SSATA Port 2<br>Port 2                                     | SAMSUNG MZ7LM480HCHP -<br>480.1 GB<br>[Enabled]                                         |                                                                                                    |
| sSATA Port 3                                               | SAMSUNG MZ7LM240HCGR -                                                                  | ↔: Select Screen<br>↑↓: Select Item                                                                                                    |
| Port 3                                                     | [Enabled]                                                                               | Enter: Select                                                                                                    |
| Port 3<br>sSATA Port 4<br>Port 4<br>sSATA Port 5<br>Port 5 | [Enabled]<br>[Not Installed]<br>[Enabled]<br>[Not Installed]<br>[Enabled]               | Enter: Select<br>+/-: Change Opt.<br>F1: General Help<br>F2: Previous Values<br>F9: Optimized Defaults<br>F10: Save & Exit<br>ESC: Exit |

### 7.6.2 RAID Mode Settings

1. Set the SATA Mode Option to [RAID], press F10 to save the setting, and the system reboots.

2. When Boot Mode is set to UEFI mode, in the BIOS Setup Advanced interface, there will be the Intel(R) RSTe SATA Controller menu, as shown in the following figure.

# **BIOS Setup**

| Aptio Setup Utility – Copyright (C) 2017 American<br>Main Advanced Chipset Processor Server Mgmt Security Boot                                                                                                    | Megatrends, Inc.<br>: Save & Exit                                                                                                    |
|----------------------------------------------------------------------------------------------------|----------------------------------------------------------------------------------------------------|
| <ul> <li>Trusted Computing</li> <li>Super IO Configuration</li> <li>Serial Port Console Redirection</li> <li>PCI Subsystem Settings</li> <li>Network Stack Configuration</li> <li>CSM Configuration</li> <li>NVMe Configuration</li> <li>PCH 10GBE PHY Card Configuration</li> <li>iSCSI Configuration</li> <li>Intel(R) Virtual RAID on CPU</li> </ul>                                   | This formset allows the user<br>to manage RAID volumes on the<br>Intel(R) RAID Controller                                                                              |
| <ul> <li>Intel(R) RSTE SATA Controller</li> <li>Intel(R) Ethernet Connection X722 for 10GbE SFP+ -<br/>00:00:00:00:03:14</li> <li>Intel(R) Ethernet Connection X722 for 10GbE SFP+ -<br/>00:00:00:00:03:15</li> <li>Intel(R) Ethernet Connection X722 for 10GbE SFP+ -<br/>00:00:00:00:03:16</li> <li>Intel(R) Ethernet Connection X722 for 10GbE SFP+ -<br/>00:00:00:00:03:17</li> </ul> | <pre>++: Select Screen 14: Select Item Enter: Select +/-: Change Opt. F1: General Help F2: Previous Values F9: Optimized Defaults F10: Save &amp; Exit ESC: Exit</pre> |
| Version 2.19.1268. Copyright (C) 2017 American Me                                                                                                    | gatrends, Inc.                                                                                                    |

2.1 Press Enter, the executable operation and the current disk information will be displayed, as shown in the following figure.

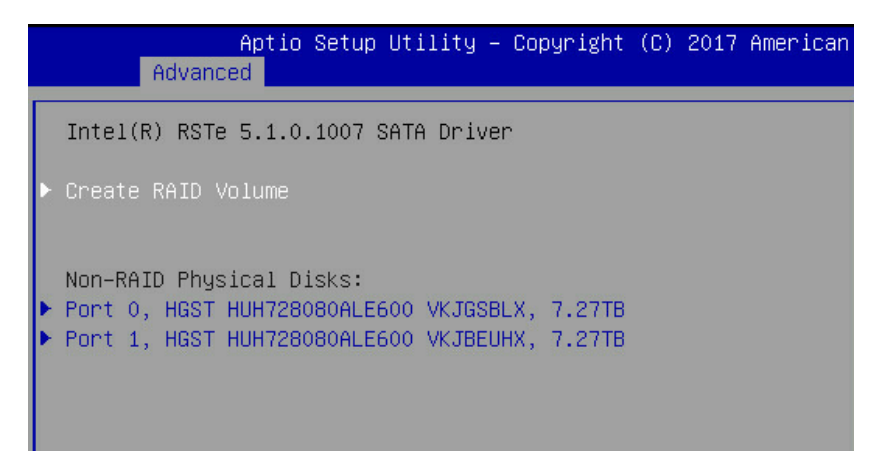

2.2 Create RAID volume. Select Create RAID Volume option, and press Enter, as shown in the following figure.

| Aptio Setup Utility –<br>Advanced                                    | Copyright (C) 2017 American  | ) Megatrends, Inc.                                                                                                    |
|----------------------------------------------------------------------|------------------------------|----------------------------------------------------------------------------------------------------|
| Create RAID Volume                                                   |                              | Capacity in MB. Enter desired                                                                                                    |
| Name:<br>RAID Level:                                                 | Volume0<br>[RAID1(Mirror)]   | size=7630881                                                                                                    |
| Select Disks:<br>Port 0, HGST HUH728080ALE600                        | [X]                          |                                                                                                    |
| VKJGSBLX, 7.2718<br>Port 1, HGST HUH728080ALE600<br>VKJBEUHX, 7.27TB | [X]                          |                                                                                                    |
| Capacity (MB):                                                       | 7249336                      |                                                                                                    |
| ▶ Create Volume                                                      |                              | <pre>++: Select Screen 14: Select Item Enter: Select +/-: Change Opt. F1: General Help F2: Previous Values F9: Optimized Defaults F10: Save &amp; Exit ESC: Exit</pre> |
| Vancian 2 49 4269 . 0                                                | anunight (C) 2017 Amonican M | locationdo                                                                                                    |

#### Create RAID Menu Instruction Table

| Interface Parameters                                                                                           | Function Description                                                                                                    |  |  |
|----------------------------------------------------------------------------------------------------|----------------------------------------------------------------------------------------------------|--|--|
| Name                                                                                                    | Please enter a volume name less than 16 characters without containing any special characters.                                                                                                    |  |  |
| RAID Level                                                                                                    | Please select the RAID volume level. If no volume has been created at present,<br>there are four volume levels of RAID0 (Stripe), RAID1 (Mirror), RAID10 (RAID0+1)<br>and RAID5 (Parity) for selection. Please select the volume level according to actual<br>requirements.<br>RAID0: This RAID volume is allowed to be made on 2 or above HDDs.<br>RAID1: This RAID volume is allowed to be made on 2 HDDs.<br>RAID10: This RAID volume is allowed to be made on 4 HDDs, which is only available<br>when HDD quantity is 4 or above.<br>RAID5 (Parity): This RAID volume is allowed to be made on 3 or above HDDs. |  |  |
| Select Disks                                                                                                   | Select HDDs to make RAID volume, press Enter, select X, and then press Enter to return to Create RAID Volume interface.                                                                                                    |  |  |
| Strip Size                                                                                                    | Please select the strip size, only RAID0 and RAID5 volumes could enable this option.                                                                                                    |  |  |
| Capacity Set the volume capacity, and the maximum capacity is shown in the Help information on the right side. |                                                                                                    |  |  |
| Create Volume                                                                                                  | After finishing the above settings, select this option to create RAID volume.                                                                                                    |  |  |

2.3 Delete RAID volume. Select a created RAID Volume, press Enter. Select "Delete", there will be a prompt. To delete the volume, select "Yes" and press Enter; to cancel the deletion, select "No" and press Enter.

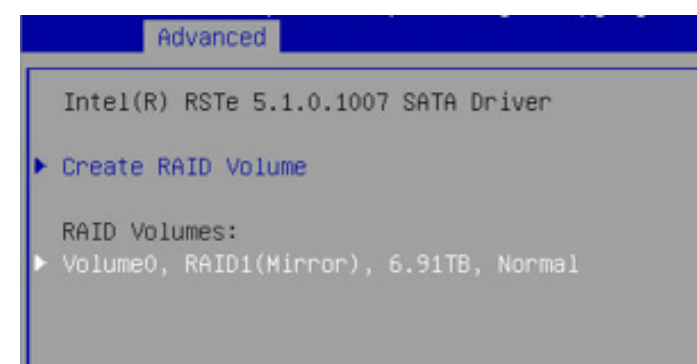

|   | Advanced                                                                                                    |                                                                                          |  |
|---|----------------------------------------------------------------------------------------------------|------------------------------------------------------------------------------------------|--|
| Γ | RAID VOLUME INFO                                                                                                    |                                                                                          |  |
| Þ | Volume Actions<br>▶ Delete                                                                                                    |                                                                                          |  |
|   | Name: Vo<br>RAID Level: Rf<br>Strip Size: N,<br>Size: 6<br>Status: No<br>Bootable: Yf<br>Block size: 5:<br>Port 0, HGST HUH728080ALE600 VKJGSBLX,<br>Port 1, HGST HUH728080ALE600 VKJGSBLX, | olumeO<br>AID1(Mirror)<br>/A<br>.91TB<br>ormal<br>es<br>12<br>7.27TB<br>7.27TB<br>7.27TB |  |
|   |                                                                                                    |                                                                                          |  |
|   | Advanced                                                                                                    |                                                                                          |  |
|   | Delete                                                                                                    |                                                                                          |  |
|   | Delete the RAID volume?<br>ALL DATA ON VOLUME WILL BE LOST!                                                                                                    |                                                                                          |  |
| Þ | ► Yes                                                                                                    |                                                                                          |  |
|   |                                                                                                    |                                                                                          |  |
|   |                                                                                                    |                                                                                          |  |

3. When Boot Mode is set to Legacy, a prompt "Press <CTRL-I> to enter Configuration Utility..." will appear on the screen during system booting. Press [Ctrl] and [I] keys at the same time to enter SATA RAID configuration, as shown in the following figure.

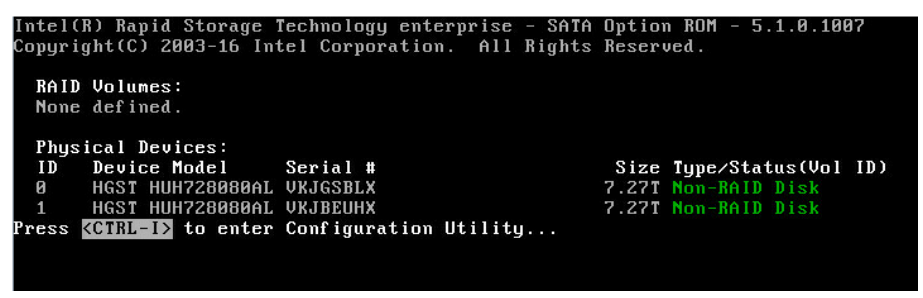

**3.1** After entering SATA RAID configuration interface, it will display the main menu list, the information (HDD ID, HDD type, HDD capacity, volume member or not) of HDDs connected to SATA controller, and the existed RAID volumes information (including volume ID, name, RAID level, capacity, status, bootable or not). There are 5 executable menus in the SATA RAID configuration interface, as shown in the following figure.

| Intel(R) Rapid Storage Technology ente<br>Copyright(C) 2003-16 Intel Corp             | erprise - SATA Option ROM - 5.1.0.1007<br>Noration. All Rights Reserved. |
|---------------------------------------------------------------------------------------|--------------------------------------------------------------------------|
| I. Create RAID Volume           Z. Delete RAID Volume                                 | 3. Reset Disks to Non-RAID<br>4. Mark Disks as Spare<br>5. Exit          |
| RAID Volumes:<br>None defined.<br>Physical Devices:                                   |                                                                          |
| ID Device Model Serial#<br>Ø HGST HUH728080AL VKJGSBLX<br>1 HGST HUH728080AL VKJBEUHX | Size Type/Status(Vol ID)<br>7.27T Non-RAID Disk<br>7.27T Non-RAID Disk   |
|                                                                                       |                                                                          |
|                                                                                       |                                                                          |

[1]-Select [ESC]-Exit [ENTER]-Select Menu

| Key Instruction Table                                                                       |                                                                                                    |  |  |  |
|---------------------------------------------------------------------------------------------|----------------------------------------------------------------------------------------------------|--|--|--|
| Кеу                                                                                         | Description                                                                                                    |  |  |  |
| $\uparrow \downarrow$                                                                       | Used to move cursor in different menus or to change values of menu options                                                                                                    |  |  |  |
| ТАВ                                                                                         | To select the next menu option                                                                                                    |  |  |  |
| Enter To select a menu                                                                      |                                                                                                    |  |  |  |
| Esc                                                                                         | To exit menu or return to previous menu from sub-menu                                                                                                    |  |  |  |
| Menu Instruction Table                                                                      |                                                                                                    |  |  |  |
| Create RAID Volume                                                                          | To create an RAID volume                                                                                                    |  |  |  |
| Delete RAID Volume To delete an existed RAID volume                                         |                                                                                                    |  |  |  |
| Reset Disks to Non-RAID To reset HDDs in RAID volume, and to restore them to non-RAID state |                                                                                                    |  |  |  |
| Mask Disk as Spare                                                                          | To mask the HDDs as spare disks. The data will be cleared, and these HDDs can<br>not be selected during RAID setting. It can be restored through the Reset Disks<br>to Non-RAID menu. |  |  |  |
| Exit                                                                                        | To exit SATA Host RAID configuration interface                                                                                                    |  |  |  |

3.2 Create RAID Volume menu. After entering SATA RAID configuration interface, you could use up and down arrow keys to select this menu, and then press Enter to enter the Create RAID Volume menu, or directly input the number before the menu to enter the Create RAID Volume menu. For other menu operations that are similar, it will not be repeated here. A Create RAID Volume instance is shown in the following figure:

| Intel(R) Rapid Storage Technology enterprise - SATA Option ROM - 5.1.0.1007 |
|-----------------------------------------------------------------------------|
| Cupyright(C) 2005-16 Intel Cupyright(D), HIT Kights Asserved.               |
|                                                                             |
| Name: Uolume0                                                               |
| BAID Level: BAID0(Strine)                                                   |
| nith Disks: Select Disks                                                    |
| Strin Size: 128KB                                                           |
| Canacitu: 14158.96B                                                         |
|                                                                             |
| Create Volume                                                               |
|                                                                             |
|                                                                             |
| [ HELP ]                                                                    |
| Press ENTER to create the specified volume.                                 |
|                                                                             |

#### Create RAID Menu Instruction Table

| Interface Parameters                                                                                                    | Function Description                                                                                                    |  |  |
|----------------------------------------------------------------------------------------------------|----------------------------------------------------------------------------------------------------|--|--|
| Name                                                                                                    | Please enter a volume label name less than 16 characters without containing any special characters.                                                                                                    |  |  |
| RAID Level                                                                                                    | Please select RAID volume level. If no volume has been created at present, there<br>are four volume levels of RAID0 (Stripe), RAID1 (Mirror), RAID10 (RAID0+1)<br>and RAID5 (Parity) for selection. Please select volume level according to actual<br>requirements.<br>RAID0: This RAID volume is allowed to be made on 2 or above HDDs.<br>RAID1: This RAID volume is allowed to be made on 2 HDDs.<br>RAID10: This RAID volume is allowed to be made on 4 HDDs, which is only available<br>when HDD quantity is 4 or above.<br>RAID5 (Parity): This RAID volume is allowed to be made on 3 or above HDDs. |  |  |
| Select Disks Select HDDs to make RAID volume, press Enter, select X, and then press return to Create RAID Volume interface. |                                                                                                    |  |  |
| Strip Size                                                                                                    | Please select the strip size, only RAID0 and RAID5 volumes could enable this option.                                                                                                    |  |  |
| Capacity                                                                                                    | Set the volume capacity.                                                                                                    |  |  |

After completing the above settings, please select [Create Volume], and press Enter. The system will prompt "WARNING: ALL DATA ON THE SELECTED DISKS WILL BE LOST. Are you sure you want to create this volume? (Y/N)".

To create an RAID volume, please enter "Y". A volume will be created, and all data on the selected disks will be lost. Otherwise, please enter "N", to exit volume creation. Here we

enter "Y" to create an RAID volume. After the creation is completed, return to MAIN MENU interface, the created RAID volume will be displayed.

3.3 Delete RAID Volume menu. After entering Delete RAID Volume menu, press [DEL] to delete the selected RAID volume, and the system will prompt "ALL DATA IN THE VOLUME WILL BE LOST! Are you sure you want to delete "Volume0\*"? (Y/N)". To delete this RAID volume, please enter "Y", to cancel the deletion, please enter "N".

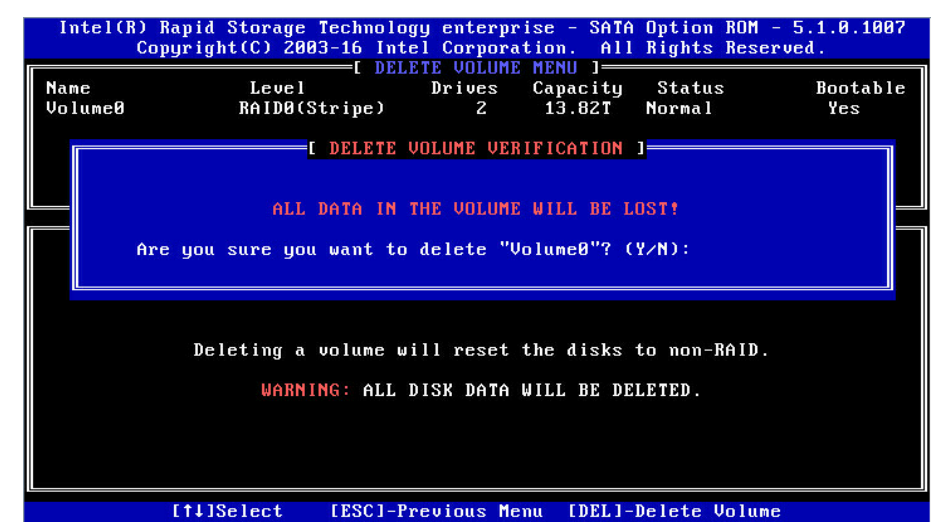

3.4 Reset Disks to Non-RAID menu. After entering Reset Disks to Non-RAID menu, system will display all HDDs in RAID volume. Please use the space key to select the HDD to reset according to the actual demand, and then press Enter to reset the HDD. The system will prompt "Are you sure you want to reset RAID data on selected disks? (Y/N)" again, enter "Y" or "N" according to the prompt. It is to be noted that all data on this disk will be lost after reset. Meanwhile, this disk will not belong to RAID volume any more.

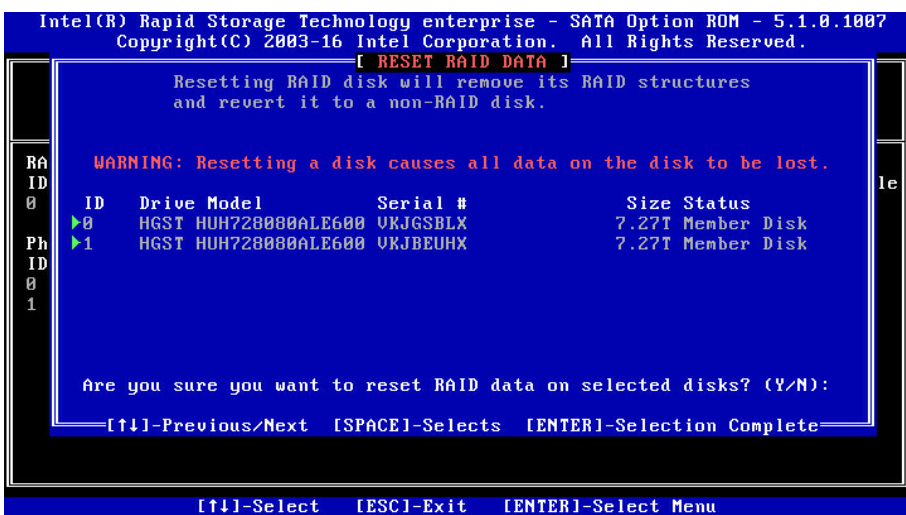

3.5 Mask Disk as Spare menu. After entering Mask Disk as Spare menu, system will display the HDDs not in RAID volume. Please use the space key to select the HDDs according to the actual demand, and then press Enter. The system will prompt "Are you sure you want to mask selected disks as Spare? (Y/N)", enter "Y" or "N" according to the prompt. It is to be noted that all data on this disk will be lost as the spare disk.

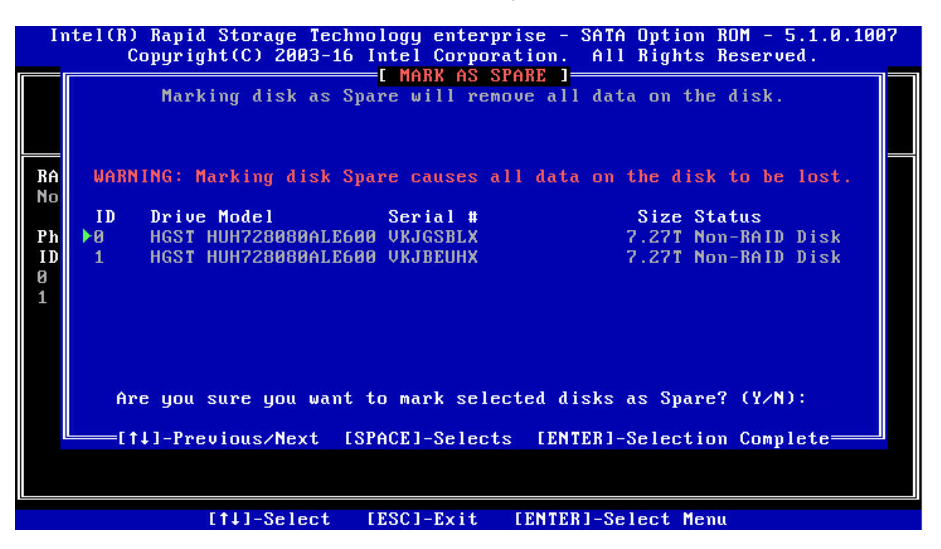

3.6 Exit menu. Select Exit menu through up and down keys, or press ESC to exit SATA RAID configuration interface, as shown in the following figure. The system will prompt "Are you sure you want to exit? (Y/N)", enter "Y" to exit, or enter "N" to cancel the exit operation.

| Intel(R) Rapid Storage Technology enterprise - SATA Option ROM - 5.1.0.1007<br>Copyright(C) 2003-16 Intel Corporation. All Rights Reserved. |                      |                   |                  |            |
|----------------------------------------------------------------------------------------------------|----------------------|-------------------|------------------|------------|
| 1. Cr                                                                                                    | -<br>eate RAID Volum | e I MAIN MENU J   | Reset Disks to I | ion-BAID   |
| 2. De                                                                                                    | lete RAID Volum      | e 4.              | Mark Disks as Sj | pare       |
|                                                                                                    | C DI                 | SK/VOLUME INFORM  | TION J           |            |
| RAID Volumes:                                                                                                    | Lough                | 24 m i            | Sino Statu       | Pootable   |
| 0 Volume0                                                                                                    | RAIDO(               | Stripe) 128K      | 3 13.82TBNorma   | Yes        |
| Phusical                                                                                                    |                      | CONFIRM EXIT      | ]                |            |
| ID Dev                                                                                                    | Are you s            | ure you want to ( | exit? (Y∕N):     | Vol ID)    |
| 1 HGS                                                                                                    |                      |                   |                  | <b>a</b> ) |
|                                                                                                    |                      |                   |                  |            |
|                                                                                                    |                      |                   |                  |            |
|                                                                                                    |                      |                   |                  |            |
|                                                                                                    |                      |                   |                  |            |
|                                                                                                    |                      |                   |                  |            |
|                                                                                                    | [1]-Select           | [ESC]-Exit [EN    | [ER]-Select Menu |            |

# 7.7 BMC Network Parameters View and Settings

## 7.7.1 View BMC Network Parameters

Login to the BIOS interface, select "Server Mgmt -> BMC Network Configuration -> BMC IPv4 Network Configuration/BMC IPv6 Network Configuration". Press Enter to view the current configuration of BMC IPv4 and BMC IPv6 network, as shown in the following figures.

| Aptio Setup Utility -                                                                                                    | - Copyright (C) 2018 American<br>Server Mgmt                                                                                                    | Megatrends, Inc.                                                                                                    |
|----------------------------------------------------------------------------------------------------|----------------------------------------------------------------------------------------------------|----------------------------------------------------------------------------------------------------|
| BMC IPv4 Network Configuration                                                                                                    |                                                                                                    | Get BMC Sharelink Parameters                                                                                                    |
| BMC Sharelink Management Channel<br>Get BMC Sharelink Parameters<br>Current Configuration Address<br>source<br>Station IP address<br>Subnet mask<br>Station MAC address<br>Router IP address<br>BMC Dedicated Management Channel<br>Get BMC Dedicated Parameters<br>Current Configuration Address<br>source<br>Station IP address<br>Subnet mask<br>Station MAC address<br>Router IP address | [Do Nothing]<br>DynamicAddressBmcDhcp<br>0.0.0.0<br>6c-92-bf-8c-54-ef<br>0.0.0.0<br>[Do Nothing]<br>DynamicAddressBmcDhcp<br>100.3.7.214<br>255.255.255.0<br>6c-92-bf-8c-54-f0<br>100.3.7.254 | Left/Right: Select Screen<br>Up/Down: Select Item<br>Enter: Select<br>+/-: Change Opt.<br>F1: General Help<br>F2: Previous Values<br>F9: Optimized Defaults<br>F10: Save & Exit<br>ESC: Exit |
| Version 2.19.1268. C                                                                                                    | Copyright (C) 2018 American Me                                                                                                    | egatrends, Inc.                                                                                                    |
| Aptio Setup Utility -                                                                                                    | - Copyright (C) 2017 American<br>Server Mgmt                                                                                                    | Megatrends, Inc.                                                                                                    |
| BMC IPv6 Network Configuration                                                                                                    |                                                                                                    | Get BMC Dedicated Parameters                                                                                                    |
| BMC Sharelink Management Channel<br>Get BMC Sharelink Parameters<br>Current Configuration Address<br>source<br>Station IPV6 address<br>::<br>Prefix Length<br>0                                                                                                    | [Do Nothing]<br>DynamicAddressBmcDhcp                                                                                                    |                                                                                                    |
| BMC Dedicated Management Channel<br>Get BMC Dedicated Parameters<br>Current Configuration Address<br>source<br>Station IPV6 address<br>2011::2017<br>Prefix Length<br>6                                                                                                    | [Do Nothing]<br>StaticAddress                                                                                                    | <pre>++: Select Screen 11: Select Item Enter: Select +/-: Change Opt. F1: General Help F2: Previous Values F9: Optimized Defaults F10: Save &amp; Exit ESC: Exit</pre>                       |

## 7.7.2 BMC Network Settings

Take BMC Sharelink port as an example to introduce the settings of BMC IPv4 network

parameters, as shown in the following table.

| <b>BMC</b> Network | Configuration | Instruction | Table |
|--------------------|---------------|-------------|-------|
|                    |               |             |       |

| Interface Parameters                       | Function Description                                                                                                    | Default Value |
|--------------------------------------------|----------------------------------------------------------------------------------------------------|---------------|
| Get BMC Sharelink /Dedicated<br>Parameters | Set the way to get BMC network parameters, options<br>include:<br>Do Nothing<br>Auto<br>Manual                                                                                                    | Do Nothing    |
| Configuration Address Source               | Configure BMC network status parameters. When Get BMC<br>Dedicated Parameters is set to [Manual], this option will be<br>displayed. Options include:<br>Unspecified<br>Static<br>DynamicBmcDhcp<br>The static and dynamic settings take effect immediately. | Unspecified   |
| Current Configuration Address              | Display the current BMC network parameters configuration                                                                                                    |               |
| Station IP address                         | BMC station IP address                                                                                                    |               |
| Subnet mask                                | Subnet mask                                                                                                    |               |
| Station MAC address                        | BMC station MAC address                                                                                                    |               |
| Router IP address                          | BMC router IP address                                                                                                    |               |

#### 7.7.2.1 Set BMC Static Network Parameters

Set the Configuration Address Source option to [Static]. If the setting succeeds, the system will prompt "Set Static BMC IP Address Source Success!!", as shown in the following figure.

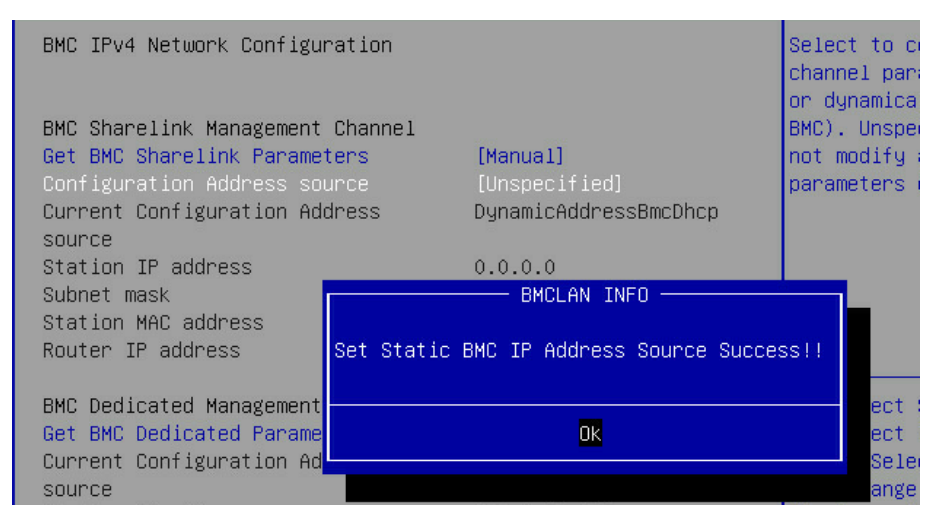

Select the Station IP Address option. Press Enter, the Station IP Address window pops up. Input the Static IP manually. After the setting is complete, press Enter to confirm, as shown in the following figures:

| BMC Sharelink Management Cha                                                                                                   | nnel                                        |
|----------------------------------------------------------------------------------------------------|---------------------------------------------|
| Get BMC Sharelink Parameters                                                                                                   | [Manual]                                    |
| Configuration Address source                                                                                                   | [Static]                                    |
| Station IP address                                                                                                    | 0.0.0.0                                     |
| Subnet mask                                                                                                    | 0.0.0.0                                     |
| Station MAC address                                                                                                    | 6c-92-bf-4e-5d-04                           |
| Router IP address                                                                                                    | 0.0.0.0                                     |
| BMC Dedicated Management Cha                                                                                                   | nnelStation IP address                      |
| Get BMC Dedicated Parameters                                                                                                   | 100.2.74.88                                 |
| BMC Sharelink Management Chann                                                                                                 | el                                          |
| Get BMC Sharelink Parameters                                                                                                   | [Manual]                                    |
| Configuration Address source                                                                                                   | [Static]                                    |
| Station IP address                                                                                                    | 0.0.0.0                                     |
| Subnet mask                                                                                                    | 0.0.0.0                                     |
| Station MAC address                                                                                                    | 6c-92-bf-4e-5d-04                           |
| Router IP address                                                                                                    | BMCLAN INFO                                 |
| BMC Dedicated Management Chan<br>Get BMC Dedicated Parameters<br>Current Configuration Address<br>source<br>Station IP address | Set Static BMC Station IP OK!!!<br>CK<br>te |

If the setting succeeds, the system prompts "Set Static BMC Station IP OK!!!" Press Enter to confirm, and the IP will take effect immediately.

If the setting fails, the system prompts "Set Static BMC Station IP Fail!!!"

If the IP does not change, the system prompts "Static BMC Station IP Not Change!!!" If the input IP is invalid, the system prompts "Invalid Station IP Entered!!!", and assign 0.0.0.0 to the IP address. The assignment only changes the IP address in BIOS Setup interface, and does not notify BMC to change the IP settings.

The prompts of Subnet mask and Router IP address settings are similar to those of Station IP address setting, there is no more detailed description here. As shown in the following figure, the BMC network parameters have taken effect, you can login to BMC Web interface to operate.

BMC Sharelink Management Channel Get BMC Sharelink Parameters Configuration Address source Station IP address Subnet mask Station MAC address Router IP address

[Manual] [Static] 100.2.74.88 255.255.254.0 6c-92-bf-4e-5d-04 100.2.74.1

#### 7.7.2.2 Set BMC Dynamic Network Parameters

Set the Configuration Address Source option to [DynamiBmcDhcp]. If the setting succeeds,

the system will prompt "Set Dynamic BMC IP Address Source Success! Dynamic BMC

Network Parameters are Getting Now, Please Wait a Moment!", as shown in the following figure.

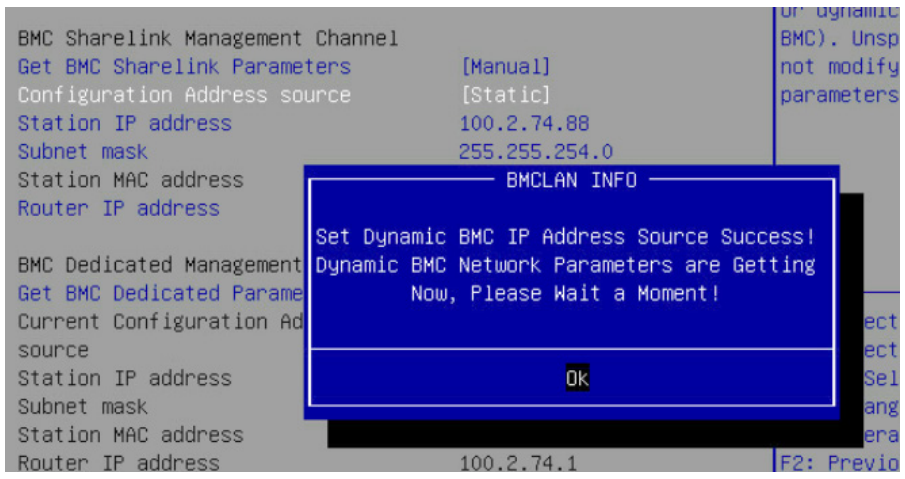

After pressing Enter to confirm, the following interface will stay for 30s, please wait patiently.

| BMC IPv4 Network Configuration                                 |                                | Select<br>channe |
|----------------------------------------------------------------|--------------------------------|------------------|
| BMC Sharelink Management Channe                                | P1                             | BMC)             |
| Get BMC Sharelink Parameters                                   | [Manual]                       | not m            |
| Configuration Address source                                   | [Static]                       | parame           |
| Station IP address                                             | 100.2.74.88                    |                  |
| Subnet mask                                                    | 255.255.254.0                  |                  |
| Station MAC address                                            | 6c-92-bf-4e-5d-04              |                  |
| Router IP address                                              | BMCLAN INFO                    |                  |
| BMC Dedicated Management Ch U<br>Get BMC Dedicated Parameter S | Get Dynamic BMC Dhcp Success!! |                  |
| source                                                         | OK                             | Se               |
| Station IP address                                             |                                | n:               |
| Subnet mask                                                    |                                | -: (             |
| Station IP address<br>Subnet mask                              |                                | -: (             |

After the dynamic network takes effect, the system will prompt "Get Dynamic BMC Dhcp

Success!!", and the interface will be shown as the following figure.

| BMC Sharelink Management Channel |                       |
|----------------------------------|-----------------------|
| Get BMC Sharelink Parameters     | [Manual]              |
| Configuration Address source     | [DynamicBmcDhcp]      |
| Current Configuration Address    | DynamicAddressBmcDhcp |
| source                           |                       |
| Station IP address               | 100.2.74.24           |
| Subnet mask                      | 255.255.254.0         |
| Station MAC address              | 6c-92-bf-4e-5d-04     |
| Router IP address                | 100.2.74.1            |

**Note**:

Please make sure that the BMC management port is connected to the network when you use the Manual setting options.

The options that take effect immediately in the BIOS Setup interface are implemented by calling the Callback function. Callback functions are only called when the options in the BIOS Setup interface are changed. Otherwise, the function will not take effect. For example, if you want to automatically get BMC parameters again, you need to set Get BMC Sharelink Parameters to [Do nothing] or [Manual], then set to [Auto], the function will take effect. The settings of BMC IPv6 network parameters are similar to this, which will be omitted here.

# 7.8 BIOS Parameter Description

### 7.8.1 Main

Main interface displays the basic information of BIOS system, including BIOS/BMC/ME version, CPU type, total memory capacity and system time.

| Product Name         | NF8380M5                       | ▲ Set the Date. Use Tab               |
|----------------------|--------------------------------|---------------------------------------|
| Serial Number        | produceSN                      | to switch between Date                |
| Customer ID          | Standard                       | elements.<br>Default Ranges:          |
| BIOS Version         | 2.0.05                         | Year: 2005–2099                       |
| Build Date           | 06/28/2018                     | Months: 1-12                          |
| BMC Firmware Version | 1.18.E                         | Days: dependent on month              |
| ME Firmware Version  | 0A:4.0.4.333                   |                                       |
| Access Level         | Administrator                  |                                       |
| CPU Type             | 4 * Intel(R) Xeon(R)           | Left/Right: Select Screen             |
|                      | Platinum 8168 CPU @<br>2.70GHz | Up/Down: Select Item<br>Enter: Select |
| CPU Current Speed    | 2700MHz                        | +/-: Change Opt.                      |
| PCH SKU              | LBG QS/PRQ - 1G - S1           | F1: General Help                      |
| RC Revision          | 151.R03                        | F2: Previous Values                   |
| Total Memory         | 1536 GB                        | F9: Optimized Defaults                |
| System Memory Speed  | 2666 MHz                       | ▼ F10: Save & Exit                    |
|                      |                                | ESC: Exit                             |

| Interface Parameters         | Function Description                                                                                                    |
|------------------------------|----------------------------------------------------------------------------------------------------|
| Product Name                 | Product name                                                                                                    |
| Serial Number                | Serial number                                                                                                    |
| Customer ID                  | Customer ID                                                                                                    |
| BIOS Version                 | BIOS version                                                                                                    |
| Build Date                   | Build date                                                                                                    |
| BMC Firmware Version         | BMC FW version                                                                                                    |
| ME Firmware Version          | ME FW version                                                                                                    |
| Access Level                 | Current access level                                                                                                    |
| CPU Information              | Display the current CPU's type, PCH SKU, RC version information.                                                                                                    |
| Memory Information           | Display the current total memory capacity and frequency information.                                                                                                    |
| System Date (Day mm/dd/yyyy) | Display and set system date.<br>Use [Tab] or [Enter] key to switch between system date and time, directly<br>input the value or use +/- keys to change the value (Press + key, the value<br>increases by 1, and press – key, the value decreases by 1). |
| System Time (hh/mm/ss)       | Display and set system time.<br>Use [Tab] or [Enter] key to switch between system date and time, directly<br>input the value or use +/- keys to change the value (Press + key, the value<br>increases by 1, and press – key, the value decreases by 1). |

#### Main Interface Instruction Table

#### 7.8.2 Advanced Menu

Advanced interface includes the BIOS system parameters and related function settings, such as ACPI, serial port, PCI subsystem, CSM, USB, onboard NIC, etc.

| Main Advanced                                                                                                    | Chipset Processor                                                                                  | Server Mgmt | Security Boot 🔹 🕨                                                                                                    |
|----------------------------------------------------------------------------------------------------|----------------------------------------------------------------------------------------------------|-------------|----------------------------------------------------------------------------------------------------|
| <ul> <li>Trusted Computin</li> <li>Super IO Configu</li> <li>Serial Port Cons</li> <li>PCI Subsystem Se</li> <li>Network Stack Co</li> <li>CSM Configuratio</li> <li>PCH 10GBE PHY Ca</li> </ul> | g<br>ration<br>ole Redirection<br>ttings<br>nfiguration<br>n<br>rd Configuration                   |             | Trusted Computing<br>Settings                                                                                                    |
| <ul> <li>iSCSI Configurat</li> <li>Intel(R) Virtual</li> <li>Intel(R) Etherne<br/>X540-AT2 - 6C:92</li> <li>Intel(R) Etherne<br/>X540-AT2 - 6C:92</li> </ul>                                     | ion<br>RAID on CPU<br>t Controller 10 Giga<br>:8F:04:3E:37<br>t Controller 10 Giga<br>:8F:04:3E:38 | bit<br>bit  | Left/Right: Select Screen<br>Up/Down: Select Item<br>Enter: Select<br>+/-: Change Opt.<br>F1: General Help<br>F2: Previous Values<br>F9: Optimized Defaults<br>F10: Save & Exit<br>ESC: Exit |

# ınspur

#### Advanced Interface Instruction Table

| Interface Parameters                                                        | Function Description                     |
|-----------------------------------------------------------------------------|------------------------------------------|
| Trusted Computing                                                           | Trusted computing configuration          |
| Super IO Configuration                                                      | AST2400 I/O chip parameter configuration |
| Serial Port Console Redirection                                             | Serial port console redirection settings |
| PCI Subsystem Settings                                                      | PCI subsystem settings                   |
| Network Stack Configuration                                                 | Network stack configuration              |
| CSM Configuration                                                           | CSM configuration                        |
| NVMe Configuration                                                          | NVMeconfiguration                        |
| PCH 10GBE PHY Card Configuration                                            | PCH 10GBE PHY card configuration         |
| iSCSI Configuration                                                         | iSCSI configuration                      |
| Intel(R) Virtual RAID on CPU                                                | Intel NVMe virtual RAID configuration    |
| Intel <sup>®</sup> Ethernet Connection X722 for 10GbE<br>SFP+XX:XX:XX:XX:XX | Intel 10G NIC UEFI OPROM configuration   |

### 7.8.2.1 Trusted Computing

Trusted Computing interface is used to enable or disable BIOS support for security device.

| Advanced                                                                             |                                                                                                    |
|--------------------------------------------------------------------------------------|----------------------------------------------------------------------------------------------------|
| Configuration<br>Security Device [Enabled]<br>Support<br>NO Security Device<br>Found | Enables or Disables<br>BIOS support for<br>security device. O.S.<br>will not show Security<br>Device. TCG EFI<br>protocol and INTIA<br>interface will not be<br>available.<br>Left/Right: Select Screen<br>Up/Down: Select Item<br>Enter: Select<br>+/-: Change Opt.<br>F1: General Help<br>F2: Previous Values<br>F9: Optimized Defaults<br>F10: Save & Exit<br>ESC: Exit |

| irusted Computing Interface Instruction Tag | nterface Instruction Tab | Interfac | Computing | Trusted |
|---------------------------------------------|--------------------------|----------|-----------|---------|
|---------------------------------------------|--------------------------|----------|-----------|---------|

| Interface Parameters        | Function Description                                                                                                    | Default Value |
|-----------------------------|----------------------------------------------------------------------------------------------------|---------------|
| Security Device<br>Support  | Security device support settings. Options include:<br>Enabled<br>Disabled<br>BIOS supports TPM TCG version 1.2/2.0. BIOS supports TPM module<br>through TPM software binding, when the verification of software<br>binding fails, BIOS will record the error to SEL. | Enabled       |
| No Security Device<br>Found | Display the status of security device. There is no information displayed at present, to enable this function, it needs to install TPM chip.                                                                                                    |               |

## 7.8.2.2 Super IO Configuration

Super IO Configuration interface is used to set the options related with I/O chip.

| Advanced                      |                                           |
|-------------------------------|-------------------------------------------|
| Super IO Configuration        | Set Parameters of<br>Serial Port 0 (COMA) |
| Serial Port 0 Configuration   |                                           |
| ▶ Serial Port 1 Configuration |                                           |
|                               | Left/Right: Select Screen                 |
|                               | Enter: Select                             |
|                               | +/-: Change Ont                           |
|                               | F1: General Heln                          |
|                               | F2: Previous Values                       |
|                               | F9: Optimized Defaults                    |
|                               | F10: Save & Exit                          |
|                               | ESC: Exit                                 |
|                               |                                           |

Super IO Configuration Interface Instruction Table

| Interface Parameters        | Function Description                                                                                                    |
|-----------------------------|----------------------------------------------------------------------------------------------------|
| Serial Port 0 Configuration | Serial port 0 configuration, the configuration interface provides this serial port's on-off control and resource allocation control. Users can manually adjust the IO PORT and IRQ number that COM PORT uses. |
| Serial Port 1 Configuration | Serial port 1 configuration (virtual serial port)                                                                                                    |

### 7.8.2.2.1 Serial Port 0 Configuration

Serial Port 0 Configuration interface is used to set the options related with serial port 0.

|                  | Advanced         |                              |                                                                                                    |
|------------------|------------------|------------------------------|----------------------------------------------------------------------------------------------------|
| Serial           | Port O Configura | tion                         | Enable or Disable<br>Serial Port (COM)                                                                                                    |
| Serial<br>Device | Port<br>Settings | (Enabled)<br>IO=3F8h; IRQ=4; |                                                                                                    |
| Change           | Settings         | (Auto)                       |                                                                                                    |
|                  |                  |                              | Left/Right: Select Screen<br>Up/Down: Select Item<br>Enter: Select<br>+/-: Change Opt.<br>F1: General Help<br>F2: Previous Values<br>F9: Optimized Defaults<br>F10: Save & Exit<br>ESC: Exit |

| Interface Parameters | Function Description                                        | Default Value |
|----------------------|-------------------------------------------------------------|---------------|
|                      | Serial port 0 on-off settings. Options include:             |               |
| Serial Port          | Enabled                                                     | Enabled       |
|                      | Disabled                                                    |               |
|                      | Select the optimal setting according to the demand. Options |               |
|                      | include:                                                    |               |
|                      | Auto                                                        |               |
| Change Settings      | I0=3F8h; IRQ=4;                                             | Auto          |
|                      | I0=3F8h; IRQ=3, 4, 5, 6, 7, 9, 10, 11, 12;                  |               |
|                      | I0=3E8h; IRQ=3, 4, 5, 6, 7, 9, 10, 11, 12;                  |               |
|                      | I0=2E8h; IRQ=3, 4, 5, 6, 7, 9, 10, 11, 12;                  |               |

Serial Port 0 ConfigurationInterface Instruction Table

#### 7.8.2.2.2 Serial Port Console Redirection

Serial Port Console Redirection interface is used to set the options related with the serial port redirection.

| Hovanceu                                                                 |                                                                                        |
|--------------------------------------------------------------------------|----------------------------------------------------------------------------------------|
| COMO<br>Console Redirection [Disabled]<br>▶ Console Redirection Settings | Console Redirection<br>Enable or Disable.                                              |
| COM1<br>Console Redirection [Enabled]                                    |                                                                                        |
| Console Redirection Settings                                             |                                                                                        |
|                                                                          | Left/Right: Select Screen<br>Up/Down: Select Item<br>Enter: Select<br>+/-: Change Opt. |
|                                                                          | F1: General Help<br>F2: Previous Values                                                |
|                                                                          | F9: Optimized Defaults<br>F10: Save & Exit<br>ESC: Evit                                |

Serial Port Console Redirection Interface Instruction Table

| Interface Parameters         | Function Description                                                                        | Default Value |
|------------------------------|---------------------------------------------------------------------------------------------|---------------|
| Console Redirection          | Serial port console redirection on-off settings. Options<br>include:<br>Enabled<br>Disabled | Disabled      |
| Console Redirection Settings | Serial port console redirection parameter settings                                          |               |

#### 7.8.2.2.3Console Redirection Settings

When the Console Redirection is set to [Enabled], the Console Redirection Settings menu will be opened.

# BIOS Setup

| Advanced                                                                                                    |                                                                                                    |                                                                                                    |
|----------------------------------------------------------------------------------------------------|----------------------------------------------------------------------------------------------------|----------------------------------------------------------------------------------------------------|
| COMO<br>Console Redirection Settings<br>Terminal Type<br>Bits per second<br>Data Bits<br>Parity<br>Stop Bits<br>Flow Control<br>VT-UTF8 Combo Key Support<br>Recorder Mode<br>Resolution 100x31<br>Legacy OS Redirection Resolution<br>Putty KeyPad<br>Redirection After BIOS POST | [ANSI]<br>[115200]<br>[8]<br>[None]<br>[1]<br>[None]<br>[Enabled]<br>[Disabled]<br>[Disabled]<br>[80x24]<br>[VT100]<br>[Always Enable] | Emulation: ANSI: Extended<br>ASCII char set. VT100: ASCII<br>char set. VT100+: Extends<br>VT100 to support color,<br>function keys, etc. VT-UTF8:<br>Uses UTF8 encoding to map<br>Unicode chars onto 1 or more<br>bytes.<br>Left/Right: Select Screen<br>Up/Doum: Select Item<br>Enter: Select<br>+/-: Change Opt.<br>F1: General Help<br>F2: Previous Values<br>F9: Optimized Defaults<br>F10: Save & Exit<br>ESC: Exit |

| Concolo Podiroction | Sottinge   | Intorfaco | Instruction | Table |
|---------------------|------------|-----------|-------------|-------|
| Console Redirection | i Settings | interface | Instruction | Table |

| Interface Parameters      | Function Description                                                                                              | Default Value |
|---------------------------|----------------------------------------------------------------------------------------------------|---------------|
| Terminal Type             | Terminal type settings. Options include:<br>VT100<br>VT100+<br>VT-UTF8<br>ANSI                                    | ANSI          |
| Bits per second           | Baud rate settings. Options include:<br>9600<br>19200<br>38400<br>57600<br>115200                                 | 115200        |
| Data Bits                 | Serial port data width settings. Options include:<br>7<br>8                                                       | 8             |
| Parity                    | Parity settings. Options include:<br>None<br>Even<br>Odd<br>Mark (odd-even check)<br>Space (storage parity check) | None          |
| Stop Bits                 | Stop bit settings. Options include:<br>1<br>2                                                                     | 1             |
| Flow Control              | Flow control settings. Options include:<br>None<br>Hardware RTS/CTS                                               | None          |
| VT-UTF8 Combo Key Support | VT-UTF8 combination key support on-off settings.<br>Options include:<br>Enabled<br>Disabled                       | Enabled       |

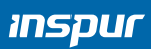

| Recorder Mode                       | Recorder mode on-off settings. Options include:<br>Enabled<br>Disabled                                              | Disabled      |
|-------------------------------------|----------------------------------------------------------------------------------------------------|---------------|
| Redirection 100×31                  | Expanded redirection resolution 100×31 on-off settings.<br>Options include:<br>Enabled<br>Disabled                  | Disabled      |
| Legacy OS Redirection<br>Resolution | Legacy OS redirection resolution settings. Options<br>include:<br>80×24<br>80×25                                    | 80×24         |
| Putty KeyPad                        | Putty function keys and keyboard settings. Options<br>include:<br>VT100<br>LINUX<br>XTERMR6<br>SCO<br>ESCN<br>VT400 | VT100         |
| Redirection After BIOS POST         | Redirection after BIOS POST settings. Options include:<br>Always Enable<br>BootLoader                               | Always Enable |

# 7.8.2.3 PCI Subsystem Settings

PCI Subsystem Settings interface is used to set the options related with PCI subsystem.

| PCI Devices Common Settings:                            | Enables or Disables                                                                                                    |
|---------------------------------------------------------|----------------------------------------------------------------------------------------------------|
| Above 4G Decoding [Enabled]<br>SR-IOV Support [Enabled] | 64bit capable Devices<br>to be Decoded in Above<br>4G Address Space (Only<br>if System Supports 64<br>bit PCI Decoding).                                                        |
|                                                         | Left/Right: Select Screen<br>Up/Down: Select Item<br>Enter: Select<br>+/-: Change Opt.<br>F1: General Help<br>F2: Previous Values<br>F9: Optimized Defaults<br>F10: Save & Exit |

## PCI Subsystem Settings Interface Instruction Table

| Interface Parameters | Function Description                                                                    | Default Value |
|----------------------|-----------------------------------------------------------------------------------------|---------------|
| Above 4G Decoding    | Above 4G memory access control on-off settings. Options include:<br>Enabled<br>Disabled | Enabled       |
| SR-IOV Support       | SR-IOV support on-off settings. Options include:<br>Enabled<br>Disabled                 | Enabled       |

### 7.8.2.4Network Stack Configuration

Network Stack Configuration interface is used to set the options related with Network UEFI

#### PXE.

| Advanced                                                                                                    |                                                                            |                                                                                                    |
|----------------------------------------------------------------------------------------------------|----------------------------------------------------------------------------|----------------------------------------------------------------------------------------------------|
| Network Stack<br>Ipv4 PXE Support<br>Ipv4 HTTP Support<br>Ipv6 PXE Support<br>Ipv6 HTTP Support<br>PXE boot wait time<br>Media detect count | [Enabled]<br>[Enabled]<br>[Disabled]<br>[Disabled]<br>[Disabled]<br>0<br>1 | Enable/Disable UEFI<br>Network Stack<br>Left/Right: Select Screen<br>Up/Down: Select Item<br>Enter: Select<br>+/-: Change Opt.<br>F1: General Help<br>E2: Previous Values |
|                                                                                                    |                                                                            | F9: Optimized Defaults<br>F10: Save & Exit<br>ESC: Exit                                                                                                    |

#### Network Stack Configuration Interface Instruction Table

| Interface Parameters | Function Description                                                                                                    | Default Value |
|----------------------|----------------------------------------------------------------------------------------------------|---------------|
| Network Stack        | Network stack on-off settings. Options include:<br>Enabled<br>Disabled<br>Only this option is enabled, the following options can be displayed<br>and the functions can be set. | Enabled       |
| Ipv4 PXE Support     | UEFI Ipv4 PXE support on-off settings. Options include:<br>Enabled<br>Disabled                                                                                                 | Enabled       |
| Ipv4 HTTP Support    | lpv4 HTTP support on-off settings. Options include:<br>Enabled<br>Disabled                                                                                                    | Disabled      |
| Ipv6 PXE Support     | UEFI Ipv6 PXE support on-off settings. Options include:<br>Enabled<br>Disabled                                                                                                 | Disabled      |
| Ipv6 HTTP Support    | Ipv6 HTTP support on-off settings. Options include:<br>Enabled<br>Disabled                                                                                                    | Disabled      |
| PXE boot wait time   | Set the wait time to cancel PXE boot after pressing ESC key, the setting range is $0^{-5}$ .                                                                                   | 0             |
| Media detect count   | Device detect count settings, the setting range is 1~50.                                                                                                    | 1             |

### 7.8.2.5 CSM Configuration

CSM Configuration interface is used to set the options related with the compatibility support module.

| Advanced              |                      |                                |
|-----------------------|----------------------|--------------------------------|
| Compatibility Support | Module Configuration | Enable/Disable CSM<br>Support. |
| CSM Support           | [Enabled]            |                                |
| GateA20 Active        | [Upon Request]       |                                |
| INT19 Trap Response   | [Immediate]          |                                |
| Boot Mode             | [UEFI Mode]          |                                |
| Option ROM execution  |                      |                                |
| Network               | [UEFI]               | Left/Right: Select Screen      |
| Storage               | (UEFI)               | Up/Down: Select Item           |
| Video OPROM Policy    | (UEFI)               | Enter: Select                  |
| Other PCI devices     | [UEFI]               | +/-: Change Opt.               |
|                       |                      | F1: General Help               |
|                       |                      | F2: Previous Values            |
|                       |                      | F9: Optimized Defaults         |
|                       |                      | F10: Save & Exit               |
|                       |                      | ESC: Exit                      |

| Interface Parameters | Function Description                                                                                                    | Default Value |
|----------------------|----------------------------------------------------------------------------------------------------|---------------|
| CSM Support          | CSM support on-off settings. Options include:<br>Enabled<br>Disabled                                                                                                    | Disabled      |
| GateA20 Active       | A20 line control mode settings. Options include:<br>Upon Request<br>Always<br>A20 is an address line, which controls the system how to access<br>the memory space larger than 1MB. | Upon Request  |
| INT19 Trap Response  | Interrupt/Capture signal response settings. Options include:<br>Immediate<br>Postponed                                                                                             | Immediate     |
| Boot Mode            | Boot mode settings. Options include:<br>UEFI Mode<br>Legacy Mode                                                                                                    | UEFI Mode     |
| Network              | NIC Option ROM execution mode settings. Options include:<br>Do not launch<br>Legacy<br>UEFI                                                                                        | UEFI          |
| Storage              | Storage device Option ROM execution mode settings. Options<br>include:<br>Do not launch<br>Legacy<br>UEFI                                                                          | UEFI          |
| Video OPROM Policy   | Video device Option ROM execution mode settings. Options<br>include:<br>Do not launch<br>Legacy<br>UEFI                                                                            | UEFI          |
| Other PCI devices    | Other PCI devices Option ROM execution mode settings.<br>Options include:<br>Do not launch<br>Legacy<br>UEFI                                                                       | UEFI          |

CSM Configuration Interface Instruction Table

#### 7.8.3 Chipset

Chipset interface includes the information settings and runtime error logging settings of PCH SATA/sSATA, USB and ME devices.

| Aptio Setup Utili<br>Main Advanced Chipset Proce                                                                                                    | y – Copyright (C) 2017 American Megatrends, Inc.<br>sor Server Mgmt Security Boot Save & Exit                                                  |
|----------------------------------------------------------------------------------------------------|----------------------------------------------------------------------------------------------------|
| <ul> <li>PCH SATA Configuration</li> <li>PCH sSATA Configuration</li> <li>USB Configuration</li> <li>Miscellaneous Configuration</li> <li>Server ME Configuration</li> <li>Runtime Error Logging</li> </ul> | SATA devices and settings                                                                                                    |
| Setup Warning:<br>Setting items on this Screen to<br>may cause system to malfunction                                                                                                    | incorrect values                                                                                                    |
|                                                                                                    | ++: Select Screen<br>14: Select Item<br>Enter: Select<br>+/-: Change Opt.<br>F1: General Help<br>F2: Previous Values<br>F9: Optimized Defaults |
| Variation 2, 49, 490                                                                                                    | ESC: Exit                                                                                                    |

#### Chipset Interface Instruction Table

| Interface Parameters        | Function Description        |
|-----------------------------|-----------------------------|
| PCH SATA Configuration      | PCH SATA configuration      |
| PCH sSATA Configuration     | PCH sSATA configuration     |
| USB Configuration           | USB configuration           |
| Miscellaneous Configuration | Miscellaneous configuration |
| Server ME Configuration     | Server ME configuration     |
| Runtime Error Logging       | Runtime error logging       |

### 7.8.3.1 PCH SATA Configuration/PCH sSATA Configuration

PCH sSATA Configuration and PCH SATA Configuration interfaces are used to set the options related with the onboard sSATA/SATA ports. Take PCH SATA Configuration menu as an example, as shown in the following figure.

| Chipset                                                                                                    |                                                                                                    |                                                                                                    |
|----------------------------------------------------------------------------------------------------|----------------------------------------------------------------------------------------------------|----------------------------------------------------------------------------------------------------|
| PCH SATA Configuration                                                                                                    |                                                                                                    | Enable or Disable SATA                                                                                                    |
|                                                                                                    |                                                                                                    |                                                                                                    |
| SATA Mode Options                                                                                                    | [AHCI]                                                                                                    |                                                                                                    |
| SATA test mode                                                                                                    | [Disabled]                                                                                                    |                                                                                                    |
|                                                                                                    |                                                                                                    |                                                                                                    |
| SATA Port 0                                                                                                    | HGST HUH72B0B0ALE600 -                                                                                                    |                                                                                                    |
|                                                                                                    | 8001.5 GB                                                                                                    |                                                                                                    |
| Port 0                                                                                                    | [Enabled]                                                                                                    |                                                                                                    |
| SATA Port 1                                                                                                    | HGST HUH728080ALE600 -                                                                                                    |                                                                                                    |
|                                                                                                    | 8001.5 GB                                                                                                    |                                                                                                    |
| Port 1                                                                                                    | [Enabled]                                                                                                    |                                                                                                    |
| SATA Port 2                                                                                                    | [Not Installed]                                                                                                    |                                                                                                    |
| Port 2                                                                                                    | [Enabled]                                                                                                    | ++: Select Screen                                                                                                    |
| SATA Port 3                                                                                                    | [Not Installed]                                                                                                    | 14: Select Iten                                                                                                    |
| Port 3                                                                                                    | (Enabled)                                                                                                    | Enter: Select                                                                                                    |
| SATA Port 4                                                                                                    | [Not Installed]                                                                                                    | +/-: Change Opt.                                                                                                    |
| Port 4                                                                                                    | [Enabled]                                                                                                    | F1: General Help                                                                                                    |
| SATA Port 5                                                                                                    | [Not Installed]                                                                                                    | F2: Previous Values                                                                                                    |
| Port 5                                                                                                    | [Enabled]                                                                                                    | F9: Optimized Defaults                                                                                                    |
| SATA Port 6                                                                                                    | (Not Installed)                                                                                                    | F10: Save & Exit                                                                                                    |
| Port 6                                                                                                    | [Enabled]                                                                                                    | ESC: Exit                                                                                                    |
| SATA Port 7                                                                                                    | [Not Installed]                                                                                                    |                                                                                                    |
| POPULY                                                                                                    |                                                                                                    |                                                                                                    |
| , art i                                                                                                    |                                                                                                    |                                                                                                    |
| Here Los 2, 19, 1                                                                                                    | 269 Commists (C) 2017 American                                                                                                    | Magateende Toe                                                                                                    |
| Chipset                                                                                                    | 260 - Conunisht (C) 2017 American                                                                                                    | Marateende Toe                                                                                                    |
| PCH sSATA Configuration                                                                                                    | 968 - Ponum Lehot (P) 9017 Aman Leun                                                                                                    | Enable or Disable sSATA<br>Controller                                                                                                    |
| PCH sSATA Configuration                                                                                                    | 269 Forus isht (C) 2017 American<br>[Enabled]                                                                                                    | Enable or Disable sSATA<br>Controller                                                                                                    |
| PCH sSATA Configuration<br>sSATA Controller<br>sSATA Mode Options                                                                                                    | 260 Coourisht (C) 2017 American<br>[Enabled]<br>[AHCI]                                                                                                    | Merchaesde Tor<br>Enable or Disable sSATA<br>Controller                                                                                                    |
| PCH sSATA Configuration<br>SSATA Controller<br>SSATA Mode Options<br>SATA test mode                                                                                                    | 269 Coourisht (C) 2017 American<br>[Enabled]<br>[AHCI]<br>[Disabled]                                                                                                    | Marchlonade Tor<br>Enable or Disable sSATA<br>Controller                                                                                                    |
| PCH sSATA Configuration<br>SSATA Controller<br>SSATA Hode Options<br>SATA test mode                                                                                                    | 269 Conversion (C) 2017 American<br>[Enabled]<br>[AHCI]<br>[Disabled]                                                                                                    | Macrolocodic Tor<br>Enable or Disable sSATA<br>Controller                                                                                                    |
| PCH sSATA Configuration<br>SSATA Controller<br>SSATA Mode Options<br>SATA test mode<br>SSATA Port 0                                                                                                    | 252 Conversion (C) 2017 American<br>[Enabled]<br>[AHCI]<br>[Disabled]<br>[Not Installed]                                                                                                    | Enable or Disable sSATA<br>Controller                                                                                                    |
| PCH sSATA Configuration<br>SSATA Controller<br>SSATA Mode Options<br>SATA test mode<br>SSATA Port 0<br>Port 0                                                                                                    | 269 Conucidat (C) 2012 American<br>[Enabled]<br>[AHCI]<br>[Disabled]<br>[Not Installed]<br>[Enabled]                                                                                                    | Enable or Disable sSATA<br>Controller                                                                                                    |
| PCH sSATA Configuration<br>SSATA Controller<br>SSATA Mode Options<br>SATA test mode<br>SSATA Port 0<br>Port 0<br>SSATA Port 1                                                                                                    | 269 Conumist (C) 2012 American<br>[Enabled]<br>[AHCI]<br>[Disabled]<br>[Not Installed]<br>[Enabled]<br>[Not Installed]                                                                                                    | Enable or Disable sSATA<br>Controller                                                                                                    |
| PCH SSATA Configuration<br>SSATA Controller<br>SSATA test mode<br>SSATA Port 0<br>Port 0<br>SSATA Port 1<br>Port 1                                                                                                    | 260 Conumist (C) 2012 American<br>[Enabled]<br>[AHCI]<br>[Disabled]<br>[Not Installed]<br>[Enabled]<br>[Not Installed]<br>[Enabled]                                                                                                    | Enable or Disable sSATA<br>Controller                                                                                                    |
| PCH sSATA Configuration<br>SSATA Controller<br>SSATA Mode Options<br>SATA test mode<br>SSATA Port 0<br>Port 0<br>SSATA Port 1<br>Port 1<br>SSATA Port 2                                                                                                    | 260 Conumists (C) 2012 American<br>[Enabled]<br>[AHCI]<br>[Disabled]<br>[Not Installed]<br>[Enabled]<br>[Not Installed]<br>[Enabled]<br>SAMSUNG M27LM480HCHP -                                                                                                    | Enable or Disable sSATA<br>Controller                                                                                                    |
| PCH SSATA Configuration<br>SSATA Controller<br>SSATA Mode Options<br>SATA test mode<br>SSATA Port 0<br>Port 0<br>SSATA Port 1<br>SSATA Port 2<br>Port 2                                                                                                    | 260 Converse (C) 2012 American<br>[Enabled]<br>[AHCI]<br>[Disabled]<br>[Not Installed]<br>[Enabled]<br>[Enabled]<br>SAMSUNG M27LM480HCHP -<br>480.1 GB<br>[Enabled]                                                                                                    | Enable or Disable sSATA<br>Controller                                                                                                    |
| PCH SSATA Configuration<br>SSATA Controller<br>SSATA Mode Options<br>SATA test mode<br>SSATA Port 0<br>Port 0<br>SSATA Port 1<br>SSATA Port 2<br>Port 2<br>Port 2                                                                                                    | 209 Convelight (C) 2012 Generic an<br>[Enabled]<br>[AHCI]<br>[Disabled]<br>[Not Installed]<br>[Enabled]<br>[Enabled]<br>SAMSUNG M27LM480HCHP -<br>480.1 GB<br>[Enabled]<br>SAMSUNG M27LM480HCHP -                                                                                                    | Enable or Disable sSATA<br>Controller                                                                                                    |
| PCH SSATA Configuration<br>SSATA Controller<br>SSATA Mode Options<br>SATA test mode<br>SSATA Port 0<br>Port 0<br>SSATA Port 1<br>Port 1<br>SSATA Port 2<br>Port 2<br>SSATA Port 3                                                                                               | 269 Forunishi (C) 2012 American<br>[Enabled]<br>[AHCI]<br>[Disabled]<br>[Not Installed]<br>[Enabled]<br>[Not Installed]<br>[Enabled]<br>SAMSUNG M27LM480HCHP -<br>480.1 GB<br>[Enabled]<br>SAMSUNG M27LM440HCGR -<br>200.0 GP                                                                                                    | Enable or Disable sSATA<br>Controller                                                                                                    |
| PCH SSATA Configuration<br>SSATA Controller<br>SSATA Controller<br>SSATA test mode<br>SSATA Port 0<br>Port 0<br>SSATA Port 1<br>Port 1<br>SSATA Port 2<br>Port 2<br>SSATA Port 3<br>Port 3                                                                                      | 260 Councids: (C) 2012 American<br>[Enabled]<br>[AHCI]<br>[Disabled]<br>[Not Installed]<br>[Enabled]<br>[Enabled]<br>SAMSUNG M27LM480HCHP -<br>480.1 GB<br>[Enabled]<br>SAMSUNG M27LM240HCGR -<br>240.0 GB<br>[Enabled]                                                                                                    | Enable or Disable sSATA<br>Controller<br>++: Select Screen<br>14: Select Item<br>Enter: Select                                                                                                    |
| PCH SSATA Configuration<br>SSATA Controller<br>SSATA Controller<br>SSATA Mode Options<br>SATA test mode<br>SSATA Port 0<br>Port 0<br>SSATA Port 1<br>Port 1<br>SSATA Port 2<br>Port 2<br>SSATA Port 3<br>Port 3<br>SSATA Port 4                                                 | 260 Counish: (C) 2012 American<br>[Enabled]<br>[AHCI]<br>[Disabled]<br>[Not Installed]<br>[Enabled]<br>[Enabled]<br>SAMSUNG M27LM480HCHP -<br>480.1 GB<br>[Enabled]<br>SAMSUNG M27LM240HCGR -<br>240.0 GB<br>[Enabled]<br>[Districtalled]                                                                                                    | Enable or Disable sSATA<br>Controller<br>++: Select Screen<br>11: Select Item<br>Enter: Select<br>+<-: Charge Ont                                                                                                    |
| PCH SSATA Configuration<br>SSATA Controller<br>SSATA Mode Options<br>SATA test mode<br>SSATA Port 0<br>Port 0<br>SSATA Port 1<br>Port 1<br>SSATA Port 2<br>Port 2<br>SSATA Port 3<br>SSATA Port 4<br>Port 4                                                                     | 260 Counsist (C) 2012 American<br>[Enabled]<br>[AHCI]<br>[Disabled]<br>[Not Installed]<br>[Enabled]<br>[Not Installed]<br>[Enabled]<br>SAMSUNG M27LM480HCHP -<br>480.1 GB<br>[Enabled]<br>SAMSUNG M27LM480HCHP -<br>240.0 GB<br>[Enabled]<br>[Not Installed]<br>[Enabled]<br>[Not Installed]<br>[Enabled]                                              | Enable or Disable sSATA<br>Controller<br>++: Select Screen<br>14: Select Item<br>Enter: Select<br>+/-: Change Opt.<br>F1: General Hein                                                                                              |
| PCH SSATA Configuration<br>SSATA Controller<br>SSATA Mode Options<br>SATA test mode<br>SSATA Port 0<br>Port 0<br>SSATA Port 1<br>Port 1<br>SSATA Port 2<br>Port 2<br>SSATA Port 3<br>SSATA Port 4<br>Port 4<br>Port 5                                                           | 209 Countidat (C) 2012 Generic an<br>[Enabled]<br>[AHCI]<br>[Disabled]<br>[Not Installed]<br>[Enabled]<br>[Enabled]<br>SAMSUNG M27LM480HCHP -<br>480.1 GB<br>[Enabled]<br>SAMSUNG M27LM240HCGR -<br>240.0 GB<br>[Enabled]<br>[Not Installed]<br>[Enabled]<br>[Not Installed]<br>[Enabled]<br>[Not Installed]                                           |                                                                                                    |
| PCH SSATA Configuration<br>Chipset<br>PCH SSATA Configuration<br>SSATA Controller<br>SSATA test mode<br>SSATA test mode<br>SSATA Port 0<br>Port 0<br>SSATA Port 1<br>Port 1<br>SSATA Port 2<br>SSATA Port 2<br>SSATA Port 3<br>SSATA Port 4<br>Port 4<br>SSATA Port 5<br>Port 5 | 269 Forunishi (C) 2012 American<br>[Enabled]<br>[AHCI]<br>[Disabled]<br>[Not Installed]<br>[Enabled]<br>[Not Installed]<br>[Enabled]<br>SAMSUNG M27LM480HCHP -<br>480.1 GB<br>[Enabled]<br>SAMSUNG M27LM240HCGR -<br>240.0 GB<br>[Enabled]<br>[Not Installed]<br>[Enabled]<br>[Not Installed]<br>[Enabled]<br>[Not Installed]                          | Herchtersche The Enable on Disable sSATA Controller  ++: Select Screen 14: Select Item Enter: Select +/-: Change Opt. F1: General Help F2: Previous Values F9: Optimized Defaults                                                   |
| PCH SSATA Configuration<br>SATA Controller<br>SSATA Controller<br>SSATA test mode<br>SSATA Port 0<br>SATA Port 1<br>Port 1<br>SSATA Port 2<br>Port 2<br>SSATA Port 3<br>SATA Port 3<br>SATA Port 5<br>Port 5                                                                    | 269 Countield (C1 2012 American<br>[Enabled]<br>[AHC1]<br>[Disabled]<br>[Not Installed]<br>[Enabled]<br>SAMSUNG M27LM480HCHP -<br>480.1 GB<br>[Enabled]<br>SAMSUNG M27LM240HCGR -<br>240.0 GB<br>[Enabled]<br>[Not Installed]<br>[Enabled]<br>[Not Installed]<br>[Enabled]<br>[Not Installed]<br>[Enabled]                                             | Enable or Disable sSATA     Controller     +*: Select Screen     14: Select Item     Enter: Select     +/-: Change Opt.     F1: General Help     F2: Previous Values     F9: Optimized Defaults     F10: Save & Exit                |
| PCH SSATA Configuration<br>SSATA Controller<br>SSATA Mode Options<br>SATA test mode<br>SSATA Port 0<br>Port 0<br>SSATA Port 1<br>Port 1<br>SSATA Port 2<br>Port 2<br>SSATA Port 3<br>Port 3<br>SSATA Port 4<br>SSATA Port 5<br>Port 5                                           | 260 Counsist (C1 2012 American<br>[Enabled]<br>[AHCI]<br>[Disabled]<br>[Not Installed]<br>[Enabled]<br>[Enabled]<br>SAMSUNG M27LM480HCHP -<br>480.1 GB<br>[Enabled]<br>SAMSUNG M27LM240HCGR -<br>240.0 GB<br>[Enabled]<br>[Not Installed]<br>[Enabled]<br>[Not Installed]<br>[Enabled]<br>[Not Installed]<br>[Enabled]<br>[Not Installed]<br>[Enabled] | Herotrock Tec  Enable or Disable sSATA Controller  ++: Select Screen t1: Select Item Enter: Select +/-: Change Oot. F1: General Help F2: Previous Values F9: Optimized Defaults F10: Save & Exit ESC: Exit                          |
| PCH SSATA Configuration<br>SSATA Controller<br>SSATA Mode Options<br>SATA test mode<br>SSATA Port 0<br>Port 0<br>SSATA Port 1<br>Port 1<br>SSATA Port 2<br>Port 2<br>SSATA Port 3<br>SSATA Port 4<br>Port 4<br>SSATA Port 5<br>Port 5                                           | 209 Convelight (C) 2012 Example to<br>[Enabled]<br>[AHCI]<br>[Disabled]<br>[Not Installed]<br>[Enabled]<br>[Enabled]<br>SAMSUNG M27LM480HCHP -<br>480.1 GB<br>[Enabled]<br>SAMSUNG M27LM240HCGR -<br>240.0 GB<br>[Enabled]<br>[Not Installed]<br>[Enabled]<br>[Not Installed]<br>[Enabled]<br>[Not Installed]<br>[Enabled]                             | Enable or Disable sSATA<br>Controller<br>++: Select Screen<br>14: Select Item<br>Enter: Select<br>+/-: Change Opt.<br>F1: General Help<br>F2: Previous Values<br>F9: Optimized Defaults<br>F10: Save & Exit<br>ESC: Exit            |
| PCH SSATA Configuration<br>SSATA Controller<br>SSATA Mode Options<br>SSATA Hode Options<br>SSATA Port 0<br>Port 0<br>SSATA Port 1<br>Port 1<br>SSATA Port 1<br>SSATA Port 2<br>Port 2<br>SSATA Port 3<br>SSATA Port 4<br>Port 4<br>SSATA Port 5<br>Port 5                       | 200 Convelicity (C) 2012 Generic to<br>[Enabled]<br>[AHCI]<br>[Disabled]<br>[Not Installed]<br>[Enabled]<br>[Enabled]<br>SAMSUNG M27LM480HCHP -<br>480.1 GB<br>[Enabled]<br>SAMSUNG M27LM480HCHP -<br>480.1 GB<br>[Enabled]<br>SAMSUNG M27LM240HCGR -<br>240.0 GB<br>[Enabled]<br>[Not Installed]<br>[Enabled]<br>[Not Installed]<br>[Enabled]         | Herchtende Tee  Enable on Disable sSATA Controller  ++: Select Screen 11: Select Item Enter: Select +/-: Change Opt. F1: General Help F2: Previous Values F9: Optimized Defaults F10: Save & Exit ESC: Exit                         |
| PCH SSATA Configuration<br>SATA Controller<br>SSATA Controller<br>SSATA test mode<br>SSATA Port 0<br>Port 0<br>SSATA Port 1<br>Port 1<br>SSATA Port 2<br>Port 2<br>SSATA Port 3<br>SSATA Port 4<br>Port 4<br>SSATA Port 5<br>Port 5                                             | 200 Countield (0) 2012 American<br>[Enabled]<br>[AHCI]<br>[Disabled]<br>[Not Installed]<br>[Enabled]<br>[Not Installed]<br>[Enabled]<br>SAMSUNG M27LM480HCHP -<br>480.1 GB<br>[Enabled]<br>SAMSUNG M27LM240HCGR -<br>240.0 GB<br>[Enabled]<br>[Not Installed]<br>[Enabled]<br>[Not Installed]<br>[Enabled]                                             | Hereitende inde Enable of Disable sSATA Controller  +*: Select Screen 11: Select Item Enter: Select +/-: Change Opt. F1: General Help F2: Previous Values F9: Optimized Defaults F10: Save & Exit ESC: Exit                         |
| PCH SSATA Configuration<br>SATA Controller<br>SSATA Controller<br>SSATA test mode<br>SSATA Port 0<br>Port 0<br>SSATA Port 1<br>Port 1<br>SSATA Port 2<br>Port 2<br>SSATA Port 3<br>SSATA Port 3<br>SSATA Port 4<br>Port 4<br>SSATA Port 5<br>Port 5                             | 260 Countield (01 2012 American<br>[Enabled]<br>[AHCI]<br>[Disabled]<br>[Not Installed]<br>[Enabled]<br>SAMSUNG M27LM480HCHP -<br>480.1 GB<br>[Enabled]<br>SAMSUNG M27LM240HCGR -<br>240.0 GB<br>[Enabled]<br>[Not Installed]<br>[Enabled]<br>[Not Installed]<br>[Enabled]<br>[Not Installed]<br>[Enabled]                                             | Enable or Disable sSATA     Controller      +*: Select Screen     11: Select Item     Enter: Select     +/-: Change Opt.     F1: General Help     F2: Previous Values     F9: Optimized Defaults     F10: Save & Exit     ESC: Exit |

# PCH SATA Configuration Interface Instruction Table

| Interface Parameters | Function Description                                                     | Default Value |
|----------------------|--------------------------------------------------------------------------|---------------|
| SATA Controller      | SATA controller on-off settings. Options include:<br>Enabled<br>Disabled | Enabled       |
| SATA Mode Options    | SATA mode settings. Options include:<br>AHCI<br>RAID                     | АНСІ          |
| SATA Port 0~7        | SATA port 0~7 HDD information                                            |               |
| Port 0~7             | SATA port on-off settings. Options include:<br>Enabled<br>Disabled       | Enabled       |

PCH sSATA Configuration Interface Instruction Table is omitted here.

## 7.8.3.2 USB Configuration

USB Configuration is used to set the options related with the onboard USB ports.

| Enable/Disable this USB                                                                                                    |  |
|----------------------------------------------------------------------------------------------------|--|
| Enable/Disable this USB                                                                                                    |  |
| Physical Connector (physical<br>port). Once disabled, any USB<br>devices plug into the<br>connector will not be detected<br>by BIOS or OS.<br>Left/Right: Select Screen<br>Uu/Down: Select Item<br>Enter: Select Item<br>Enter: Select Item<br>F1: General Help<br>F2: Previous Values<br>F9: Optimized Defaults<br>F10: Save & Exit<br>ESC: Exit |  |
|                                                                                                    |  |

#### USB Configuration Interface Instruction Table

| Interface Parameters | Function Description                               | Default Value |
|----------------------|----------------------------------------------------|---------------|
| LISB N               | Onboard USB port on-off settings. Options include: | Enabled       |
| 00011                | Disabled                                           | Linabled      |

#### 7.8.3.3 Miscellaneous Configuration

Miscellaneous Configuration interface is used to set some other common options.

| Miscellaneous Configuration                  |                      | Specify what state to go to                                                                                                    |  |
|----------------------------------------------|----------------------|----------------------------------------------------------------------------------------------------|--|
| Restore AC Power Loss<br>Max Page Table Size | (Power Off)<br>[168] | when power is re-applied after<br>a power failure (63 state).                                                                                                    |  |
|                                              |                      | Left/Right: Select Screen<br>Up/Down: Select Item<br>Enter: Select<br>+/-: Change Opt.<br>F1: General Help<br>F2: Previous Values<br>F9: Optimized Defaults<br>F10: Save & Exit<br>ESC: Exit |  |

| Interface Parameters  | Function Description                                                                                                    | Default Value   |
|-----------------------|----------------------------------------------------------------------------------------------------|-----------------|
| Restore AC Power Loss | Power state settings when restoring on AC power loss. Options<br>include:<br>Power OFF<br>Last State<br>Power ON                               | Power OFF       |
| Max Page Table Size   | The maximum page table size settings. Options include:<br>1GB<br>2MB<br>For older OS, please select 2MB, otherwise, it may cause a<br>problem. | 1GB             |
| VGA Priority          | Onboard/OffboardVGA device priority settings. Options<br>include:<br>Onboard Device<br>Offboard Device                                         | Offboard Device |

#### Miscellaneous Configuration Interface Instruction Table

### 7.8.3.4 Server ME Configuration

Server ME Configuration interface is used to display and set the options related with server ME configuration.

| Grapher                                                                                                    |                                                                                                    |                                                                                                    |
|----------------------------------------------------------------------------------------------------|----------------------------------------------------------------------------------------------------|----------------------------------------------------------------------------------------------------|
| General ME Configuration<br>Operation Firmware Version<br>Recovery Firmware Version<br>ME Firmware Status #1<br>ME Firmware Status #2<br>Current State<br>Error Code<br>Recovery Cause<br>PTT Support<br>Altitude<br>MCTP Bus Owner<br>ME Firmware Features | 0A:4.0.4.313<br>0A:4.0.4.313<br>0x000F0245<br>0xB8114026<br>Operational<br>No Error<br>N/A<br>[Disabled]<br>8000<br>0<br>SiEn+NM+PECIProxy+ICC | Enable/disable Platform<br>Trusted Technology (PTT)<br>support<br>Left/Right: Select Screen<br>Up/Down: Select Item<br>Enter: Select<br>+/-: Change Opt.<br>F1: General Help<br>F2: Previous Values<br>F9: Optimized Defaults<br>F10: Save & Exit<br>ESC: Exit |

### Server ME Configuration Interface Instruction Table

| Interface Parameters         | Function Description            | Default Value |
|------------------------------|---------------------------------|---------------|
| Operational Firmware Version | Operational ME firmware version |               |
| Recovery Firmware Version    | Recovery ME firmware version    |               |
| ME Firmware Status #1        | ME FW status value #1           |               |
| ME Firmware Status #2        | ME FW status value #2           |               |
| Current State                | Current state                   |               |
| Error code                   | ME FW error code                |               |
| Recovery Cause               | Recovery cause                  | N/A           |

| PTT Support          | PTT support on-off settings. Options include:<br>Enabled<br>Disabled                                         | Disabled |
|----------------------|----------------------------------------------------------------------------------------------------|----------|
| Altitude             | Altitude settings                                                                                            | 8000     |
| MCTP Bus Owner       | MCTP bus owner is located in PCIe: [15:8] bus, [7:3] device, [2:0] function. If set to 0, it means disabled. | 0        |
| ME Firmware Features | ME FW features                                                                                               |          |

## 7.8.3.5 Runtime Error Logging

Runtime Error Logging interface is used to set the runtime error logs.

| Kuntime Error Logging |           | System Error Enable/Disable                                                                                                    |
|-----------------------|-----------|----------------------------------------------------------------------------------------------------|
| System Errors         | (Enabled) | Setup upitions.                                                                                                    |
|                       |           | Left/Right: Select Screen<br>Up/Doun: Select Item<br>Enter: Select<br>+/-: Change Opt.<br>F1: General Help<br>F2: Previous Values<br>F9: Optimized Defaults<br>F10: Save & Exit<br>ESC: Exit |

Runtime Error Logging Interface Instruction Table

| Interface Parameters | Function Description                                                      | Default Value |
|----------------------|---------------------------------------------------------------------------|---------------|
| System Errors        | System error log record settings. Options include:<br>Enabled<br>Disabled | Enabled       |

#### 7.8.4 Processor

Processor interface is used to set the options related with the processor and memory.

| Common Configuration<br>UPI Configuration                                            | Displays and provides option<br>to change the Processor<br>Settings                                                                                                    |
|--------------------------------------------------------------------------------------|----------------------------------------------------------------------------------------------------|
| Memory Configuration<br>IIO Configuration<br>Advanced Power Management Configuration |                                                                                                    |
|                                                                                      | Left/Right: Select Screen<br>Up/Down: Select Item<br>Enter: Select<br>+/-: Change Opt.<br>F1: General Help<br>F2: Previous Values<br>F9: Optimized Defaults<br>F10: Save & Exit<br>ESC: Exit |

#### Processor Interface Instruction Table

| Interface Parameters                    | Function Description                    |
|-----------------------------------------|-----------------------------------------|
| Processor Configuration                 | Processor configuration                 |
| Common Configuration                    | Common configuration                    |
| UPI Configuration                       | UPI configuration                       |
| Memory Configuration                    | Memory configuration                    |
| IIO Configuration                       | IIO configuration                       |
| Advanced Power Management Configuration | Advanced power management configuration |

## 7.8.4.1 Processor Configuration

Processor Configuration interface is used to set the options related with the processor.

# BIOS Setup

| Processo                                                                                                    |                                                                                                    |                                                                                                    |
|----------------------------------------------------------------------------------------------------|----------------------------------------------------------------------------------------------------|----------------------------------------------------------------------------------------------------|
| Processor Configuration                                                                                                    |                                                                                                    | Processor Information                                                                                                    |
| <ul> <li>Processor Information<br/>Active Cores<br/>Hyper Threading Technology<br/>Max CPUID Value Limit<br/>Execute Disable Bit<br/>Intel TXT Support<br/>VMX<br/>SMX<br/>Hardware Prefetcher<br/>Adjacent Cache Prefetch<br/>DCU Streamer Prefetcher<br/>DCU IP Prefetcher<br/>LLC Prefetch<br/>DCU Mode<br/>Extended APIC<br/>AES-NI</li> </ul> | 0<br>[Enabled]<br>[Disabled]<br>[Enabled]<br>[Enabled]<br>[Enabled]<br>[Enabled]<br>[Enabled]<br>[Disabled]<br>[Disabled]<br>[Disabled]<br>[32KB 8Hay Without ECC]<br>[Enabled]<br>[Enabled] | Left/Right: Select Screen<br>Up/Doum: Select Item<br>Enter: Select Item<br>F1: General Help<br>F2: Previous Values<br>F9: Optimized Defaults<br>F10: Save & Exit<br>ESC: Exit |

## Processor Configuration Interface Instruction Table

| Interface Parameters       | Function Description                                                                                                    | Default Value |
|----------------------------|----------------------------------------------------------------------------------------------------|---------------|
| Processor Information      | Processor information submenu, the processor's detailed information                                                                                                    |               |
| Active Cores               | CPU core settings. Input the number of CPU cores you want<br>to enable. In the Help information, it will display the effective<br>values you can set and the maximum number of physical<br>cores according to the current CPU usage.<br>The default value is 0, all cores enabled. | 0             |
| Hyper Threading Technology | Hyper threading technology on-off settings. Options include:<br>Enabled<br>Disabled                                                                                                    | Enabled       |
| Max CPUID Value Limit      | The max CPUID value limit on-off settings.<br>Enabled<br>Disabled<br>When the legacy OS boot does not support CPUID function,<br>please enable this option.                                                                                                    | Disabled      |
| Execute Disable Bit        | Execute disable bit on-off setting. Options include:<br>Enabled<br>Disabled                                                                                                    | Enabled       |
| Intel TXT Support          | Intel trusted execution technology on-off settings. Options<br>include:<br>Enabled<br>Disabled                                                                                                    | Disabled      |
| VMX                        | Intel virtual machine extensions technology on-off settings.<br>Options include:<br>Enabled<br>Disabled                                                                                                    | Enabled       |
| SMX                        | Safe mode extension on-off settings. Options include:<br>Enabled<br>Disabled                                                                                                    | Disabled      |

| Hardware Prefetcher     | Hardware prefetcher on-off settings. Options include:<br>Enabled<br>Disabled<br>Before CPU processing instructions or data, it will prefetch<br>these instructions or data from memory to L2 cache, to<br>shorten the amount of time that reading memory takes, to<br>help eliminate potential bottlenecks and to improve system<br>performance. | Enabled                  |
|-------------------------|----------------------------------------------------------------------------------------------------|--------------------------|
| Adjacent Cache Prefetch | Adjacent cache prefetch on-off settings. Options include:<br>Enabled<br>Disabled<br>If this function is enabled, during computer data reading, it<br>will intelligently consider the adjacent data is needed as well,<br>and it will prefetch these data during processing, to speed up<br>the reading process.                                  | Enabled                  |
| DCU Streamer Prefetcher | DCU streamer prefetcher on-off settings. Options include:<br>Enabled<br>Disabled<br>This function can prefetch CPU data to shorten the data<br>reading time.                                                                                                    | Enabled                  |
| DCU IP Prefectcher      | DCU IP prefectcher on-off settings. Options include:<br>Enabled<br>Disabled<br>This function can judge whether there is data to prefetch, to<br>shorten the data reading time.                                                                                                    | Enabled                  |
| LLC Prefetcher          | All threads LLC prefetcher on-off settings. Options include:<br>Enabled<br>Disabled                                                                                                    | Disabled                 |
| DCU Mode                | DCU mode settings. Options include:<br>32KB 8Way Without ECC<br>16KB 4Way With ECC                                                                                                    | 32KB 8Way<br>Without ECC |
| Extended APIC           | Extended APIC on-off settings. Options include:<br>Enabled<br>Disabled                                                                                                    | Enabled                  |
| AES-NI                  | AESinstruction on-off settings. Options include:<br>Enabled<br>Disabled<br>This menu mainly controls whether the CPU supports AES<br>instruction. These instructions are mainly used for system<br>virtualization. Enable this instruction, system performance<br>will be improved.                                                              | Enabled                  |

# 7.8.4.2 Common Configuration

Common Configuration interface is used to set the common options.

| Common Configuration                                 |                              | Select MHIO High Base                                                                                                    |  |
|------------------------------------------------------|------------------------------|----------------------------------------------------------------------------------------------------|--|
| MMIO High Base<br>MMIO High Granularity Size<br>Numa | [567]<br>[2566]<br>[Enabled] |                                                                                                    |  |
|                                                      |                              | Left/Right: Select Screen<br>Up/Down: Select Item<br>Enter: Select<br>+/-: Change Opt.<br>F1: General Help<br>F2: Previous Values<br>F9: Optimized Defaults<br>F10: Save & Exit<br>ESC: Exit |  |

### Common Configuration Interface Instruction Table

| Interface Parameters       | Function Description                                                                             | Default Value |
|----------------------------|--------------------------------------------------------------------------------------------------|---------------|
| MMIO High Base             | MMIO high base settings. Options include:<br>56T<br>40T<br>24T<br>16T<br>4T<br>1T                | 56T           |
| MMIO High Granularity Size | MMIO high granularity size settings. Options include:<br>1G<br>4G<br>16G<br>64G<br>256G<br>1024G | 256G          |
| Numa                       | Numa on-off settings. Options include:<br>Enabled<br>Disabled                                    | Enabled       |

### 7.8.4.3 UPI Configuration

UPI Configuration interface is used to set the options related with UPI.

|                                                                                                    | Processon                                                                                                    |                                                                                                    |
|----------------------------------------------------------------------------------------------------|----------------------------------------------------------------------------------------------------|----------------------------------------------------------------------------------------------------|
| UPI Configuration                                                                                                    |                                                                                                    | UPI Status Help                                                                                                    |
| <ul> <li>UPI Status         Degrade Precedence         Link Speed Mode         Link Frequency Select         Link LOP Enable         Link L1 Enable         UPI Failover Support         Sub NUMA Clustering         XPT Prefetch         KTI Prefetch         Legacy VGA Stack         Legacy VGA Stack      </li> </ul> | [Topology Precedence]<br>[Fast]<br>[Auto]<br>[Disabled]<br>[Disabled]<br>[Enabled]<br>[Disabled]<br>[Enabled]<br>[Enabled]<br>0<br>0 | Left/Right: Select Screen<br>Up/Down: Select Item<br>Enter: Select<br>+/-: Change Opt.<br>F1: General Help<br>F2: Previous Values<br>F9: Optimized Defaults<br>F10: Save & Exit<br>ESC: Exit |

## UPI Configuration Interface Instruction Table

| Interface Parameters  | Function Description                                                                                                    | Default Value          |
|-----------------------|----------------------------------------------------------------------------------------------------|------------------------|
| UPI Status            | UPI status submenu, displaying the current UPI link status                                                                                                    |                        |
| Degrade Precedence    | Degrade precedence settings. Options include:<br>Topology Precedence<br>Feature Precedence<br>When the system settings conflict, set it to Topology Precedence<br>to reduce Feature; or set it to Feature Precedence to reduce<br>Topology. | Topology<br>Precedence |
| Link Speed Mode       | Link speed mode settings. Options include:<br>Fast<br>Slow                                                                                                    | Fast                   |
| Link Frequency Select | Link frequency select settings. Options include:<br>Auto<br>9.6 GT/s<br>10.4GT/s<br>Use Per Link Setting                                                                                                    | Auto                   |
| Link LOp Enable       | Link LOp on-off settings. Options include:<br>Enabled<br>Disabled<br>Link power-saving mode setting, which is set when the bandwidth<br>is half of the peak bandwidth                                                                       | Disabled               |
| Link L1 Enable        | Link L1 on-off settings. Options include:<br>Enabled<br>Disabled<br>In the case that system is extremely idle, turn off QPI Link.                                                                                                    | Disabled               |
| UPI Failover Support  | UPI failover support on-off settings. Options include:<br>Enabled<br>Disabled                                                                                                    | Enabled                |

| Sub NUMA Clustering | Sub NUMA cluster settings. Options include:<br>Auto: Support 1-cluster or 2-clusters according to IMC interleave.<br>Enabled: Support all SNC clusters (2-clusters) and 1-way IMC<br>interleave.<br>Disabled: SNC function not supported. | Disabled |
|---------------------|----------------------------------------------------------------------------------------------------|----------|
| Legacy VGA Socket   | Legacy VGA number settings, the range of effective values is $0^{-1}$ .                                                                                                    | 0        |
| Legacy VGA Stack    | Legacy VGA stack number settings, the range of effective values is 0~6.                                                                                                    | 0        |

## 7.8.4.4 Memory Configuration

Memory Configuration interface is used to set the options related with the memory.

### Memory Configuration Interface Instruction Table

| Interface Parameters        | Function Description                                                                            | Default Value |
|-----------------------------|-------------------------------------------------------------------------------------------------|---------------|
| Enforce POR                 | Enforce POR settings. Options include:<br>POR<br>Disabled                                       | POR           |
| Memory Frequency            | Memory frequency settings. Options include:<br>Auto<br>1600<br>1866<br>2133<br>2400<br>2666<br> | Auto          |
| Data Scrambling for NVMDIMM | NVMDIMM data scrambling on-off settings. Options<br>include:<br>Enabled<br>Disabled             | Enabled       |

| Data Scrambling for DDR4 | DDR4 data scrambling on-off settings. Options include:<br>Auto<br>Enabled<br>Disabled           | Enabled  |
|--------------------------|-------------------------------------------------------------------------------------------------|----------|
| Enable ADR               | ADR on-off settings. Options include:<br>Enabled<br>Disabled                                    | Enabled  |
| Legacy ADR Mode          | Legacy ADR mode on-off settings. Options include:<br>Enabled<br>Disabled                        | Enabled  |
| ADR Data Save Mode       | ADR data save mode settings. Options include:<br>Disabled<br>Batterybacked DIMMs<br>NVDIMMs     | NVDIM    |
| Erase-Arm NVDIMMs        | Erase-Arm NVDIMMs on-off settings. Options include:<br>Enabled<br>Disabled                      | Enabled  |
| Restore NVDIMMs          | Restore NVDIMMs on-off settings. Options include:<br>Enabled<br>Disabled                        | Enabled  |
| Interleave NVDIMMs       | Interleave NVDIMMs on-off settings. Options include:<br>Enabled<br>Disabled                     | Disabled |
| Memory Topology          | Memory topology submenu, displaying the detailed information of the current installed memories. |          |
| Memory Map               | Memory Map submenu                                                                              |          |
| Memory RAS Configuration | Memory RAS configuration submenu                                                                |          |

## 7.8.4.5 Memory Map

Memory Map interface is used to set some modes of the memory.

| Volatile Memory Mode       [1LM]         ILM Memory Interleave Granularity       [Auto]         IMC Interleaving       [Auto]         Channel Interleaving       [Auto]         Rank Interleaving       [Auto]         Socket Interleave Below 468       [Disabled]         Left/Right: Select Screen         Up/Doun: Select Item         Enter: Select Item         Free: Select         */-: Change Opt.         F1: General Help         F2: Previous Values         F9: Optimized Defaults         F10: Save & Exit         ESC: Exit |
|----------------------------------------------------------------------------------------------------|
|                                                                                                    |

#### Memory Map Interface Instruction Table

| Interface Parameters              | Function Description                                                                                                    | Default Value |
|-----------------------------------|----------------------------------------------------------------------------------------------------|---------------|
| Volatile Memory Mode              | Volatile memory mode settings. Options include:<br>1LM<br>2LM<br>Auto                                                                | 1LM           |
| 1LM Memory Interleave Granularity | 1LM memory interleave granularity settings. Options<br>include:<br>Auto<br>256B Target, 256B Channel<br>64B Target, 64B Channel      | Auto          |
| IMC Interleaving                  | IMC interleaving settings. Options include:<br>Auto<br>1-way Interleave<br>2-way Interleave                                          | Auto          |
| Channel Interleaving              | Channel interleaving settings. Options include:<br>Auto<br>1-way Interleave<br>2-way Interleave<br>3-way Interleave                  | Auto          |
| Rank Interleaving                 | Rank interleaving settings. Options include:<br>Auto<br>1-way Interleave<br>2-way Interleave<br>4-way Interleave<br>8-way Interleave | Auto          |
| Socket Interleave Below 4GB       | On-off settings of 4GB or less address space processor<br>interleave. Options include:<br>Enabled<br>Disabled                        | Disabled      |

### 7.8.4.6 Memory RAS Configuration

Memory RAS Configuration interface is used to set the options related with the memory RAS

feature.

| Processon M                                                                                                    |                                                                                                    |                                                                                                    |
|----------------------------------------------------------------------------------------------------|----------------------------------------------------------------------------------------------------|----------------------------------------------------------------------------------------------------|
| Static Virtual Lockstep Mode       [         Mirror mode       [         Mirror TADO       [         Enable Partial Mirror       [         UEFI ARM Mirror       [         Memory Rank Sparing       [         Correctable Error Threshold       5         SDDC Flus One       [         ADDOC Sparing       [         NGN Die Sparing Aggressiveness       1         Patrol Scrub       [         Patrol Scrub Address Mode       [         A       Address Mode | Disabled)<br>Disabled]<br>Disabled]<br>Disabled]<br>Disabled]<br>OOO<br>Disabled]<br>Disabled]<br>Enabled]<br>28<br>Enabled]<br>4<br>System Physical<br>ddress] | Enable Static Virtual Lockstep<br>mode<br>Left/Right: Select Screen<br>Up/Down: Select Item<br>Enter: Select<br>+/-: Change Opt.<br>F1: General Help<br>F2: Previous Values<br>F9: Optimized Defaults<br>F10: Save & Exit<br>ESC: Exit |

#### Memory RAS Configuration Interface Instruction Table

| Interface Parameters           | Function Description                                                                                                    | Default Value              |
|--------------------------------|----------------------------------------------------------------------------------------------------|----------------------------|
| Static Virtual Lockstep Mode   | Static virtual lockstep mode on-off settings. Options<br>include:<br>Enabled<br>Disabled                                                                                                    | Disabled                   |
| Mirror Mode                    | Mirror mode settings. Options include:<br>Disabled<br>Mirror Mode 1LM<br>Mirror Mode 2LM                                                                                                    | Disabled                   |
| Mirror TAD0                    | Mirror TAD0 mode on-off settings. Options include:<br>Enabled<br>Disabled                                                                                                    | Disabled                   |
| Enable Partial Mirror          | Enable partial mirror mode. Options include:<br>Disabled<br>Partial Mirror mode 1LM<br>Partial Mirror mode 2LM                                                                                                    | Disabled                   |
| UEFI ARM Mirror                | UEFI ARM mirror mode on-off settings. Options include:<br>Enabled<br>Disabled                                                                                                    | Disabled                   |
| Memory Rank Sparing            | Memory Rank sparing on-off settings. Options include:<br>Enabled<br>Disabled<br>When it is set to Enabled, users can select the memory<br>sparing mode. It is a kind of memory channel sparing<br>in Rank, the total memory capacity varies with sparing<br>modes, and it supports at most half of the memory<br>capacity to be used for sparing. | Disabled                   |
| Correctable Error Threshold    | Correctable error threshold settings                                                                                                    | 5000                       |
| SDDC Plus One                  | SDDC+1 on-off settings. Options include:<br>Enabled<br>Disabled                                                                                                    | Disabled                   |
| ADDDC Sparing                  | ADDDC sparing on-off settings. Options include:<br>Enabled<br>Disabled                                                                                                    | Disabled                   |
| Set NGN Die Sparing            | NGN Die sparing on-off settings. Options include:<br>Enabled<br>Disabled                                                                                                    | Enabled                    |
| NGN Die Sparing Aggressiveness | NGN Die sparing aggressiveness settings, the value range is 0~255, and 0 means no sparing Die.                                                                                                    | 128                        |
| Patrol Scrub                   | Patrol Scrub on-off settings. Options include:<br>Enabled<br>Disabled                                                                                                    | Enabled                    |
| Patrol Scrub Interval          | Patrol Scrub interval settings, the unit is hour and the range is $0^{2}$ .                                                                                                    | 24                         |
| Patrol Scrub Address Mode      | Patrol Scrub address mode settings. Options include:<br>System Physical Address<br>Reverse Address                                                                                                    | System Physical<br>Address |

# 7.8.4.7 IIO Configuration

IIO Configuration interface is used to set the options related with the PCIe sockets.
## **BIOS Setup**

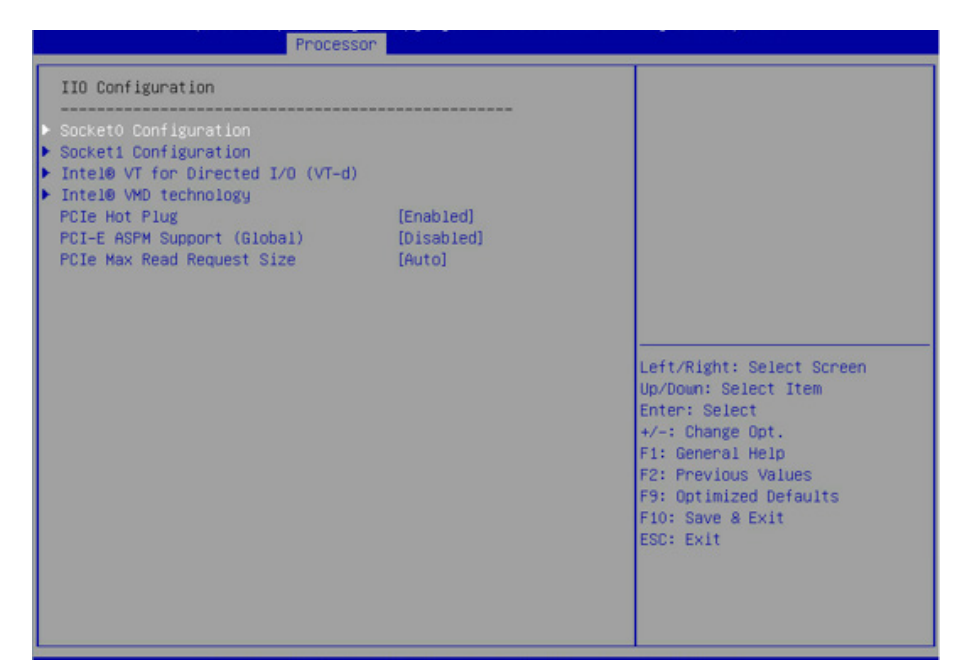

#### IIO Configuration Interface Instruction Table

| Interface Parameters                             | Function Description                                                                                                    | Default Value |
|--------------------------------------------------|----------------------------------------------------------------------------------------------------|---------------|
| SocketN Configuration                            | Socket N configuration submenu, used to set the Link<br>speed, Max Payload Size and ASPM of the CPUO's<br>PCIE device, and to display the link status, maximum<br>link and current link speed of the PCIE port. |               |
| Intel VT for Directed I/O (VT-d)                 | Intel VT-d settings submenu, Intel VT-d on-off settings                                                                                                    |               |
| Intel VMD Technology                             | Intel VMD settings submenu, VMD on-off settings of each PStack of each CPU.                                                                                                    |               |
| Intel AIC Rtimer/AIC SSD Technology<br>(Non-VMD) | Intel AIC Retimer/AIC SSDsettings submenu, AIC<br>Retimer/AIC SSD on-off settings of each PStack of<br>each CPU.                                                                                                |               |
| PCle Hot Plug                                    | PCIe hot plug on-off settings. Options include:<br>Enabled<br>Disabled                                                                                                    | Enabled       |
| PCI-E ASPM Support (Global)                      | PCIE ASPM support on-off settings. Options include:<br>Disabled<br>Per-Port<br>L1 Only                                                                                                    | Disabled      |
| PCle Max Read Request Size                       | PCIe max read request size settings. Options include:<br>Auto<br>128B<br>256B<br>512B<br>1024B<br>2048B<br>4096B                                                                                                | Auto          |

#### 7.8.4.8 Advanced Power Management Configuration

Advanced Power Management Configuration interface is used to set the options related with the CPU power management.

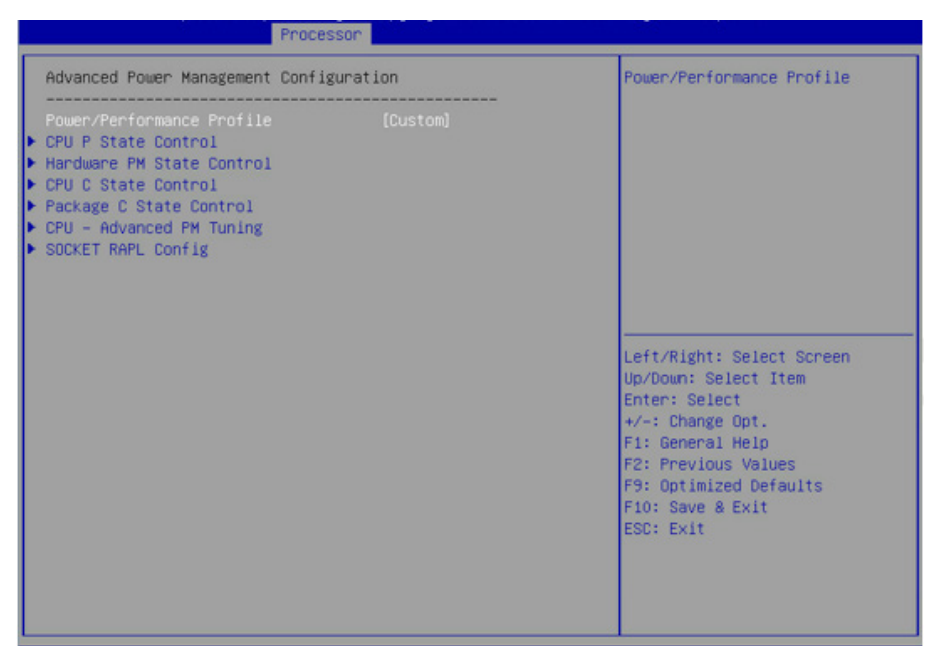

Advanced Power Management Configuration Interface Instruction Table

| Interface Parameters      | Function Description                        |
|---------------------------|---------------------------------------------|
| CPU P State Control       | CPU P state control submenu                 |
| Hardware PM State Control | Hardware PM state control submenu           |
| CPU C State Control       | CPU C state control submenu                 |
| Package C State Control   | Package C state control submenu             |
| CPU-Advanced PM Tuning    | CPU power-saving performance tuning submenu |
| Socket RAPL Configuration | Socket RAPL configuration submenu           |

#### 7.8.4.9 CPU P State Control

CPU P State Control interface is used to set the options related with the CPU P state.

| Proce                                                                                                    | sson                                                    |                                                                                                    |  |
|----------------------------------------------------------------------------------------------------|---------------------------------------------------------|----------------------------------------------------------------------------------------------------|--|
| CPU P State Control                                                                                              |                                                         | Enable/Disable autonomous                                                                                                    |  |
| Uncone Freq Scaling (UFS)<br>SpeedStep (Pstates)<br>Turbo Mode<br>CPU Flex Ratio Override<br>CPU Core Flex Ratio | (Enabled)<br>(Enabled)<br>(Enabled)<br>(Disabled)<br>23 | uncore rrequency scaring.                                                                                                    |  |
|                                                                                                    |                                                         | Left/Right: Select Screen<br>Up/Down: Select Item<br>Enter: Select<br>+/-: Change Opt.<br>F1: General Help<br>F2: Previous Values<br>F9: Optimized Defaults<br>F10: Save & Exit<br>ESC: Exit |  |

| CPU P State Control Interface Instr | uction | Table |
|-------------------------------------|--------|-------|
|-------------------------------------|--------|-------|

| Interface Parameters     | Function Description                                                                                                    | Default Value |
|--------------------------|----------------------------------------------------------------------------------------------------|---------------|
| UncoreFreq Scaling (UFS) | Uncore frequency scaling settings. Options include:<br>Enabled<br>Disabled (Min Frequency)<br>Disabled (MAX Frequency)<br>Custom | Enabled       |
| Uncore Frequency         | Uncore frequency settings. The range is 1300-2300, displayed whenUncoreFreq Scaling (UFS) is set to Custom.                      | 1300          |
| SpeedStep (Pstates)      | SpeedStep on-off settings. Options include:<br>Enabled<br>Disabled                                                               | Enabled       |
| Turbo Mode               | Turbo mode on-off settings. Options include:<br>Enabled<br>Disabled                                                              | Enabled       |

#### 7.8.4.10 Hardware PM State Control

Hardware PM State Control interface is used to set the options related with the hardware PM state.

| P                                                            | racesson                               |                                                                                                    |
|--------------------------------------------------------------|----------------------------------------|----------------------------------------------------------------------------------------------------|
| Hardware PM State Control<br>Hardware P-States<br>EPP Enable | Nocesson<br>[Native Mode]<br>[Enabled] | Disable: Hardware chooses a<br>P-state based on OS Request<br>(Legacy P-States)<br>Native Mode:Hardware chooses a<br>P-state based on OS guidance<br>Out of Band Mode:Hardware<br>autonomously chooses a P-state<br>(no OS guidance) |
|                                                              |                                        | Left/Right: Select Screen<br>Up/Doun: Select Item<br>Enter: Select<br>+/-: Change Opt.<br>F1: General Help<br>F2: Previous Values<br>F9: Optimized Defaults<br>F10: Save & Exit<br>ESC: Exit                                         |

Hardware PM State Control Interface Instruction Table

| Interface Parameters | Function Description                                                                                                    | Default Value  |
|----------------------|----------------------------------------------------------------------------------------------------|----------------|
| Hardware P-States    | Hardware P-States is set by OS automatically or not,<br>the default value is decided based on the actual test.<br>Options include:<br>Disabled: based on legacy OS request<br>Native Mode: based on legacy OS boot<br>Out of Band Mode: hardware auto select, no OS boot<br>Native Mode with No Legacy Support | Native<br>Mode |
| EPP Enable           | EPP on-off settings. Options include:<br>Enabled<br>Disabled                                                                                                    | Enabled        |

#### 7.8.4.11 CPU C State Control

CPU C State Control interface is used to set the options related with the CPU C state, for

controlling the power consumption of CPU in idle state.

| CPU C State Control                                                                        |                                                      | Enable or Disable the                                                                                                    |
|--------------------------------------------------------------------------------------------|------------------------------------------------------|----------------------------------------------------------------------------------------------------|
| onitor/Mwait Support<br>utonomous Core C-State<br>PU C6 report<br>nhanced Halt State (C1E) | (Disabled)<br>(Disabled)<br>(Disabled)<br>(Disabled) | Honitor/MWait instruction                                                                                                    |
|                                                                                            |                                                      | Left/Right: Select Screen<br>Up/Down: Select Item<br>Enter: Select<br>+/-: Change Opt.<br>F1: General Help<br>F2: Previous Values<br>F9: Optimized Defaults<br>F10: Save & Exit<br>ESC: Exit |

#### CPU C State Control Interface Instruction Table

| Interface Parameters      | Function Description                                                                 | Default Value |
|---------------------------|--------------------------------------------------------------------------------------|---------------|
| Monitor/Mwait Support     | Monitor/Mwait support on-off settings. Options include:<br>Enabled<br>Disabled       | Disabled      |
| Autonomous Core C-State   | Autonomous core C-state on-off settings. Options include:<br>Enabled<br>Disabled     | Disabled      |
| CPU C6 report             | On-off settings of reporting C6 state to OS. Options include:<br>Enabled<br>Disabled | Disabled      |
| Enhanced Halt State (C1E) | C1E on-off settings. Options include:<br>Enabled<br>Disabled                         | Disabled      |

#### 7.8.4.12 Package C State Control

Package C State Control interface is used to set the options related to the Package C state.

## **BIOS Setup**

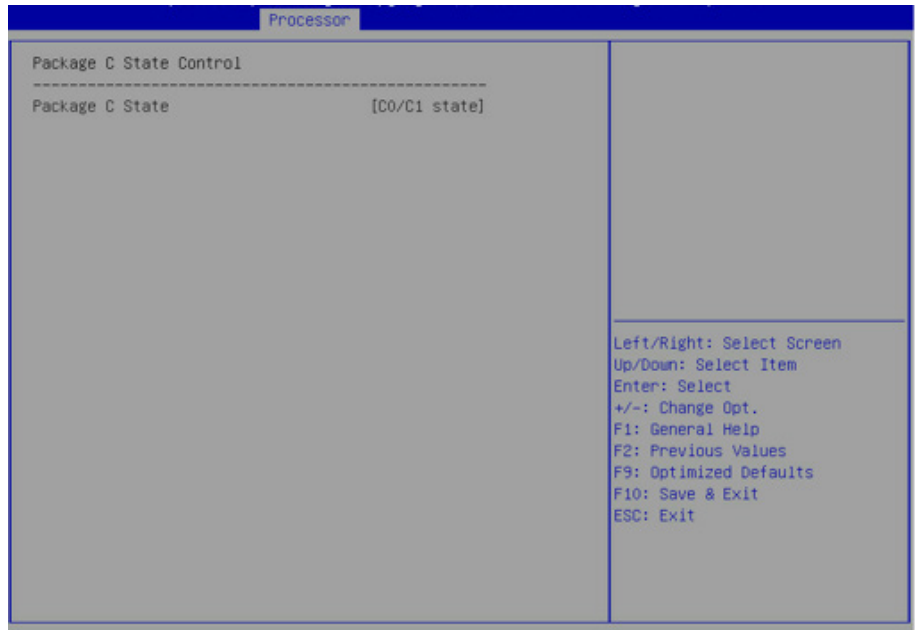

#### Package C State Control Interface Instruction Table

| Interface Parameters | Function Description                                                                                                    | Default Value |
|----------------------|----------------------------------------------------------------------------------------------------|---------------|
| Package C State      | Package C state settings. Options include:<br>CO/C1 state<br>C2 state<br>C6 (Non Retention) state<br>C6 (Retention) state<br>No Limit | CO/C1 state   |

#### 7.8.4.13 CPU-Advanced PM Tuning

CPU-Advanced PM Tuning interface is used to set the options related with the CPU power-

saving performance, with an Energy Perf BIAS submenu.

| 11 dee                                                                                              | 5501                                               |                                                                                                    |
|----------------------------------------------------------------------------------------------------|----------------------------------------------------|----------------------------------------------------------------------------------------------------|
| Energy Perf BIAS<br>Power Performance Tuning<br>ENERGY_PERF_BIAS_CFG mode<br>Workload Configuration | (BIOS Controls EPB)<br>[Performance]<br>[Balanced] | MSR 1FCh Bit(25) =<br>PMR_PERF_TUNING_CFG_MODE.<br>Enable - Use<br>IA32_ENERGY_PERF_BIAS input<br>from the core;<br>Disable - Use alternate perf<br>BIAS input from<br>ENERGY_PERF_BIAS_CONFIG |
|                                                                                                    |                                                    | Left/Right: Select Screen<br>Up/Down: Select Item<br>Enter: Select<br>+/-: Change Opt.<br>FI: General Help<br>F2: Previous Values<br>F9: Optimized Defaults<br>F10: Save & Exit<br>ESC: Exit   |

| 0.                        |                                                                                                   |                 |
|---------------------------|---------------------------------------------------------------------------------------------------|-----------------|
| Interface Parameters      | Function Description                                                                              | Default Value   |
| Power Performance Tuning  | Power performance tuning settings. Options include:<br>OS Controls EPB<br>BIOS Controls EPB       | OS Controls EPB |
| ENERGY PERF BIAS CFG Mode | Power performance management settings. Options<br>include:<br>Performance<br>Balanced Performance | Performance     |
|                           | Balanced Power                                                                                    |                 |

Power

UMA NUMA

#### **Energy Perf BIAS Interface Instruction Table**

#### 7.8.5 Sever Mgmt

Workload Configuration

Server Mgmt interface is used to set the options related with server management, including watchdog, BMC network configuration, BMC user settings, system health information, etc.

Controls EPB, this option can be set.

When the Power Performance Tuning is set to BIOS

Workload optimization settings. Options include:

Balanced

| Main Advanced Chipset Process                                                                                                    | son Server Hgmt Securit                                                            | ty Boot Save & Exit                                                                                                    |
|----------------------------------------------------------------------------------------------------|------------------------------------------------------------------------------------|----------------------------------------------------------------------------------------------------|
| BMC Self Test Status<br>BMC Firmware Version                                                                                                    | PASSED<br>2.4.0                                                                    | Enable or Disable FRB-2<br>timer(POST timer)                                                                                                    |
| FRB-2 Timer<br>FRB-2 Timer Timeout<br>FRB-2 Timer Policy<br>OS Watchdog Timer<br>OS Wtd Timer Timeout<br>OS Wtd Timer Policy<br>BMC Network Configuration<br>BMC User Settings<br>VLAN Configuration | [Enabled]<br>[6 minutes]<br>[Power Cycle]<br>[Disabled]<br>[10 minutes]<br>[Reset] |                                                                                                    |
| ATEM LKO TULOLWALTOU                                                                                                    |                                                                                    | Left/Right: Select Screen<br>Up/Down: Select Item<br>Enter: Select<br>+/-: Change Opt.<br>F1: General Help<br>F2: Previous Values<br>F9: Optimized Defaults<br>F10: Save & Exit<br>ESC: Exit |

| Interface Parameters      | Function Description                                                                                        | Default Value |
|---------------------------|----------------------------------------------------------------------------------------------------|---------------|
| BMC Self Test Status      | BMC self-test status                                                                                        |               |
| BMC Firmware Version      | Current motherboard's BMC firmware version                                                                  |               |
| FRB-2 Timer               | FRB-2 timer on-off settings. Options include:<br>Enabled<br>Disabled                                        | Enabled       |
| FRB-2 Timer Timeout       | FRB-2 timer timeout settings. Options include:<br>3 minutes<br>4 minutes<br>5 minutes<br>6 minutes          | 6 minutes     |
| FRB-2 Timer Policy        | FRB-2 timer policy settings. Options include:<br>Do Nothing<br>Reset<br>Power Down<br>Power Cycle           | Power Cycle   |
| OS Watchdog Timer         | OS watchdog timer settings. Options include:<br>Enabled<br>Disabled                                         | Disabled      |
| OS Wtd Timer Timeout      | OS watchdog timer timeout settings. Options include:<br>5 minutes<br>10 minutes<br>15 minutes<br>20 minutes | 10 minutes    |
| OS Wtd Timer Policy       | OS watchdog timer policy settings. Options include:<br>Do Nothing<br>Reset<br>Power Down<br>Power Cycle     | Reset         |
| BMC Network Configuration | BMC network configuration submenu                                                                           |               |
| BMC User Settings         | BMC user settings submenu                                                                                   |               |
| VLAN Configuration        | VLAN configuration submenu                                                                                  |               |
| View FRU Information      | View FRU information submenu                                                                                |               |

#### Server Mgmt Interface Instruction Table

7.8.5.1 BMC Network Configuration

BMC Network Configuration interface is used to configure the BMC network through BIOS.

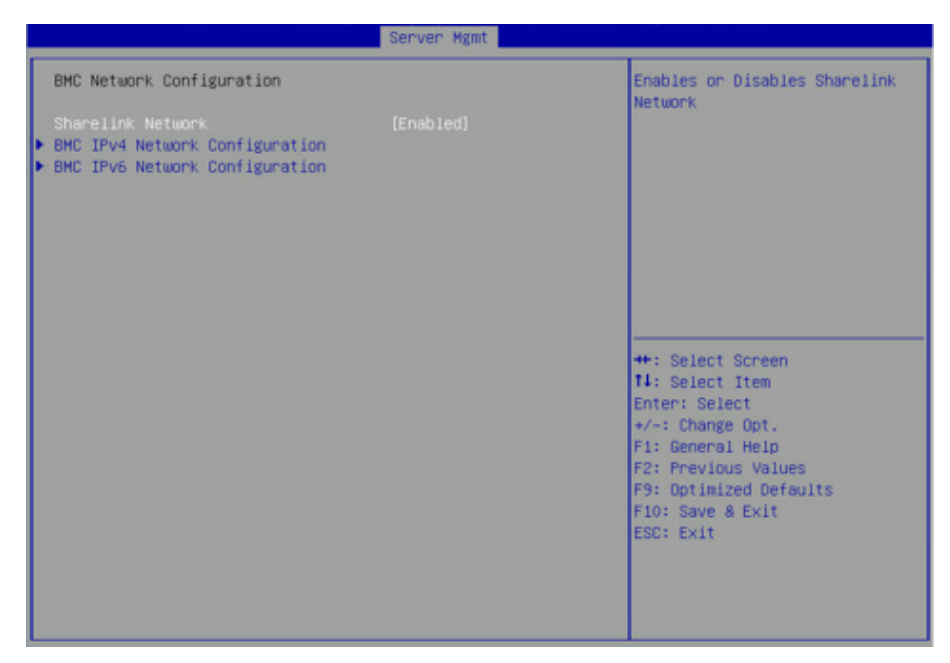

#### BMC Network Configuration Interface Instruction Table

| Interface Parameters           | Function Description                                            | Default Value |
|--------------------------------|-----------------------------------------------------------------|---------------|
| Sharelink Network              | BMC Sharelink network on-off settings, take effect immediately. | Enabled       |
| BMC IPv4 Network Configuration | BMC IPv4 network configuration                                  |               |
| BMC IPv6 Network Configuration | BMC IPv6 network configuration                                  |               |

#### 7.8.5.2 BMC IPv4 Network Configuration

BMC IPv4 Network Configuration interface is used to configure the BMC IPv4 management network through BIOS.

|                                         | Server Mgmt           |                                          |
|-----------------------------------------|-----------------------|------------------------------------------|
| BMC IPv4 Network Configuration          |                       | Get BMC Sharelink Parameters             |
| BMC Sharelink Management Channel        |                       |                                          |
|                                         |                       |                                          |
| Current Configuration Address<br>source | DynamicAddressBmcDhcp |                                          |
| Station IP address                      | 0.0.0                 |                                          |
| Subnet mask                             | 0.0.0                 |                                          |
| Station MAC address                     | 6c-92-bf-4e-5d-04     |                                          |
| Router IP address                       | 0.0.0                 |                                          |
| BMC Dedicated Management Channel        |                       |                                          |
| Get BMC Dedicated Parameters            | [Do Nothing]          | ++: Select Screen                        |
| Current Configuration Address<br>source | DynamicAddressBmcDhcp | <pre>f4: Select Item Enter: Select</pre> |
| Station IP address                      | 100.2.74.147          | +/-: Change Opt.                         |
| Subnet mask                             | 255.255.254.0         | F1: General Help                         |
| Station MAC address                     | 6c-92-bf-4e-5d-05     | F2: Previous Values                      |
| Router IP address                       | 100.2.74.1            | F9: Optimized Defaults                   |
|                                         |                       | F10: Save & Exit                         |
|                                         |                       | ESC: Exit                                |
|                                         |                       |                                          |
|                                         |                       |                                          |
|                                         |                       |                                          |
|                                         |                       |                                          |

#### BMC IPv4 Network Configuration Interface Instruction Table

| Interface Parameters                      | Function Description                                                                                                    | Default Value |
|-------------------------------------------|----------------------------------------------------------------------------------------------------|---------------|
| Get BMC Sharelink/Dedicated<br>Parameters | Set the method to get the BMC sharelink/dedicated<br>parameters. Options include:<br>Do Nothing<br>Auto<br>Manual            | Do Nothing    |
| Configuration Address Source              | Set BMC network status. Options include:<br>Unspecified<br>Static<br>DynamicBmcDhcp<br>The setting takes effect immediately. | Unspecified   |
| Current Configuration Address             | Current BMC configuration address status                                                                                     |               |
| Station IP address                        | Station IP address                                                                                                    |               |
| Subnet mask                               | Subnet mask                                                                                                    |               |
| Station MAC address                       | Station MAC address                                                                                                    |               |
| Router IP address                         | Router IP address                                                                                                    |               |

#### 7.8.5.3 BMC IPv6 Network Configuration

BMC IPv6 Network Configuration interface is used to configure the BMC IPv6 management network through BIOS.

|                                                                                                    | our ver fighte                        |                                                                                                    |
|----------------------------------------------------------------------------------------------------|---------------------------------------|----------------------------------------------------------------------------------------------------|
| BMC IPv6 Network Configuration                                                                                                    |                                       | Get BMC Sharelink Parameters                                                                                                    |
| BMC Sharelink Management Channel<br>Get BMC Sharelink Parameters<br>Current Configuration Address<br>source<br>Station IPV6 address<br>::<br>Prefix Length<br>O | [Do Nothing]<br>DynamicAddressBmcDhcp |                                                                                                    |
| BMC Dedicated Management Channel<br>Get BMC Dedicated Parameters<br>Current Configuration Address<br>source<br>Station IPV6 address<br>::<br>Prefix Length<br>O | [Do Nothing]<br>DynamicAddressBmcDhcp | Left/Right: Select Screen<br>Up/Down: Select Item<br>Enter: Select<br>+/-: Change Opt.<br>F1: General Help<br>F2: Previous Values<br>F9: Optimized Defaults<br>F10: Save & Exit<br>ESC: Exit |

| BMC IPv6 Network Configuration Inte | rface Instruction Table |
|-------------------------------------|-------------------------|
|-------------------------------------|-------------------------|

| Interface Parameters                      | Function Description                                                                                                    | Default Value |
|-------------------------------------------|----------------------------------------------------------------------------------------------------|---------------|
| Get BMC Sharelink/Dedicated<br>Parameters | Set the method to get the BMC sharelink/dedicated<br>parameters. Options include:<br>Do Nothing<br>Auto<br>Manual            | Do Nothing    |
| Configuration Address Source              | Set BMC network status. Options include:<br>Unspecified<br>Static<br>DynamicBmcDhcp<br>The setting takes effect immediately. | Unspecified   |
| Current Configuration Address             | Current BMC configuration address status                                                                                     |               |
| Station IPv6 address                      | Station IPv6 address                                                                                                    |               |
| Prefix Length                             | IPv6 prefix length                                                                                                    |               |

7.8.5.4 BMC User Settings

BMC User Settings interface is used to configure BMC users through BIOS.

| Server Mgmt            |                                                                                                    |
|------------------------|----------------------------------------------------------------------------------------------------|
| BMC User Settings      | Press <enter> to Add a User.</enter>                                                                                                    |
| ▶ Add User             |                                                                                                    |
| ▶ Delete User          |                                                                                                    |
| ▶ Change User Settings | <pre>+*: Select Screen f1: Select Item Enter: Select +/-: Change Opt. F1: General Help F2: Previous Values F9: Optimized Defaults F10: Save &amp; Exit ESC: Exit</pre> |

BMC User Settings Interface Instruction Table

| Interface Parameters | Function Description         |
|----------------------|------------------------------|
| Add User             | Add user submenu             |
| Delete User          | Delete user submenu          |
| Change User Settings | Change user settings submenu |

#### 7.8.5.5 Add User

Add User interface is used to add a BMC user through BIOS. The addition takes effect immediately, and the user will be added to the BMC user list.

|                                                                  | Server Mgmt     |                                                                                                    |
|------------------------------------------------------------------|-----------------|----------------------------------------------------------------------------------------------------|
| BMC Add User Details                                             |                 | Enter BMC User Name                                                                                                    |
| User Name<br>User Password<br>Channel No<br>User Privilege Limit | 0<br>[Reserved] | ++: Select Screen<br>14: Select Item<br>Enter: Select Item<br>Enter: Select<br>+/-: Change Opt.<br>F1: General Help<br>F2: Previous Values<br>F9: Optimized Defaults<br>F10: Save & Exit<br>ESC: Exit |
|                                                                  |                 |                                                                                                    |

#### Add User Interface Instruction Table

| Interface Parameters | Function Description                                                                                                    | Default Value |
|----------------------|----------------------------------------------------------------------------------------------------|---------------|
| User Name            | Set user name, supporting up to 16 characters.                                                                                                    |               |
| User Password        | Set user password. It must contain uppercase and lowercase letters, special characters and numbers, within 8-20 characters.                                                                                                    |               |
| Channel NO           | Set BMC channel, input 1 or 8.                                                                                                    |               |
| User Privilege Limit | User privilege settings. Options include:<br>Reserved<br>Callback<br>User<br>Operator<br>Administrator<br>If the setting succeeds, it will prompt "Set User Access Command<br>Passed", and the BMC User takes effect immediately. | Reserved      |

Note: To enable the new user, it needs to set the User option in the Change User Settings interface to [Enabled], and then this user can login to the BMC Web interface.

#### 7.8.5.6 Delete User

Delete User interface is used to delete a BMC user through BIOS. The deletion takes effect immediately, and this user can not login to the BMC Web interface any more.

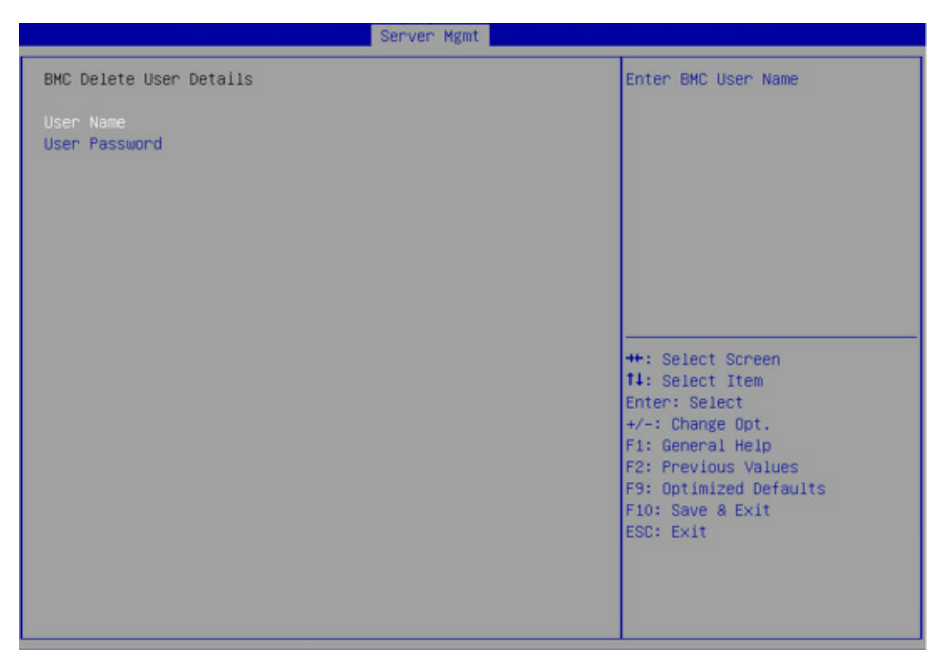

#### Delete User Interface Instruction Table

| Interface Parameters | Function Description                                                                                                    |
|----------------------|----------------------------------------------------------------------------------------------------|
| User Name            | Input the name of user to delete                                                                                                    |
| User Password        | Input the password of user to delete. If the password is correct, it pops up "User Deleted!!!" The deletion takes effect immediately in BMC, and this user can not login to the BMC Web interface any more. |

#### 7.8.5.7 Change User Settings

Change User Settings interface is used to modify the BMC user settings through BIOS.

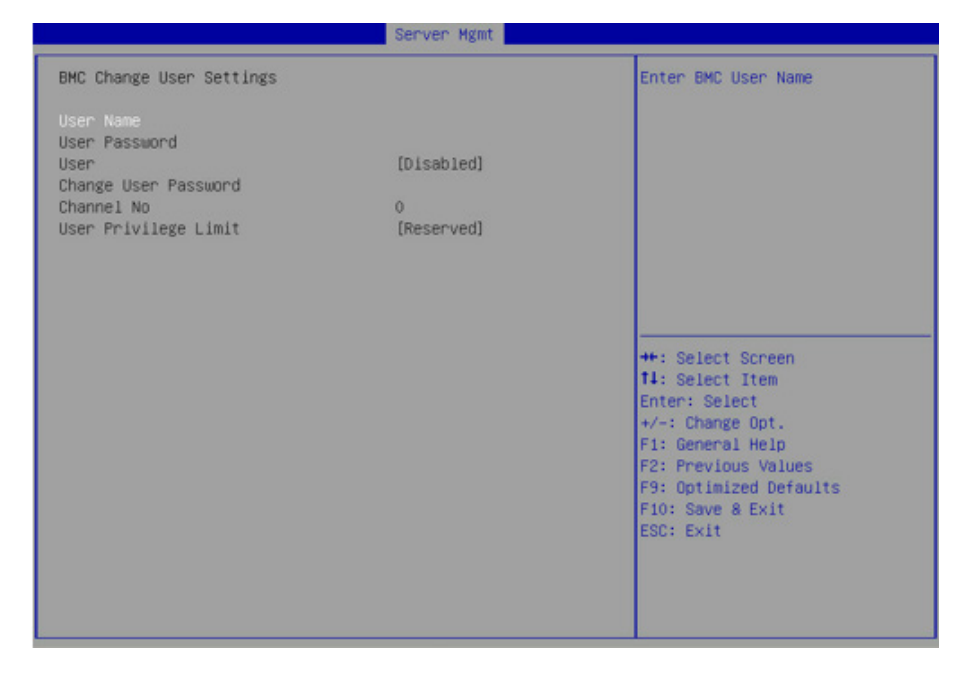

| Interface Parameters | Function Description Default Value                                                                                                 |          |
|----------------------|----------------------------------------------------------------------------------------------------|----------|
| User Name            | Input the name of user to modify                                                                                                   |          |
| User Password        | Input the password of user to modify. Only both the name and password are correct, the following options can be modified.          |          |
| User                 | User privilege on-off settings. Options include:<br>Enabled<br>Disabled                                                            | Disabled |
| Change User Password | Change the user password. It must contain uppercase and lowercase letters, special characters and numbers, within 8-20 characters. |          |
| Channel NO           | Set BMC channel, input 1 or 8. 0                                                                                                   |          |
| User Privilege Limit | Modify the user privilege. Options include:<br>Reserved<br>Callback<br>User<br>Operator<br>Administrator                           | Reserved |

#### Change User Settings Interface Instruction Table

#### 7.8.5.8 VLAN Configuration

VLAN Configuration interface is used to set the BMC VLAN parameters through BIOS.

|                         | Server right |                                                                                                    |
|-------------------------|--------------|----------------------------------------------------------------------------------------------------|
| VLAN Configuration      |              | Enable or Disable Sharelink<br>VLAN Function                                                                                                    |
| Sharelink VLAN Control  |              |                                                                                                    |
| Sharelink VLAN ID       | 0            |                                                                                                    |
| Sharelink VLAN Priority | 0            |                                                                                                    |
| Dedicated VLAN Control  | (Disabled)   |                                                                                                    |
| Dedicated VLAN ID       | 0            |                                                                                                    |
| Dedicated VLAN Priority | 0            |                                                                                                    |
|                         |              | <pre>++: Select Screen 11: Select Item Enter: Select +/-: Change Opt. F1: General Help F2: Previous Values F9: Optimized Defaults F10: Save &amp; Exit ESC: Exit</pre> |

### VLAN Configuration Interface Instruction Table

| Interface Parameters                 | Function Description                                                                                                    | Default Value |
|--------------------------------------|----------------------------------------------------------------------------------------------------|---------------|
| Sharelink/Dedicated VLAN<br>Control  | BMCsharelink/dedicated VLAN control on-off settings.<br>Options include:<br>Enabled<br>Disabled<br>To enable VLAN, it needs to set the VLAN ID first. | Disabled      |
| Sharelink/Dedicated VLAN ID          | BMCsharelink/dedicated VLAN ID settings, the range is 2~4094.<br>The setting takes effect immediately.                                                | 0             |
| Sharelink/Dedicated VLAN<br>Priority | BMCsharelink/dedicated VLAN priority settings, the range is 1~7.<br>The setting takes effect immediately.                                             | 0             |

#### 7.8.5.9 View FRU Information

View FRU Information interface displays the BMC FRU information read by BIOS. On each system reboot, BIOS interacts with BMC to keep the FRU information synchronized.

| Aptio Setup Utilit                                                                                                    | y – Copyright (C) 2018 Ameri<br>Server Mgmt                                                                                                    | ican Megatrends, Inc.                                                                                                    |
|----------------------------------------------------------------------------------------------------|----------------------------------------------------------------------------------------------------|----------------------------------------------------------------------------------------------------|
| FRU Information                                                                                                    |                                                                                                    |                                                                                                    |
| Product Manufacturer<br>Product Name<br>Product Part Number<br>Product Version<br>Product Serial<br>Product Assert Tag<br>Board Mfg<br>Board Product<br>Board Part Number<br>Chassis Manufacturer<br>Chassis Type<br>Chassis Part Number<br>Chassis Serial<br>System UUID | Inspur<br>NF8380M5<br>producePN<br>00001<br>produceSN<br>NULL<br>Inspur<br>NF8380M5<br>boardSN<br>boardPN<br>Inspur<br>Rack Mount Chassis<br>chassisPN<br>chassisSN<br>00000000-0000-03DF-B211-<br>D21DA07C0B1B | Left/Right: Select Screen<br>Up/Down: Select Item<br>Enter: Select<br>+/-: Change Opt.<br>F1: General Help<br>F2: Previous Values<br>F9: Optimized Defaults<br>F10: Save & Exit<br>ESC: Exit |

Version 2.19.1268. Copyright (C) 2018 American Megatrends, Inc.

#### View FRU Information Interface Instruction Table

| Interface Parameters       | Function Description       |
|----------------------------|----------------------------|
| System Manufacturer        | System manufacturer        |
| System Product Name        | System product name        |
| System Product Part Number | System product part number |
| System Version             | System version             |
| System Serial Number       | System serial number       |
| Board Manufacturer         | Board manufacturer         |
| Board Product Name         | Board product name         |
| Board Serial Number        | Board serial number        |
| Board Part Number          | Board part number          |
| Chassis Manufacturer       | Chassis manufacturer       |
| Chassis Product Name       | Chassis product name       |
| Chassis Serial Number      | Chassis serial number      |

### 7.8.6 Security

Security interface is used to set the password of the administrator and user.

| Aptio Setup Utility – Co<br>Main Advanced Chipset Processor S                                                                                                    | o <mark>pyright (C) 2017 American</mark><br>Server Mgmt <mark>, Security, Boo</mark>                                                     | Megatrends, Inc.<br>t Save & Exit                                                                                             |
|----------------------------------------------------------------------------------------------------|----------------------------------------------------------------------------------------------------|----------------------------------------------------------------------------------------------------|
| Aptio Setup Utility - Co<br>Main Advanced Chipset Processor :<br>Password Description<br>If ONLY the Administrator's password<br>then this only limits access to Setup<br>only asked for when entering Setup.<br>If ONLY the User's password is set, th<br>is a power on password and must be en<br>boot or enter Setup. In Setup the User<br>have Administrator rights.<br>The password length must be<br>in the following range:<br>Minimum length<br>The Password Security Requirements:<br>(1) Must include special characters, un<br>hower one paster or public | opyright (C) 2017 American<br>Server Mgmt Security Boo<br>is set,<br>and is<br>hen this<br>tered to<br>h will<br>20<br>apercase letters, | Megatrends, Inc.<br>t Save & Exit<br>Set Administrator Password<br>++: Select Screen<br>T1: Select Item<br>Ester: Select Item |
| <ul> <li>(2) Must not be the previous 5 valid password</li> <li>Secure Boot</li> </ul>                                                                                                    | passwords                                                                                                    | +/-: Change Opt.<br>F1: General Help<br>F2: Previous Values<br>F9: Optimized Defaults<br>F10: Save & Exit<br>ESC: Exit        |
| Version 2,19,1268, Con                                                                                                    | unight (C) 2017 American M                                                                                                    | egatrends. Inc.                                                                                                    |

#### Security Interface Instruction Table

| Interface Parameters   | Function Description                                                                                                    |
|------------------------|----------------------------------------------------------------------------------------------------|
| Administrator Password | Create an administrator password. It must contain uppercase and lowercase letters, special characters and numbers, within 8-20 characters. |
| User Password          | Create a user password. It must contain uppercase and lowercase letters, special characters and numbers, within 8-20 characters.           |
| Secure Boot            | Secure boot menu                                                                                                    |

### 7.8.7 Boot Menu

Boot interface is used to set the options related with system boot, including boot mode, boot priority, boot procedure, etc.

| Main Advanced Chipset Processor                                                                                                    | Server Mgmt Security Boo                                            | t Save & Exit                                                                                        |
|----------------------------------------------------------------------------------------------------|---------------------------------------------------------------------|----------------------------------------------------------------------------------------------------|
| Boot Configuration<br>Setup Promot Timeout<br>Bootup NumLock State<br>Boot Option Retry<br>Add EFI Shell To Boot Option<br>Quiet Boot | 1<br>[Off]<br>[Enabled]<br>[Disabled]<br>[Enabled]<br>[Place First] | Number of seconds to wait for<br>setup activation key.<br>65535(0xFFFF) means indefinite<br>waiting. |
| Fixed Boot Order Priorities<br>Boot Option #1<br>Boot Option #2                                                                       | [Hard Disk:Windows Boot<br>Manager]<br>[Network:UEFI: PXE IP4       |                                                                                                    |
|                                                                                                    | Intel(R) Ethernet<br>Connection X722 for<br>1GbE NIC1]              | Left/Right: Select Screen<br>Up/Down: Select Item<br>Enter: Select                                   |
| Boot Uption #3<br>Boot Option #4                                                                                                    | [UEFI AP]<br>[CD /DVD]                                              | +/-: Change Upt.                                                                                     |
| Boot Option #5                                                                                                    | [USB Device:UEFI:<br>SlimtypeeBAU108 5 L<br>4L01]                   | F2: Previous Values<br>F9: Optimized Defaults<br>F10: Save & Exit<br>ESC: Exit                       |
| ▶ UEFI Hard Disk Drive BBS Priorities                                                                                                 |                                                                     |                                                                                                    |
| UEFI NETWORK Drive BBS Priorities                                                                                                    |                                                                     |                                                                                                    |
| • UEFI USB UNIVE BBS Priorities                                                                                                    |                                                                     |                                                                                                    |

## Boot Configuration Interface Instruction Table

| Interface Parameters                          | Function Description                                                                                                    | Default Value |
|-----------------------------------------------|----------------------------------------------------------------------------------------------------|---------------|
| Setup Prompt Timeout                          | Setup prompt timeout settings. Set the time to wait for the Setup activate key, and the maximum value is 65535 seconds.                                                                                                    | 1             |
| BootupNumLock State                           | BootupNumlock state on-off settings. Options include:<br>On<br>Off                                                                                                    | Off           |
| Boot Options Retry                            | Options Retry Enabled EDisabled Edited Edite |               |
| Quiet Boot                                    | Quite boot on-off settings. Options include:<br>Enabled<br>Disabled<br>If it is set to Enabled, the boot logo displays as that set by<br>manufacturer, if set to Disabled, the boot screen displays<br>as the text-mode POST interface.                                                                                                    | Enabled       |
| New Boot Option Policy                        | New UEFI boot option policy settings. Options include:<br>Default<br>Place First<br>Place Last                                                                                                    | Place First   |
| Fixed Boot Order Priorities<br>Boot Option #X | Boot options priority settings                                                                                                    |               |
| XXXX Driver BBS Priorities                    | XXXX driver BBS priority settings                                                                                                    |               |

#### 7.8.8 Save & Exit

Save & Exit interface is used to set the options related with BIOS parameters saving and exit.

## **BIOS Setup**

| Main Advanced Chipset Processor Server Mgmt Security Boo          | Save & Exit                                       |
|-------------------------------------------------------------------|---------------------------------------------------|
| Save Options<br>Save Changes and Exit<br>Discard Changes and Exit | Exit system setup after saving<br>the changes.    |
| Save Changes and Reset<br>Discard Changes and Reset               |                                                   |
| Save Changes<br>Discard Changes                                   |                                                   |
| Default Options<br>Restore Defaults                               |                                                   |
| Save as User Defaults<br>Restore User Defaults                    | Left/Right: Select Screen<br>Up/Down: Select Item |
| Boot Override                                                     | Enter: Select                                     |
| Windows Boot Manager                                              | +/-: Change Opt.                                  |
| NTC1                                                              | F1: General Help<br>F2: Previous Values           |
| UEFI: PXE IP4 Intel(R) Ethernet Connection X722 for 1GbE          | F9: Optimized Defaults                            |
| NIC2                                                              | F10: Save & Exit                                  |
| UEFI: SlimtypeeBAU108 5 L 4L01                                    | ESC: Exit                                         |
| UEFI: USB DISK Pro PMAP 1100                                      |                                                   |
| UEFI: USB DISK Pro PMAP 1100, Partition 1                         |                                                   |
|                                                                   |                                                   |

#### Save & Exit Interface Instruction Table

| Interface Parameters      | Function Description                                                                     |
|---------------------------|------------------------------------------------------------------------------------------|
| Save Changes and Exit     | To save changes and exit                                                                 |
| Discard Changes and Exit  | To discard changes and exit                                                              |
| Save Changes and Reset    | To save changes and reset                                                                |
| Discard Changes and Reset | To discard changes and reset                                                             |
| Save Changes              | To save changes                                                                          |
| Discard Changes           | To discard changes                                                                       |
| Restore Defaults          | To restore defaults                                                                      |
| Save as User Defaults     | To save as user defaults                                                                 |
| Restore User Defaults     | To restore user defaults                                                                 |
| Boot Override             | To override the boot option, you could select the boot device from the following options |

## 7.9 Firmware Update

For BIOS update, you could select to update in UEFI Shell or OS.

#### 7.9.1 Update BIOS in UEFI Shell

 When Inspur Logo appears on the screen during system booting, there is a prompt "Press <DEL> to SETUP or <TAB> to POST or <F11> to Boot Menu or <F12> to PXE Boot" below.
 Press F11 key to open the Boot Menu, as shown in the following figure. Enter the item: UEFI: Built-in EFI Shell.

| Please select boot device:                                                                                                    |  |  |  |  |  |  |
|----------------------------------------------------------------------------------------------------|--|--|--|--|--|--|
| Windows Boot Manager (P2: SAMSUNG MZ7LM480HCHP-00003)<br>UEFI: USB DISK Pro PMAP 1100<br>UEFI: USB DISK Pro PMAP 1100, Partition 1<br>UEFI: Built-in EFI Shell<br>Enter Setup |  |  |  |  |  |  |
| ↑ and ↓ to move selection<br>ENTER to select boot device<br>ESC to boot using defaults                                                                                        |  |  |  |  |  |  |

2) Enter the disk where the AfuEfi64 package resides, and enter the AfuEfi64 folder. The BIOS.bin file is the 32M BIOS+ME file to update, as shown in the following figure.

| fs0:\> cd afuefi64         |                     |                             |                       |                           |  |  |  |  |  |
|----------------------------|---------------------|-----------------------------|-----------------------|---------------------------|--|--|--|--|--|
| fs0:∖afuefi<br>Directory o | 64> dir<br>f: fs0:\ | .afuefi6⊄                   | 4                     |                           |  |  |  |  |  |
| 10/24/14<br>10/24/14       | 09:34a<br>09:34a    | <dir><br/><dir></dir></dir> | 4,096<br>0            | •                         |  |  |  |  |  |
| 04/14/15<br>02/02/15       | 09:56a<br>02:58p    |                             | 16,777,216<br>405,104 | BIOS.bin<br>AfuEfix64.efi |  |  |  |  |  |
| 2                          | File(s)<br>Dir(s)   | 17,182                      | 2,320 bytes           |                           |  |  |  |  |  |

3) When there is no change in ME part, execute the command to update 16M BIOS: AfuEfix64.efi BIOS.bin /b /p /n /x /k /l, and the process is as shown in the following figure. After the update is complete, it is recommended to power cycle the system.

| FS1:\AfuEfi64\> AfuEfix64.efi BIOS.bin /B /P /N /X /K /L                                                                                                    |
|----------------------------------------------------------------------------------------------------|
| AMI Firmware Update Utility v5.09.01.1317<br>Copyright (C)2017 American Megatrends Inc. All Rights Reserved.                                                                                                    |
| Reading flash done <ul> <li>ME Data Size checking . ok</li> <li>Secure Flash enabled, recalculate ROM size with signature Enable.</li> <li>FFS checksums ok</li> <li>Check RomLayout Ok.</li> <li>Loading capsule to secure memory buffer done</li> <li>Erasing Boot Block done</li> <li>Updating Boot Block done</li> <li>Verifying Boot Block done</li> <li>Erasing Main Block done</li> <li>Updating Main Block done</li> <li>Verifying Main Block done</li> <li>Verifying Main Block done</li> <li>Verifying Main Block done</li> <li>Verifying Main Block done</li> <li>Verifying NVRAM Block done</li> <li>Updating NVRAM Block done</li> <li>Verifying NCB Block done</li> <li>Verifying NCB Block done</li> <li>Verifying NCB Block done</li> <li>Verifying NCB Block done</li> <li>Verifying NCB Block done</li> <li>Verifying NCB Block done</li> <li>Verifying NCB Block done</li> <li>Verifying NCB Block done</li> <li>Verifying NCB Block done</li> <li>Verifying NCB Block done</li> <li>Verifying RomHole Block done</li> <li>Verifying RomHole Block done</li> </ul> |

4) If there are any changes in ME part, execute the command to update 32M ME+BIOS: AfuEfix64.efi BIOS.bin /b /p /n /x /k /l /me, and the process is as shown in the following figure.

Parameter instructions:

- /B Program Boot Block
- /P Program main bios image
- /N Program NVRAM
- /X Do not check ROM ID
- /K Program all non-critical blocks
- /L Program all ROM Holes
- /ME Program ME Entire Firmware Block

Note: After the update is complete, please power off the machine, and then power it on.

#### 7.9.2 Update BIOS in Linux

There are 32bit and 64bit Linux OS afulnx tools. Taking Linux 64bit OS as an example, use the afulnx\_64 tool to enter the directory containing afulnx\_64 tool. Meanwhile, put the corresponding BIOS bin file into this folder.

When there is no change in ME part, execute the command to update BIOS: ./afulnx\_64 BIOS.bin /b /p /n /x /k /l, as shown in the following figure.

| [root@localhost_afulnx]# ./afulnx_64_BIOS.bin /B /P /X /N /X /K /L                                                                                                    |
|----------------------------------------------------------------------------------------------------|
| AMI Firmware Update Utility v5.09.01.1319<br>Copyright (C)2017 American Megatrends Inc. All Rights Reserved.                                                                                                    |
| Reading flash done Reading flash done - ME Data Size checking . ok Secure Flash enabled, recalculate ROM size with signature Enable FFS checksums ok Loading capsule to secure memory buffer done Erasing Boot Block done Updating Boot Block done Verifying Boot Block done Updating Main Block done Updating Main Block done Updating Main Block done Updating Main Block done Updating Main Block done Verifying Main Block done Updating Main Block done Urifying NURAM Block done Updating NURAM Block |
| Updating KomHole Block done<br>Verifying RomHole Block done                                                                                                    |

If there are any changes in ME part, execute the command to update BIOS and ME

simultaneously: ./afulnx\_64 BIOS.bin /b /p /n /x /k /l /me, as shown in the following figure.

| [root@localhost afulnx]# ./afulnx_64 BIOS.bin /B /P /X /N /X /K /L /ME                                       |
|----------------------------------------------------------------------------------------------------|
| AMI Firmware Update Utility v5.09.01.1319<br>Copyright (C)2017 American Megatrends Inc. All Rights Reserved. |
| <pre>Reading flash</pre>                                                                                     |
| WARNING : System must power-off to have the changes take effect!                                             |

## Notes:

1. For Linux system, it needs to run the afulnx\_64 tool as root.

2. After the update is complete, please power off the machine, and confirm that there is no

residual electricity on the motherboard, and then power it on.

## **8 BMC Settings**

## 8.1 Introduction

This section introduces the specifications that the management software follows and its main functions.

The Inspur Server Management System is a control unit for server management, which is compatible with the management standard IPMI2.0 specification.

Below are the main functions of the Inspur Server Management System:

Remote control

Achieves server control via functions such as KVM (Keyboard Video and Mouse), SOL (Serial Over LAN), virtual media, etc.

Note: SOL function must be implemented via third-party tools, such as IPMITool.

Warning management

Reports warning message in real time, and carries out corresponding solutions according to the information.

State monitoring

Monitors the running states of all monitoring units in real time.

Device information management

Provides device version, model and asset information.

• Heat dissipation control

It could adjust fan speed dynamically according to the ambient temperature and workload.

Supports IPMITool management

Supports the command operation sent by IPMITool. The IPMITool is downloadable: http://

#### ipmitool.sourceforge.net/manpage.html

Supports WEB interface management

Provides a friendly and visual interface management. Configuration can quickly be

completed as well as query tasks, by simply clicking on the interface.

Supports account centralized management

Store accounts in the Active Directory server, direct the authentication process to server,

and achieve management system login with domain accounts.

## 8.2 Functional Modules

This chapter introduces the Inspur Server Management System module composition, as well as the functions of these modules.

#### 8.2.1 Module Composition

The Inspur Server Management System is mainly composed of IPMI module, command line module, WEB module, KVM Over IP and virtual media.

- The command line module attains the calling of IPMI module. The user performs the operation on IPMI module via command lines.
- The WEB module attains daily management on server in the form of visual interface via calling IPMI commands, and the WEB module integrates functions of KVM and virtual media.

#### 8.2.2 IPMI Module Introduction

IPMI module attains management of the server system according to the IPMI2.0 standard. The functions of the IPMI module include:

• System real-time monitoring

Provides the alarm report and alarm indication in the event of fault detection.

• System remote control

Meets the management requirements such as remote power-on/off, and business system reset via command lines and Web.

#### 8.2.3 Command Line Function Introduction

The command line module includes query and setting commands for network, sensor, fan, user management, system and server.

#### 8.2.4 Remote Control Module Introduction

The remote control module includes:

• KVM Over IP: A management method that carries out monitoring and control on remote devices via local video, keyboard and mouse to the client, enabling the operation of remote devices in real-time.

• Virtual Media: A method of providing remote access on local media (CD-ROM, floppy drive or CD/floppy disk iso file) in the form of virtual CD driver and floppy drive on server via the internet.

To use the remote control function, the client should be equipped with appropriate browser and Java runtime environment.

## <u> ∧ Note:</u>

If the Java runtime environment does not meet the requirements, you can download it at http://www.oracle.com/technetwork/java/javase/downloads/index.html.

## 8.3 Web Interface Introduction

This section introduces the Web interface of the management system, as well as operation steps to login the Web interface.

- Login Web interface: Introduces the method to login the Web interface.
- Web interface introduction: Introduces the Web interface layout.

#### 8.3.1 Login Web Interface

This guide introduces the operation steps to login to the Web management interface, taking the Windows Operating System and the Firefox browser as an example.

Note: When carrying out interface operation via Web, a maximum of 20 users can be logged in at the same time.

Step 1: Ensure the management network ports on the client and server are connected to the internet.

Step 2: Open the browser, and enter "http://ipaddress" in the address bar (ipaddress is the actual IP address of the management port. The default login mode is https, and the safe operation configuration is needed).

Step 3: The login interface should appear as shown below:

1. Enter the user name and password.

Note: The system provides a default user "admin" in administer user group, and the default password is "admin".

2. Click "Login", to enter the management interface.

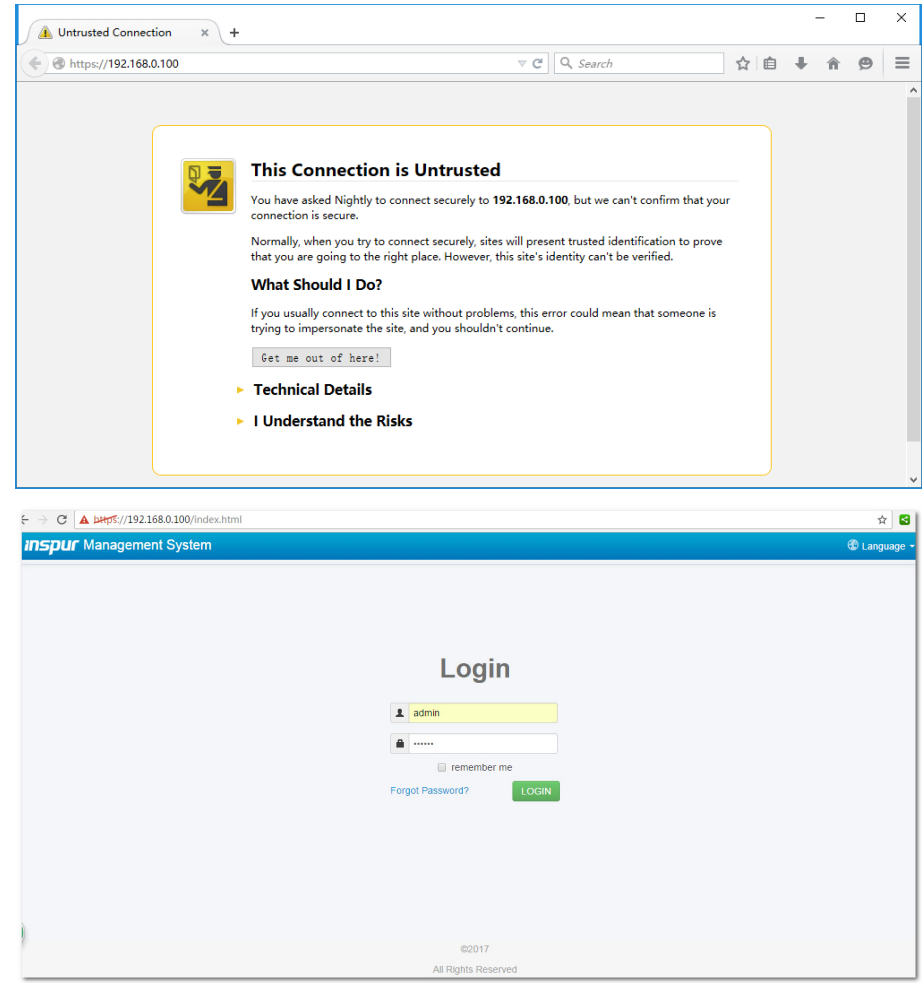

### 8.3.2 Web Interface Introduction

The Web interface helps users accomplish server management. The Web interface also has

a help function so users can click the help button in the case that they may need it.

The Web interface is divided into several parts, as shown in the following figure.

| C Management System × C Management System × C Management Syste | nt System × //main.html#/home |                    |           |             |             |                     |          |          | ☆  |
|----------------------------------------------------------------------------------------------------|-------------------------------|--------------------|-----------|-------------|-------------|---------------------|----------|----------|----|
| Inspur Management System                                                                                                    | admin                         | A OverView         | C Refresh | VID:ON      | POWER:ON    | - 🐨 语言 -            | ? Help   | A Logou  | ut |
| Information                                                                                                    | General Information           |                    |           |             |             |                     |          |          |    |
| Storage                                                                                                    |                               |                    |           |             |             |                     |          |          |    |
| Remote Control                                                                                                    | System Running State          |                    |           | Quick Laund | ch Tasks    |                     |          |          |    |
| Dowor and Ean                                                                                                    | Current Power Status          | •                  |           |             |             |                     |          |          |    |
|                                                                                                    | UID State                     | •                  |           | Console R   | edirection  | Power Control       | Us       | ers      |    |
| BMC Settings                                                                                                    | CPU                           | <b>o</b>           |           |             |             |                     |          |          |    |
| 🗬 Logs                                                                                                    | Memory                        | <b>v</b>           |           |             |             |                     |          |          |    |
| A Fault Diagnosis                                                                                                    | Fan San                       | •                  |           | Netw        | vork S      | ystem Information   | Firmwar  | e Update |    |
| Q Administration                                                                                                    | Fall                          |                    |           |             |             |                     |          |          |    |
|                                                                                                    | Power Supply Units            |                    |           | Active Sess | ion         |                     |          |          |    |
|                                                                                                    | Power redundancy              | 0                  |           | User Type   | User Name   | User Privilege      | IP Ac    | idress   |    |
|                                                                                                    | Voltage                       | 0                  |           | HTTPS       | admin       | Administrator 100.3 |          | 0.3.8.80 |    |
|                                                                                                    | Temperature                   | 0                  |           |             |             |                     |          |          |    |
|                                                                                                    | ME                            | 0                  |           |             |             |                     |          |          |    |
|                                                                                                    |                               |                    |           |             |             |                     |          |          |    |
|                                                                                                    | BMC Information               |                    |           | FW Version  | Information |                     |          |          |    |
|                                                                                                    | Lan Interface                 | Shared O Dedicated |           | BMC         |             | 1.14.2 (2017-12-06  | 6:25:54) |          |    |
|                                                                                                    | MAC Address                   | 6C:92:BF:57:80:56  |           | BIOS        |             | 4.0.00 (12/07/2017) |          |          |    |
|                                                                                                    | Network Mode                  | DHCP               |           | ME          |             | 4.0.4.288           |          |          |    |
|                                                                                                    | IPv4 Address                  | 0.0.0.0            |           | PSU_0       |             | 0.020               |          |          |    |

- The name of the Web interface is displayed on top left of the interface.
- The meanings of all buttons on top right of the interface:
- $\diamond$  **\uparrow** OverView Click on the Overview button, to return to the overview page.
  - Refresh Click on the Refresh button, to refresh the page.
- $\diamond$  **VID:ON** Click on the UID button, to turn on/off the UID LED.
- ♦ POWER:ON ▼ Click on the Power button, to turn on/off the server.
- ♦ Click on the Language button, to change the language (which supports
   Chinese and English).
- Click on the Help button to query help information on the corresponding page.
- ♦ Click on the Logout button, to return to the login page.
- The navigation tree is on the left. Via the nodes on the tree, you can select different functional interfaces. The following functions are included:
- Information
- Storage

∻

- Remote control
- Power and fan
- BMC settings
- Logs
- Fault diagnosis
- Administration

For detailed introduction on all functions, please refer to the following chapters.

• Specific operation interface is on the right of the interface.

#### 8.3.3 Overview

 Image: space space spac

Click on Overview to open the "General Information" interface, as shown below.

#### 8.3.4 Information

Select "Information" on the navigation tree. It contains the interfaces of system information, BIOS setup options, FRU information and history record, as shown in the following figures below.

- System information: Displays system configuration information, including CPU, memory, PCIE device, NIC, HDD, power supply unit, fan, temperature and voltage information.
- BIOS setup options: Displays the key BIOS setup options information.
- FRU information: Displays the FRU information.
- History record: Displays the history information of inlet air temperature and total power.

| Information                         | Sys   | tem Information                                 |                |                   |       |         |           |           |           |
|-------------------------------------|-------|-------------------------------------------------|----------------|-------------------|-------|---------|-----------|-----------|-----------|
| System Info<br>• BIOS Setup Options | CPU   | Memory Device Inventory Network                 | Hard Disk Powe | r Supply Unit FAN | Temp  | erature | Voltage   |           |           |
| History Record                      | No.   | Processor Name                                  | Processor      | Processor         | Core  | TDP(W)  | L1        | L2        | L3        |
| Storage                             | CDUO  | Intel/D) Yeen/D) Distinum 91/0 CDU /O           | Status         | Speed             | 04/04 | 450     | Cache(KB) | Cache(KB) | Cache(KB) |
| Remote Control                      | CPOU  | 2.10GHz                                         | <b>°</b>       | 3700              | 24/24 | 150     | 1000      | 24376     | 33792     |
| Power and Fan                       | CPU1  | Intel(R) Xeon(R) Platinum 8160 CPU @<br>2 10GHz | 0              | 3700              | 24/24 | 150     | 1536      | 24576     | 33792     |
| BMC Settings                        |       |                                                 |                |                   |       |         |           |           |           |
| 🛡 Logs                              | Note: |                                                 |                |                   |       |         |           |           |           |
| A Fault Diagnosis                   | Pres  | ent 🔲 Absent 🥑 Normal 🛕 Warning 🔇               | Critical       |                   |       |         |           |           |           |
| Administration                      |       |                                                 |                |                   |       |         |           |           |           |
|                                     |       |                                                 |                |                   |       |         |           |           |           |
|                                     |       |                                                 |                |                   |       |         |           |           |           |
| Administration                      |       |                                                 |                |                   |       |         |           |           |           |

Over and Fan BMC Settings Logs A Fault Diagnosis 🤹 Administration

| Management System X                |                                  |                               |                       | 0 - 0 ×         |
|------------------------------------|----------------------------------|-------------------------------|-----------------------|-----------------|
| ← → C ▲ 不安全   https://100.3.7.11   | 1/main.html#/biosSetupOptionsAMI |                               |                       | ☆ 🖸             |
| Inspur Management System           | 🌡 admin                          | 🕈 OverView 🗢 Refresh 🛑 UID:OF | F 🖌 POWER:ON 👻 🐨 语言 🕶 | ? Help 🥕 Logaut |
| Information                        | BIOS Setup Options               |                               |                       |                 |
| System Info                        |                                  |                               |                       |                 |
| BIOS Setup Options                 | Advanced Chipset Processor       | Server Mgmt Boot              |                       |                 |
| FRU Information     History Record | Advanced                         |                               |                       |                 |
| Storage                            | Setup Option                     | Setup Option Value            | Setup Option origin   | al value        |
| Remote Control                     | Security Device Support          | Enabled                       | Enabled               |                 |
| O Power and Fan                    | COM0 Console Redirection         | Disabled •                    | Enabled               |                 |
| BMC Settings                       | Above 10 December                |                               | Franklard             |                 |
| 🗬 Logs                             | Above 4G Decoding                | Enabled                       | Enabled               |                 |
| A Fault Diagnosis                  | SR-IOV Support                   | Enabled                       | Enabled               |                 |
| Section 44 Administration          | Network Stack                    | Enabled                       | Enabled               |                 |
|                                    | Ipv4 PXE Support                 | Enabled                       | Enabled               |                 |
|                                    | Ipv6 PXE Support                 | Disabled •                    | Disabled              |                 |
|                                    | CSM Support                      | Enabled                       | Enabled               |                 |
|                                    | Boot Mode                        | UEFI Mode *                   | UEFI Mode             |                 |

#### Management System × Management System × ← → C ▲ 不安全 | https://100.3.8.202/main.html#/fruInfo ☆ : Information FRU Information System Info BIOS Setup Options FRU Information History Record Basic Information Chassis Information Board Information Product Information Attribute Value FRU Device ID n Storage FRU Device Name BMC\_FRU Remote Control

0 – D ×

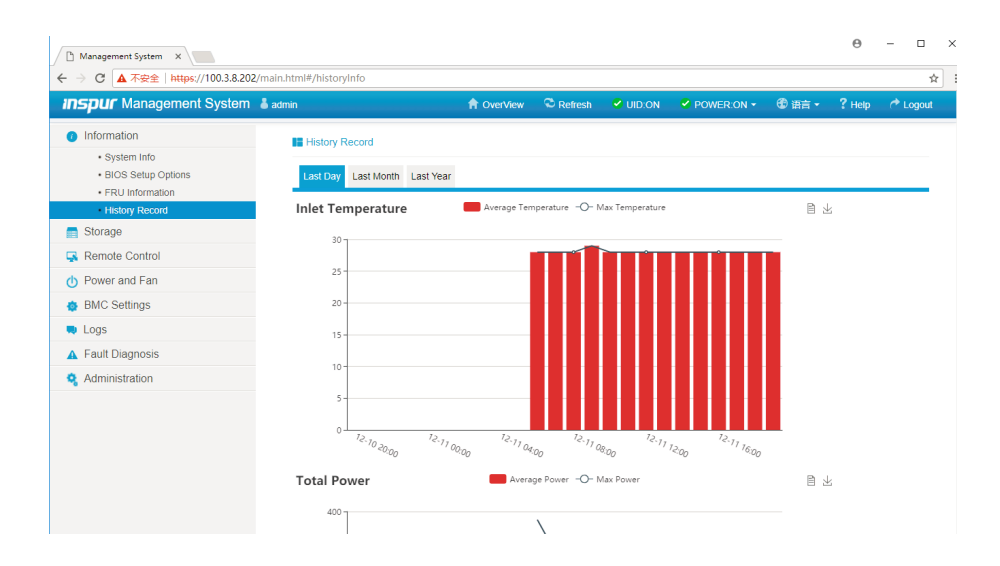

## 8.4 Storage

Select "Storage" on the navigation tree to open the storage interface. At present, the storage information monitoring only supports LSI RAID card. This interface contains controller, physical drives, logical drives and enclosure information, as shown in the following figures.

| 🗅 Management System 🗙              |                             |                           |                            | Θ                | - 🗆 × |
|------------------------------------|-----------------------------|---------------------------|----------------------------|------------------|-------|
| ← → C ▲ 不安全   https://100.3.8.202/ | main.html#/controller       |                           |                            |                  | ☆ :   |
| Inspur Management System           | å admin                     | 🕈 OverView<br>© Refresh   | ✓ UID:ON ✓ POWER:ON ▼      | 🕀 语言 🔸 🤶 Help    |       |
| <ul> <li>Information</li> </ul>    | Controller                  |                           |                            |                  |       |
| Storage                            |                             |                           |                            |                  |       |
| Controller                         | Controller0                 |                           |                            |                  |       |
| Physical Drives                    | Attribute                   | Value                     | Attribute                  | Value            |       |
| Enclosure                          | Product Name                | INSPUR 3108MR-2GB         | SAS Address                | 56c92bf0001810c2 |       |
| Remote Control                     | Serial Number               |                           | Port Count                 | 8                |       |
|                                    | Vendor(ID)                  | LSI Logic / Symbios Logic | Drive Count                | 1                |       |
| O Power and Fan                    | SubVendor(ID)               | 0x1BD4                    | Virtual Drive Count        | 1                |       |
| BMC Settings                       | Device(ID)                  | MegaRAID SAS-3 3108       | NVRAM Size(KB)             | 32               |       |
| 💭 Logs                             | SubDevice(ID)               | 0x0014                    | Memory Size(MB)            | 2048             |       |
| A Fault Diagnosis                  | Host Interface              | PCIE                      | Flash Size(MB)             | 16               |       |
|                                    | Firmware Version            | 4.620.00-6101             | Min Strip Size(KB)         | 64               |       |
| Administration                     | WebBIOS Version             |                           | Max Strip Size(KB)         | 1024             |       |
|                                    | BIOS Version                | 04:46:15                  | Spin Down Time(Minutes)    | 30               |       |
|                                    | Firmware Package Version    | 24.12.0-0025              | Rebuild Rate               | 30               |       |
|                                    | Firmware Time               | 12/11/2017 19:3:8         | Background Init(BGI) Rate  | 30               |       |
|                                    | Device Interface            | SAS_12G                   | Consistency Check(CC) Rate | 30               |       |
|                                    | Chip Temperature (Cel)      | 51                        | Reconstruction Rate        | 30               |       |
|                                    | Unconfigured Good Spin Down | Disabled                  | S.M.A.R.T Polling          | 300              |       |
|                                    | Hot Spare Spin Down         | Enabled                   | Cache Flush Interval(s)    | 4                |       |

## 8.5 Remote Control

Select "Remote Control" on the navigation tree to open the remote control interface, which contains the interfaces of console redirection, locate server and virtual media, as shown in the following figures.

- Console redirection (KVM): The KVM console window will pop up.Java KVM and HTML5 KVM are supported.
- Server location: To turn on/off the system ID LED.
- Virtual media devices: To set the quantity of virtual media (floppy devices, CD/DVD devices and hard disk drives, etc.).

| Management System ×               |                                              |                  |                |                  | Θ      | - 0     | ×   |
|-----------------------------------|----------------------------------------------|------------------|----------------|------------------|--------|---------|-----|
| ← → C ▲ 不安全   https://100.3.8.202 | /main.html#/kvmOverlp                        |                  |                |                  |        |         | ☆ : |
| Inspur Management System          | admin 🔶 Ove                                  | rView 🗢 Refresh  | 🔮 UID:ON 🛛 📽 P | OWER:ON 👻 🛞 语言 🗸 | ? Help | A Logou |     |
| <ol> <li>Information</li> </ol>   | Console Redirection                          |                  |                |                  |        |         | _   |
| E Storage                         |                                              |                  |                |                  |        |         |     |
| Remote Control                    | Console Redirection                          |                  |                |                  |        |         |     |
| Console Redirection               | Control console redirection                  | Launch Kv        | M HTML5 Viewer |                  |        |         |     |
| Locate Server     Virtual Media   | Control console redirection                  | Launch Kv        | M Java Viewer  |                  |        |         |     |
| Over and Fan                      | Configure Remote Session                     |                  |                |                  |        |         |     |
| BMC Settings                      | Encrypt H5Viewer KVM packets                 | Enable           |                |                  |        |         |     |
| 🗬 Logs                            | Keyboard Language                            | Auto Dete        | ct (AD)        |                  |        |         |     |
| A Fault Diagnosis                 | Virtual Media Attach Mode                    | Auto Attac       | h •            |                  |        |         | . 1 |
| Administration                    | Betry Count                                  |                  |                |                  |        |         |     |
|                                   | Reny Count                                   | 3                |                |                  |        |         |     |
|                                   | Retry Time Interval(Seconds)                 | 10               |                |                  |        |         |     |
|                                   | Server Monitor OFF Feature Status            | Enable           |                |                  |        |         |     |
|                                   | Automatically OFF Server Monitor, When KVM L | aunches 🔲 Enable |                |                  |        |         |     |
|                                   |                                              |                  |                |                  | Save   | Reset   |     |

| 🗅 Management System 🛛 🗙           |                          |            |                                 |             |            |        | Θ      | - 0     | ~   |
|-----------------------------------|--------------------------|------------|---------------------------------|-------------|------------|--------|--------|---------|-----|
| ← → C ▲ 不安全   https://100.3.8.202 | //main.html#/findServer  |            |                                 |             |            |        |        |         | ☆ : |
| Inspur Management System          | & admin                  | A OverView | C Refresh                       | SUID:ON     | POWER:ON - | 🔁 语言 🗸 | ? Help | 📌 Logou | t î |
| Information                       | Server Location          |            |                                 |             |            |        |        |         |     |
| 📑 Storage                         | Convert exertion         |            |                                 |             |            |        |        |         | - 1 |
| 🙀 Remote Control                  | System ID LED Status     |            |                                 |             |            |        |        |         | - 1 |
| Console Redirection               |                          |            | <ul> <li>All the tin</li> </ul> | ne          |            |        |        |         | - 1 |
| Locate Server                     | System ID LED Light Time |            | ◎ 10s                           | 20s 🔘 60s   |            |        |        |         | - 1 |
| Vintual Media                     |                          |            | Other                           | s           |            |        |        |         | - 1 |
| O Power and Fan                   |                          |            |                                 |             |            |        |        |         | - 1 |
| BMC Settings                      | System ID LED Operation  |            | Turn On L                       | ed Turn Off | Led        |        |        |         | - 1 |
| Logs                              |                          |            |                                 |             |            |        |        |         |     |
| ▲ Fault Diagnosis                 |                          |            |                                 |             |            |        |        |         | - 1 |
| n Administration                  |                          |            |                                 |             |            |        |        |         |     |
|                                   |                          |            |                                 |             |            |        |        |         |     |
|                                   |                          |            |                                 |             |            |        |        |         |     |
|                                   |                          |            |                                 |             |            |        |        |         |     |
|                                   |                          |            |                                 |             |            |        |        |         |     |
|                                   |                          |            |                                 |             |            |        |        |         |     |
|                                   |                          |            |                                 |             |            |        |        |         |     |
|                                   |                          |            |                                 |             |            |        |        |         |     |

| 🗅 Management System 🗙             |                                   |            |           |          |            |        | Θ      | - 0      | ×   |
|-----------------------------------|-----------------------------------|------------|-----------|----------|------------|--------|--------|----------|-----|
| ← → C ▲ 不安全   https://100.3.8.202 | 2/main.html#/vmediaDevices        |            |           |          |            |        |        | ¢        | ]:  |
| Inspur Management System          | 👗 admin                           | A OverView | C Refresh | 🔮 UID:ON | POWER:ON - | 🔁 语言 🗸 | ? Help | A Logout |     |
| <ul> <li>Information</li> </ul>   | Virtual Media Devices             |            |           |          |            |        |        |          |     |
| Storage                           |                                   |            |           |          |            |        |        |          |     |
| 📮 Remote Control                  | Virtual Media Setup Virtual Media | Instance   |           |          |            |        |        |          |     |
| Console Redirection               | Virtual Media Instance            |            |           |          |            |        |        |          |     |
| Locate Server                     | Floppy devices                    |            | 1 *       |          |            |        |        |          |     |
| Virtual Media                     | CD/D)/D devises                   |            |           |          |            |        |        |          |     |
|                                   | CD/DVD devices                    |            | 1 *       |          |            |        |        |          |     |
| BMC Settings                      | Harddisk devices                  |            | 1 *       |          |            |        |        |          | - 1 |
| Nogs                              | Demote I/0.04 Fleensy devices     |            |           |          |            |        |        |          | - 1 |
| A Fault Diagnosis                 | Remote KVW Ploppy devices         |            | 1 *       |          |            |        |        |          | - 1 |
| 🍳 Administration                  | Remote KVM CD/DVD devices         |            | 1 *       |          |            |        |        |          |     |
|                                   | Demote K)///4 Hand disk devices   |            |           |          |            |        |        |          |     |
|                                   | Renote Ryn Hard disk devices      |            | 1 *       |          |            |        |        |          |     |
|                                   | SD Media Support                  |            | Enable    |          |            |        |        |          |     |
|                                   | Encrypt Media Redirection Packets |            | Enable    |          |            |        |        |          |     |
|                                   | Power Save Mode                   |            | Enable    |          |            |        |        |          |     |
|                                   |                                   |            |           |          |            |        |        |          |     |

Save Reset -

## 8.6 Power and Fan

Select "Power and Fan" on the navigation tree to open the power supply and fan interface. It contains the interfaces of power supply monitor, power supply configure, server power control, power peak, power consumption and fan speed control, as shown in the following figures.

- Power supply monitor: Contains PSU present state, alert, temperature, input power, output power, input voltage, output voltage, input current, output current and firmware version information.
- Power supply configure: Contains PSU present state, current state and A/S mode switch function.
- Server power control: Contains the server's power on/off and reset, as well as the power policy on AC power loss.
- Power peak settings: To enable or disable the power peak, and set the maximum random time.
- Power consumption: Dynamic power consumption.
- Fan speed control: Contains fan status, current speed and speed control function.

Note: Fan speed control contains the following speed levels:

- Low: About 20% duty ratio
- Medium: About 50% duty ratio
- High: About 75% duty ratio
- > Full: 100% duty ratio

| Management System × Management                                                                                                    | System ×    |             |            |            |          |           |        |         |        |         | Θ       | - 0      | ×          |
|----------------------------------------------------------------------------------------------------|-------------|-------------|------------|------------|----------|-----------|--------|---------|--------|---------|---------|----------|------------|
| ← → C ▲ 不安全   https://100.3.8.204/r INSpur Management System 4                                                                              | nain.html#/ | psuMonitor  |            | A OverView | C Refres | h 🛛 🛑 UID | OFF    | POWER:0 | N - @  | )语言 -   | ? Help  | t Logout | <u>*</u> : |
| <ul> <li>Information</li> </ul>                                                                                                    | E Po        | ower Supply | Monitor    |            |          |           |        |         |        |         |         |          |            |
| Storage                                                                                                    | No.         | Present     | Alert      | Temp(C)    | Pin(W)   | Pout(W)   | Vin(V) | Vout(V) | lin(A) | lout(A) | FW Vers | ion      |            |
| Remote Control                                                                                                    | 0           | •           | NO WARNING | 28         | 89       | 67        | 229    | 12.25   | 0.4    | 5.89    | 0.020   |          |            |
| Over and Fan                                                                                                    | 1           | •           | NO WARNING | 28         | 96       | 63        | 229    | 12.39   | 0.43   | 5.1     | 0.020   |          |            |
| Power Supply Configure     Server Power Control     Power Power     Power Peak     Power Consumption     Fan Speed Control     BMC Settings | Note:       | esent CAbs  | ent        |            |          |           |        |         |        |         |         |          |            |
| 🗬 Logs                                                                                                    |             |             |            |            |          |           |        |         |        |         |         |          |            |
| ▲ Fault Diagnosis                                                                                                    |             |             |            |            |          |           |        |         |        |         |         |          |            |
| 🍳 Administration                                                                                                    |             |             |            |            |          |           |        |         |        |         |         |          |            |
|                                                                                                    |             |             |            |            |          |           |        |         |        |         |         |          |            |

| 🗋 Management System                                                                                                    | m × 🗋 Managem        | ent System X          |                               |                |                |                    |               |            | Θ               | - 1       |     | × |
|----------------------------------------------------------------------------------------------------|----------------------|-----------------------|-------------------------------|----------------|----------------|--------------------|---------------|------------|-----------------|-----------|-----|---|
| ← → C ▲ 不安全                                                                                                    | t https://100.3.8.20 | 14/main.html#/psuMana | ige                           |                |                |                    |               |            |                 |           | ☆   | 1 |
| <b>inspur</b> Mana                                                                                                    | gement System        | admin 🕹 admin         | <b>A</b>                      | OverView       | C Refresh      | UID:OFF            | POWER:ON -    | 🕲 语言 -     | ? Help          | 🔶 Log     | out | - |
| <ol> <li>Information</li> </ol>                                                                                                    |                      | Power Sup             | ply Configure                 |                |                |                    |               |            |                 |           |     | 1 |
| E Storage                                                                                                    |                      | Note: Only sup        | nort one neu in Standhy, if o |                | etandhy othere | will be set to ach | aial          |            |                 |           |     |   |
| 🙀 Remote Contro                                                                                                    | d                    | Note: Only sup        | Brecent                       | nie psu serito | ment State     | will be set to acc | A/R           | Switch     |                 |           |     |   |
| Over and Fandle Power and Fandle Powe |                      | 0                     | Fiesen                        | Cu             | Normal         |                    | A/3<br>Switch | to Standby |                 |           |     |   |
| Power Supp                                                                                                    | ly Monitor           | 1                     |                               |                | Normal         |                    | Owner         |            |                 |           |     |   |
| Power Supp                                                                                                    | ly Configure         |                       | •                             |                |                |                    | Switch        | to standby |                 |           |     |   |
| Power Peak                                                                                                    | er control           |                       |                               |                |                |                    |               | SW         | tich all to Loa | d-Sharing |     |   |
| Power Cons                                                                                                    | umption              |                       |                               |                |                |                    |               | 0.1        |                 | d onding  |     |   |
| Fan Speed 0                                                                                                    | Control              | Note:                 |                               |                |                |                    |               |            |                 |           |     |   |
| BMC Settings                                                                                                    |                      | Present               | Absent                        |                |                |                    |               |            |                 |           |     |   |
| 軘 Logs                                                                                                    |                      |                       |                               |                |                |                    |               |            |                 |           |     |   |
| A Fault Diagnosis                                                                                                    | 6                    |                       |                               |                |                |                    |               |            |                 |           |     |   |
| 🤹 Administration                                                                                                    |                      |                       |                               |                |                |                    |               |            |                 |           |     |   |
|                                                                                                    |                      |                       |                               |                |                |                    |               |            |                 |           |     |   |
|                                                                                                    |                      |                       |                               |                |                |                    |               |            |                 |           |     |   |
|                                                                                                    |                      |                       |                               |                |                |                    |               |            |                 |           |     |   |
|                                                                                                    |                      |                       |                               |                |                |                    |               |            |                 |           |     |   |
| nttps://100.3.8.204/main.ht                                                                                                    | tml#/psuManage       |                       |                               |                |                |                    |               |            |                 |           |     | * |

| 🗅 Management System 🛛 🖄 Manageme | ient System X                   |             |           |           |            |        | Θ      | - 0        | ×   |
|----------------------------------|---------------------------------|-------------|-----------|-----------|------------|--------|--------|------------|-----|
| ← → C ▲ 不安全   https://100.3.8.20 | I4/main.html#/serverAction      |             |           |           |            |        |        | ¥          | ¥ : |
| Inspur Management System         | å admin                         | OverView    | C Refresh |           | POWER:ON - | 🕀 语言 • | ? Help | A Logout   | ^   |
| <ol> <li>Information</li> </ol>  | Server Power Control            |             |           |           |            |        |        |            |     |
| Storage                          |                                 |             |           |           |            |        |        |            |     |
| 🙀 Remote Control                 | Virtual Power Button Power Rest | ore Setting |           |           |            |        |        |            |     |
| Over and Fan                     | Server Power Control            |             |           |           |            |        |        |            |     |
| Power Supply Monitor             | Current Power Status            |             | ON ON     |           |            |        |        |            |     |
| Power Supply Configure           |                                 |             | Power 0   | Dn        |            |        |        |            |     |
| Server Power Control             |                                 |             | Forcely   | Power Off |            |        |        |            | - 1 |
| Power Peak                       | Control Options                 |             | Power (   | Cycle     |            |        |        |            | - 1 |
| Power Consumption                |                                 |             | Hard Re   | eset      |            |        |        |            | - 1 |
| Fan Speed Control                |                                 |             | Soft Shi  | utdown    |            |        |        |            | - 1 |
| BMC Settings                     |                                 |             |           |           |            |        |        |            | - 1 |
| 💭 Logs                           |                                 |             |           |           |            |        | Perf   | orm Action |     |
| ▲ Fault Diagnosis                |                                 |             |           |           |            |        |        |            |     |
| 🍳 Administration                 |                                 |             |           |           |            |        |        |            |     |
|                                  |                                 |             |           |           |            |        |        |            |     |
|                                  |                                 |             |           |           |            |        |        |            |     |
|                                  |                                 |             |           |           |            |        |        |            |     |
|                                  |                                 |             |           |           |            |        |        |            |     |
|                                  |                                 |             |           |           |            |        |        |            |     |
|                                  |                                 |             |           |           |            |        |        |            | -   |

| 🗅 Management System 🛛 🖄 Manageme                | nt System 🗙                  |                    |           |          |                       |             | Θ      | - 0      | ×   |
|-------------------------------------------------|------------------------------|--------------------|-----------|----------|-----------------------|-------------|--------|----------|-----|
| ← → C ▲ 不安全   https://100.3.8.204               | /main.html#/powerPeak        |                    |           |          |                       |             |        | , s      | 2 : |
| Inspur Management System                        | & admin                      | A OverView         | C Refresh |          | POWER:ON -            | 🔁 语言 🗸      | ? Help | A Logout | ^   |
| <ul> <li>Information</li> </ul>                 | Power Peak Settings          |                    |           |          |                       |             |        |          |     |
| Storage                                         |                              |                    |           |          |                       |             |        |          |     |
| 🛃 Remote Control                                | Power Peak Function          |                    |           |          |                       |             |        |          | - 1 |
| (b) Power and Fan                               | Power Peak                   |                    | Enabled   | Disabled |                       |             |        |          | - 1 |
| Power Supply Monitor     Power Supply Configure | The power peak maximum rando | om time ( second ) | 600       |          | Range of values ( 1-6 | 00),unit(se | cond ) |          |     |
| Server Power Control                            |                              |                    |           |          |                       |             | Save   | Reset    | - 1 |
| Power Peak                                      |                              |                    |           |          |                       |             |        |          |     |
| Power Consumption                               |                              |                    |           |          |                       |             |        |          |     |
| <ul> <li>Fan Speed Control</li> </ul>           |                              |                    |           |          |                       |             |        |          |     |
| BMC Settings                                    |                              |                    |           |          |                       |             |        |          | - 1 |
| n Logs                                          |                              |                    |           |          |                       |             |        |          |     |
| ▲ Fault Diagnosis                               |                              |                    |           |          |                       |             |        |          |     |
| Section Administration                          |                              |                    |           |          |                       |             |        |          |     |
|                                                 |                              |                    |           |          |                       |             |        |          |     |

## **BMC Settings**

| DUF Management System                                                                                                    | 👗 admin                                                                                                    |                                                                                                    |                                                                                                    | A OverView                                                                                                    | C Refresh                                                                                  | UID:ON                                                   | POWEI                                                                                     | R:ON -                                                                                                    | 🕄 语言 -                                                                                                    | ? Help                                                                                                    | 🔶 Log                                                                                                    |
|----------------------------------------------------------------------------------------------------|----------------------------------------------------------------------------------------------------|----------------------------------------------------------------------------------------------------|----------------------------------------------------------------------------------------------------|----------------------------------------------------------------------------------------------------|--------------------------------------------------------------------------------------------|----------------------------------------------------------|-------------------------------------------------------------------------------------------|----------------------------------------------------------------------------------------------------|----------------------------------------------------------------------------------------------------|----------------------------------------------------------------------------------------------------|----------------------------------------------------------------------------------------------------|
| formation                                                                                                    | Power Cor                                                                                                    | nsumption                                                                                                    |                                                                                                    |                                                                                                    |                                                                                            |                                                          |                                                                                           |                                                                                                    |                                                                                                    |                                                                                                    |                                                                                                    |
| torage                                                                                                    | Note: After add                                                                                                    | d policy, to e                                                                                                    | enable: cl                                                                                            | ick Enable Power Contro                                                                                                    | ol. then click open                                                                        | n in policy item                                         | 1.                                                                                        |                                                                                                    |                                                                                                    |                                                                                                    |                                                                                                    |
| emote Control                                                                                                    | Po                                                                                                    | licy Id                                                                                                    |                                                                                                    | Domain Id                                                                                                    | or, area offer                                                                             | Pow                                                      | er Limit                                                                                  |                                                                                                    | 00                                                                                                    | eration                                                                                                    |                                                                                                    |
| ower and Fan                                                                                                    |                                                                                                    |                                                                                                    |                                                                                                    | Domain ru                                                                                                    |                                                                                            |                                                          |                                                                                           |                                                                                                    |                                                                                                    |                                                                                                    |                                                                                                    |
| Power Supply Monitor     Power Supply Configure     Server Power Control     Power Peak     Power Consumption     Fan Speed Control                                                                                                    |                                                                                                    |                                                                                                    |                                                                                                    |                                                                                                    |                                                                                            | Enable P                                                 | ower Control                                                                              | Disable                                                                                                    | e Power Contro                                                                                                    | Add                                                                                                    | Policy                                                                                                    |
| MC Settings                                                                                                    |                                                                                                    |                                                                                                    |                                                                                                    |                                                                                                    |                                                                                            |                                                          |                                                                                           |                                                                                                    |                                                                                                    |                                                                                                    |                                                                                                    |
| ogs                                                                                                    |                                                                                                    |                                                                                                    |                                                                                                    |                                                                                                    |                                                                                            |                                                          |                                                                                           |                                                                                                    |                                                                                                    |                                                                                                    |                                                                                                    |
| ault Diagnosis                                                                                                    |                                                                                                    |                                                                                                    |                                                                                                    |                                                                                                    |                                                                                            |                                                          |                                                                                           |                                                                                                    |                                                                                                    |                                                                                                    |                                                                                                    |
| dministration                                                                                                    |                                                                                                    |                                                                                                    |                                                                                                    |                                                                                                    |                                                                                            |                                                          |                                                                                           |                                                                                                    |                                                                                                    |                                                                                                    |                                                                                                    |
| inagement System × 〉 □ Management<br>で 本安全 https://100.3.8.204/<br>DUE Management System                                                                                                    | nt System X                                                                                                    | rol                                                                                                    |                                                                                                    | A OverView                                                                                                    | Refresh                                                                                    | UID:OFF                                                  |                                                                                           | 2:0N • 6                                                                                                    | ① 还言。                                                                                                    | θ -                                                                                                    | • Log                                                                                                    |
| nagement System × / D Managemen<br>で ▲ 不登全   https://1003.8.204/<br>DUF Management System<br>iformation                                                                                                    | nt System × ///////////////////////////////////                                                                                                    | rol<br>I Control                                                                                                    |                                                                                                    | त्ते OverView                                                                                                    | 2 Refresh                                                                                  | UID:OFF                                                  | ✓ POWER                                                                                   | R:ON - €                                                                                                    | ● 语言 •                                                                                                    | Θ -<br>? Help                                                                                                    | ► [                                                                                                    |
| nagement System × / D. Managemen<br>で ▲ 在金倉 https://1003.8.204/<br>DUF Management System<br>iformation<br>torage                                                                                                    | nt System × \<br>/main.html#/fanContr<br>å admin<br>III Fan Speed                                                                                                    | rol<br>I Control                                                                                                    |                                                                                                    | A OverView                                                                                                    | C Refresh                                                                                  | UID:OFF                                                  | POWER                                                                                     | RON - C                                                                                                    | ❷ 语言 +<br>ual Fan Control                                                                                                    | e –                                                                                                    | ► E<br>Loge<br>Contr                                                                                                    |
| inagement System x/口 Management<br>② 【本 完全】 Intips://1003.8.204/<br><b>DUF Management System</b><br>Iformation<br>torage<br>Jamobe Control                                                                                                    | nt System x \<br>/main.html#/fanConts<br>å admin<br>III Fan Speed<br>No.                                                                                                    | rol<br>I Control<br>Present                                                                                                    | Status                                                                                                | OverVnew     Current speed(rpm)                                                                                                    | C Refresh ■                                                                                | UID:OFF                                                  | ✓ POWER                                                                                   | CON - 6<br>Manu<br>Speed c                                                                                                    | ② 语言 →                                                                                                    | Θ –<br>? Help (                                                                                                    | ► E                                                                                                    |
| inagement System x / ① Management<br>② ▲ 不会全   https://1003.8.204/<br>DUF Management System<br>Mormation<br>torage<br>temote Control<br>ower and Fan                                                                                                    | nt System x<br>/main.html#/fanContu<br>admin<br>Fan Speed<br>No.<br>FAN0_Front                                                                                                    | rol<br>I Control<br>Present                                                                                                    | Status                                                                                                | Current speed(rpm)<br>4416                                                                                                    | C Refresh                                                                                  | UID:OFF                                                  | POWEF<br>(20%) Me                                                                         | ○ Manu<br>Speed c<br>sedium(50%)                                                                                                    | ② 语言 → 〔<br>ual Fan Control<br>control<br>High(75%)                                                                                                    | e –                                                                                                    | → Loge                                                                                                    |
| nagement System x ) ① Management<br>② ▲ 不会全   https://100.38.204/<br>DUF Management System<br>formation<br>torage<br>emote Control<br>ower and Fan<br>- Power Supply Montor<br>- Power Supply Montor                                                                                                    | nt System x<br>/main.html#/fanContx<br>& admin<br>Fan Speed<br>No.<br>FAN0_Front<br>FAN0_Rear                                                                                                    | rol<br>I Control<br>Present                                                                                                    | Status<br>©                                                                                           | Current speed(rpm)<br>4416<br>4128                                                                                                    | Duty Ratio(%<br>31<br>31                                                                   | ) UID:OFF<br>()<br>Low<br>Low                            | POWER<br>(20%) Me<br>(20%) Me                                                             | R:ON ► € Manu Speed c cdum(50%) cdum(50%)                                                                                                    | 協会・     Align(75%)     High(75%)                                                                                                    |                                                                                                    | <ul> <li>E</li> <li>Loge</li> <li>a Contr</li> <li>b)</li> </ul>                                                                                                    |
| nagement System x () Management<br>© ▲ 不尝全   https://100.38.204/<br>DUF Management System<br>formation<br>torage<br>emote Control<br>ower and Fan<br>• Power Supply Contigue<br>• Server Power Control                                                                                                    | nt System x<br>/main.html#/tanContx<br>& admin<br>Tan Speed<br>No.<br>FAN0_Front<br>FAN0_Rear<br>FAN1_Front                                                                                                    | I Control                                                                                                    | Status<br>©<br>©                                                                                      | Current speed(rpm)<br>4416<br>4128<br>4416                                                                                                    | Duty Ratio(%<br>31<br>31<br>31                                                             | ) UID.OFF                                                | POWER<br>(20%) Me<br>(20%) Me<br>(20%) Me                                                 | CON -      Con -      Con -                                                                                     | ◎ 语言 ●<br>al Fan Control<br>High(75%)<br>High(75%)                                                                                                    |                                                                                                    | <ul> <li>E</li> <li>Logo</li> <li>a Control</li> <li>b)</li> <li>b)</li> <li>b)</li> </ul>                                                                                                    |
| ragement System x D Management<br>C ▲ T+22€ https://100.38.204/<br>DUF Management System<br>formation<br>torage<br>emote Control<br>ower and Fan<br>+ Power Supply Configure<br>+ Server Power Control<br>+ Power Control<br>+ Power Control<br>+ Power Peak                                                                                                    | nt System x<br>/main.html#/fanContx<br>admin<br>Fan Speed<br>No.<br>FAN0_Font<br>FAN0_Rear<br>FAN1_Font<br>FAN1_Rear                                                                                                    | rol<br>I Control<br>Present<br>©<br>0                                                                                                    | Status<br>©<br>©                                                                                      | ↑ OverView  Current speed(rpm)<br>4416<br>4128<br>4416<br>4128                                                                                                    | Duty Ratio(% 31 31 31 31                                                                   | UID:OFF                                                  | POWER<br>(20%) Me<br>(20%) Me<br>(20%) Me<br>(20%) Me                                     | Non      Non      Non      Non      Speed c     sdium(50%)     sdium(50%)     sdium(50%)     sdium(50%)                                                                                                    | ala Fan Control ual Fan Control High(75%) High(75%) High(75%) High(75%) High(75%) High(75%) High(75%)                                                                                                    |                                                                                                    | Loge   Loge   A Contr                                                                                                    |
| nagement System x D Management<br>C ▲ T+S全   https://1003.8.204/<br>DUF Management System<br>formation<br>forage<br>emote Control<br>ower and Fan<br>+ Power Supply Configure<br>+ Power Control<br>+ Power Consumption<br>+ Power Consumption<br>+ Power Consumption<br>+ Power Consumption                                                                                                    | nt System x<br>/main.html#/fanContx<br>& admin<br>Fan Speed<br>No.<br>FAN0_Front<br>FAN1_Front<br>FAN1_Rear<br>FAN2_Front                                                                                                    | Control                                                                                                    | Status<br>©<br>©<br>©                                                                                 | ▲ OverView  Current speed(rpm) 4416 4416 4416 4416 4416 4416 4416                                                                                                    | Duty Ratio(% 31<br>31<br>31<br>31<br>31                                                    | UID.OFF                                                  | POWER<br>(20%) Me<br>(20%) Me<br>(20%) Me<br>(20%) Me<br>(20%) Me                         | CON - 6     Manu Speed c sedium(50%) sedium(50%) sedium(50\%) sedium(50\%) | 田子 an Control<br>High(75%)<br>High(75%)<br>High(75%)<br>High(75%)<br>High(75%)                                                                                                    | Help     Help                                         | <ul> <li>E</li> <li>Logo</li> <li>a Contri</li> <li>a)</li> <li>b)</li> <li>b)</li> <li>c)</li> <li>c)</li> <lic)< li=""> <lic)< li=""> <lic)< li=""> <lic)< li=""> <l< td=""></l<></lic)<></lic)<></lic)<></lic)<></ul>                                                                                                    |
| nagement System x D Management<br>C ▲ T#St https://1003.8.204/<br>DUF Management System<br>formation<br>formation<br>torage<br>emote Control<br>ower and Fan<br>• Power Supply Monitor<br>• Power Supply Monitor<br>• Power Supply Monitor<br>• Power Control<br>• Power Consumption<br>• Power Consumption<br>• Power Consumption<br>• Power Consumption<br>• Power Consumption                                                                                                    | nt System x<br>/main.html#/fanContu<br>admin<br>Fan Speed<br>No.<br>FAN0.Front<br>FAN0.Rear<br>FAN1.Front<br>FAN1.Rear<br>FAN2.Front<br>FAN2.Rear                                                                                                    | rol<br>I Control<br>I Control<br>I | Status<br>O<br>O<br>O<br>O<br>O<br>O<br>O                                                             | ▲ OverVnew  Current speed(rpm) 4416 4416 4416 4416 4128 4416 4128 416 4128                                                                                                    | Duty Ratio(%<br>31<br>31<br>31<br>31<br>31<br>31                                           | UID.OFF                                                  | POWER<br>(20%) Me<br>(20%) Me<br>(20%) Me<br>(20%) Me<br>(20%) Me<br>(20%) Me             | Image: Speed of Speed of                                                                                                    | aliai Fan Control ual Fan Control High(75%) High(75%) High(75\%) High(75\%) | Help     Auto Far      Full(100%     Full(100%     Full(100\%     Full(100\%      Full(100\%     Full(100\%     Full(100\%     F | → Logo<br>→ Logo<br>→ Log |
| nagement System x D Management<br>C ▲ T#9全   https://1003.82.04/<br>DUF Management System<br>formation<br>formation<br>torage<br>emote Control<br>ower and Fan<br>• Power Supply Monitor<br>• Power Supply Monitor<br>• Power Supply Monitor<br>• Power Supply Monitor<br>• Power Supply Configure<br>• Power Consumption<br>• Power Consumption<br>• Power Consumption<br>• Power Consumption<br>• Power Consumption<br>• Power Supply Control<br>MC Settings<br>2g5                                                                                                    | No.<br>FANO_FONT<br>FANO_FONT<br>FANO_FONT<br>FANO_REAT<br>FAND_REAT<br>FAND_R | Present<br>Control                                                                                                    | Status<br>©<br>©<br>©<br>©                                                                            | Current speed(rpm)<br>4416<br>4128<br>4416<br>4128<br>4416<br>4128<br>4416<br>4128<br>4416                                                                                                    | Duty Ratio(%<br>31<br>31<br>31<br>31<br>31<br>31<br>31<br>31<br>31                         | UID-OFF  UID-OFF  Low Low Low Low Low Low Low Low Low Lo | POWER<br>(20%) Me<br>(20%) Me<br>(20%) Me<br>(20%) Me<br>(20%) Me<br>(20%) Me             | Image: Non-         Image: Non-                                                                                                    | tais -      tais -      t                                                                                   | Help     Help     Help     Full(100%     Full(100%                                         | <ul> <li>E</li> <li>A Contra</li> <li>A Contra</li></ul>                                                                                                    |
| nagement System × ) D Management<br>C ▲ T### I https://1003.8.204/<br>DUF Management System<br>formation<br>formation | No.<br>FANO_FONT<br>FANO_FONT<br>FANO_FONT<br>FANO_REAT<br>FAND_REAT<br>FAND_R | rol                                                                                                    | Status<br>O<br>O<br>O<br>O<br>O<br>O<br>O<br>O<br>O<br>O<br>O                                         | ★ OverView Current speed(rpm) 4416 4416 4416 4416 4416 4418 4416 4418 4416 4418 4416 4418                                                                                                    | Duty Ratio(%<br>31<br>31<br>31<br>31<br>31<br>31<br>31<br>31<br>31<br>31                   | UIDOFF                                                   | ✓ POWEF<br>(20%) Me<br>(20%) Me<br>(20%) Me<br>(20%) Me<br>(20%) Me<br>(20%) Me           | CON -      O     Manu     Speed c      dum(50%)     edlum(50%)     edlum(50%)     edlum(50%)     edlum(50%)                                                                                                    | 田吉 -                                                                                                    | Help     Help     Full(100%     Full(100%      Full(100%     Full(100%     Full(100\%     Full(100\%     Full(100\%     Full(100\%     Full(100\%     Full(100\%     Full(100\%     Full(100\%     Full(1                              | Logo     1                                                                                                    |
| nagement System × ) D Management<br>C ▲ Tæ全 https://1003.8204/<br>DUF Management System<br>formation<br>formation<br>formation<br>formation<br>former Supply Monitor<br>= Power Supply Configure<br>= Power Supply Configure<br>= Power Supply Configure<br>= Power Consumption<br>= Fans Speed Control<br>MC Settings<br>ags<br>ault Diagnosis<br>dministration                                                                                                    | nt System ×<br>/main.html#/tanConto<br>admin<br>Fan Speed<br>No.<br>FAN0_Front<br>FAN1_Front<br>FAN1_Front<br>FAN2_Front<br>FAN2_Front<br>FAN3_Front<br>FAN3_Fron                                | Present<br>Present<br>0<br>0<br>0<br>0<br>0<br>0<br>0<br>0<br>0<br>0<br>0<br>0<br>0                                                                                                    | Status<br>O<br>O<br>O<br>O<br>O<br>O<br>O<br>O<br>O<br>O<br>O<br>O<br>O<br>O<br>O<br>O                | ★ OverView Current speed(rpm) 4416 4128 4416 4128 4416 4128 4416 4128 4416 4128 4416 4128 4416 4128 4416 4128 4416 4128 4416 4128 4416 4128 4416 4128 4416 4128 4416 4128 4128 4128 4128 4128 4128 4128 4128 4128 4128 4128 4128 4128 4128 4128 4128 4128 4128 4128 4128 4128 4128 4128 4128 4128 4128 4128 4128 4128 | Duty Ratio(%<br>31<br>31<br>31<br>31<br>31<br>31<br>31<br>31<br>31<br>31<br>31<br>31<br>31 | UID:OFF                                                  | POWER<br>(20%) Me<br>(20%) Me<br>(20%) Me<br>(20%) Me<br>(20%) Me<br>(20%) Me<br>(20%) Me | CON -      O     Manu     Speed c      dium(50%)     dium(50%)     dium(50%)     dium(50%)     dium(50%)                                                                                                    | 田市 -      日前市 -      日前市 -      日前市 -      日前市(5%)     日前市(5%)     日前(5%)     日前(5%)     日前(5%)     日前(5%)     日前(5\%)     日前(5\%)     日前(5\%)     日前(5\%)     日前(5\%)     日前(5\%)     日前(5\%)     日前(5\%)     日前(5\%)     1 日     日前(5\%)     日前(5\%)     1 日     1 日                                                                              | Help     Auto Fan      Full(100%      Full(100%      Full(100%      Full(100%      Full(100%      Full(100%      Full(100%)      Full(100%)      Full(100                                      | → Loge<br>→ Loge<br>a Contr<br>                                                                                                    |
| Insgement System x C D Management<br>C ▲ Teen https://1003.8.204/<br>DUF Management System<br>formation<br>torage<br>emote Control<br>ower and Fan<br>• Power Supply Monitor<br>• Power Supply Monitor<br>• Power Supply Monitor<br>• Power Supply Monitor<br>• Power Power Control<br>• Power Power Control<br>• Power Power Control<br>• Fan Speed Control<br>MC Settings<br>195<br>aut Diagnosis<br>dministration                                                                                                    | nt System x<br>/main.html#/tanConts<br>admin<br>Fan Speece<br>No.<br>FAN0_Front<br>FAN1_Front<br>FAN1_Front<br>FAN2_Front<br>FAN2_Front<br>FAN3_Front<br>FAN3_Fro                                | Present<br>Present<br>0<br>0<br>0<br>0<br>0<br>0<br>0<br>0<br>0<br>0<br>0<br>0<br>0                                                                                                    | Status<br>O<br>O<br>O<br>O<br>O<br>O<br>O<br>O<br>O<br>O<br>O<br>O<br>O<br>O<br>O<br>O<br>O<br>O<br>O | ★ OverView Current speed(rpm) 4416 4416 4428 4416 4416 4418 4416 4416 4418 4416 4416 4428 4416 4416 4428 4416 4428 4416 4428 4416 4428 4416 4428 4416 4428 4416 4428 4416 4428 4416 4428 4416 4428 4416 4428 4416 4428 4416 4428 44320 44320 44320                                                                    | Duty Ratio(%<br>31<br>31<br>31<br>31<br>31<br>31<br>31<br>31<br>31<br>31<br>31<br>31<br>31 | UID:OFF                                                  | POWER<br>(20%) Me<br>(20%) Me<br>(20%) Me<br>(20%) Me<br>(20%) Me<br>(20%) Me<br>(20%) Me | CON -      Con      Con     Con      Con      Con      Con      Con      Con                                                                                       | <ul> <li>         ・</li></ul>                                                                                                    | •         •         •         •         •         •         •         •         •         •         •         •         •         •         •         •         •         •         •         •         •         •         •         •         •         •         •         •         •         •         •         •         •         •         •         •         •         •         •         •         •         •         •         •         •         •         •         •         •         •         •         •         •         •         •         •         •         •         •         •         •         •         •         •         •         •         •         •         •         •         •         •         •         •         •         •         •         •         •         •         •         •         •         •         •         •         •         •         •         •         •         •         •         •         •         •         •         •         •         •         •         •         •         •         •         •         •                                                                                                            | Logo     A Contra                                                                                                    |

## 8.7 BMC Settings

Select "BMC Settings" on the navigation tree to open the BMC Settings interface. It contains the interfaces of BMC network, services, NTP, SMTP, alerts, threshold, access control, BMC share NIC switch and BIOS boot options, as shown in the following figures.

- BMC network management: Contains BMC network (static IP and DHCP), DNS settings and network interface bonding and network link information.
- Services: To configure the BMC's Web service, KVM service, ssh service, telnet service, etc.
- NTP settings: To set the BMC time, which has two methods:
- Synchronize from NTP server.
- Set time manually.
- SMTP settings: To set the SMTP server information related to alert.
- Alert settings: To set the alert event filtering and alert targets of BMC management module.

- Access control: To set IP address fields accessible to BMC.
- BMC share NIC switch: Contains NCSI type switch, NCSI mode switch and channel switch.
- BIOS boot options: To set the boot option after BIOS reset.

| → C* A 不安全 https://100.3.8.204                                                                                                    |                                                                  |                                                                                                    |                                                                                                    |                                                                                                    |                                                                                                    |                                                       |                                                                                                    |                                       |                  |               |                                       |
|----------------------------------------------------------------------------------------------------|------------------------------------------------------------------|----------------------------------------------------------------------------------------------------|----------------------------------------------------------------------------------------------------|----------------------------------------------------------------------------------------------------|----------------------------------------------------------------------------------------------------|-------------------------------------------------------|----------------------------------------------------------------------------------------------------|---------------------------------------|------------------|---------------|---------------------------------------|
| CRUC Management System                                                                                                    | 4/main.html#                                                     | /networkUnite                                                                                                    | a                                                                                                    | A                                                                                                    | 0                                                                                                    |                                                       |                                                                                                    | Autor                                 | 2                |               |                                       |
| ISpur Management System                                                                                                    | <ul> <li>admin</li> </ul>                                        |                                                                                                    |                                                                                                    | T Overvie                                                                                                    | w 👻 Refresh                                                                                                    | UID:OFF                                               | POWER                                                                                                    | CON - 10 语言 -                         | r Help           | ~ Lo          | gou                                   |
| Information                                                                                                    | <b>12</b> B                                                      | MC Network M                                                                                                    | lanagement                                                                                                    |                                                                                                    |                                                                                                    |                                                       |                                                                                                    |                                       |                  |               |                                       |
| Storage                                                                                                    | N                                                                | etwork DNS                                                                                                    | Network Interfac                                                                                                    | e Bonding N                                                                                                    | etwork Link                                                                                                    |                                                       |                                                                                                    |                                       |                  |               |                                       |
| Remote Control                                                                                                    | _                                                                |                                                                                                    | notific intende                                                                                                    | o bonding in                                                                                                    | othone cant                                                                                                    |                                                       |                                                                                                    |                                       |                  |               |                                       |
| Power and Fan                                                                                                    | LAN                                                              | Interface                                                                                                    |                                                                                                    |                                                                                                    | Shared                                                                                                    | ٣                                                     |                                                                                                    |                                       |                  |               |                                       |
| BMC Settings                                                                                                    | LAN                                                              | Settings                                                                                                    |                                                                                                    |                                                                                                    | Enable                                                                                                    |                                                       |                                                                                                    |                                       |                  |               |                                       |
| BMC Network                                                                                                    | MAG                                                              | C address                                                                                                    |                                                                                                    |                                                                                                    | 6C:92'BF                                                                                                    | 72°E0:20                                              |                                                                                                    |                                       |                  |               |                                       |
| Services     NTP                                                                                                    |                                                                  |                                                                                                    |                                                                                                    |                                                                                                    |                                                                                                    |                                                       |                                                                                                    |                                       |                  |               |                                       |
| • SMTP                                                                                                    | IPv                                                              | 4 Configuration                                                                                                    |                                                                                                    |                                                                                                    |                                                                                                    |                                                       |                                                                                                    |                                       |                  |               |                                       |
| Alerts                                                                                                    | IPv4                                                             | 1 Setting                                                                                                    |                                                                                                    |                                                                                                    | Enable                                                                                                    |                                                       |                                                                                                    |                                       |                  |               |                                       |
| Access Control                                                                                                    | Obt                                                              | ain an IP addres                                                                                                    | automatically                                                                                                    |                                                                                                    | Enable I                                                                                                    | DHCP                                                  |                                                                                                    |                                       |                  |               |                                       |
| BMC Share NIC Switch                                                                                                    | IPv4                                                             | Address                                                                                                    |                                                                                                    |                                                                                                    | 0.0.0.0                                                                                                    |                                                       |                                                                                                    |                                       |                  |               |                                       |
| BIOS Boot Options                                                                                                    | Sub                                                              | net Mask                                                                                                    |                                                                                                    |                                                                                                    | 0000                                                                                                    |                                                       |                                                                                                    |                                       |                  |               |                                       |
| Logs                                                                                                    |                                                                  |                                                                                                    |                                                                                                    |                                                                                                    | 0.0.0.0                                                                                                    |                                                       |                                                                                                    |                                       |                  |               |                                       |
| Fault Diagnosis                                                                                                    | Def                                                              | ault gateway                                                                                                    |                                                                                                    |                                                                                                    | 0.0.0.0                                                                                                    |                                                       |                                                                                                    |                                       |                  |               |                                       |
| Administration                                                                                                    |                                                                  |                                                                                                    |                                                                                                    |                                                                                                    |                                                                                                    |                                                       |                                                                                                    |                                       |                  |               |                                       |
|                                                                                                    | IPvi                                                             | Configuration                                                                                                    | l.                                                                                                    |                                                                                                    |                                                                                                    |                                                       |                                                                                                    |                                       |                  |               |                                       |
|                                                                                                    | IPve                                                             | 5 Setting                                                                                                    |                                                                                                    |                                                                                                    | Enable                                                                                                    |                                                       |                                                                                                    |                                       |                  |               |                                       |
|                                                                                                    |                                                                  |                                                                                                    |                                                                                                    |                                                                                                    |                                                                                                    |                                                       |                                                                                                    |                                       | Θ                | - 1           |                                       |
| Management System ×                                                                                                    | ent System X                                                     |                                                                                                    |                                                                                                    |                                                                                                    |                                                                                                    |                                                       |                                                                                                    |                                       |                  |               |                                       |
| → C ▲ 不安全   https://100.3.8.204                                                                                                    | /main.html#,                                                     | /service                                                                                                    |                                                                                                    |                                                                                                    |                                                                                                    |                                                       |                                                                                                    |                                       |                  |               | 7                                     |
| <b>nspur</b> Management System                                                                                                    | 🌡 admin                                                          |                                                                                                    |                                                                                                    | A OverView                                                                                                    | v 🗢 Refresh                                                                                                    | UID:OFF                                               | POWER:                                                                                                    | ON - 🕄 语言 -                           | ? Help           | r Cog         | out                                   |
| Information                                                                                                    | I S                                                              | ervices                                                                                                    |                                                                                                    |                                                                                                    |                                                                                                    |                                                       |                                                                                                    |                                       |                  |               |                                       |
| Storage                                                                                                    |                                                                  |                                                                                                    |                                                                                                    |                                                                                                    |                                                                                                    |                                                       |                                                                                                    |                                       |                  |               |                                       |
| Remote Control                                                                                                    | #                                                                | Service Name                                                                                                    | Current State                                                                                                    | Interfaces                                                                                                    | Nonsecure Port                                                                                                    | Secure Port                                           | Timeout(s)                                                                                                    | Maximum Sessions                      | Active           | Sessions      |                                       |
| Power and Fan                                                                                                    | 1                                                                | web                                                                                                    | Active                                                                                                    | both                                                                                                    | 80                                                                                                    | 443                                                   | 1800                                                                                                    | 20                                    |                  | 2             |                                       |
| BMC Settings                                                                                                    | 3                                                                | cd-media                                                                                                    | Active                                                                                                    | both                                                                                                    | 5120                                                                                                    | 5124                                                  | N/A                                                                                                    | 4                                     |                  | 0             |                                       |
| BMC Network                                                                                                    | 4                                                                | fd-media                                                                                                    | Active                                                                                                    | both                                                                                                    | 5122                                                                                                    | 5126                                                  | N/A                                                                                                    | 4                                     |                  | 0             |                                       |
| Services                                                                                                    | 5                                                                | hd-media                                                                                                    | Active                                                                                                    | both                                                                                                    | 5123                                                                                                    | 5127                                                  | N/A                                                                                                    | 4                                     |                  | 0             |                                       |
|                                                                                                    |                                                                  |                                                                                                    |                                                                                                    |                                                                                                    |                                                                                                    |                                                       |                                                                                                    |                                       |                  | 0             |                                       |
| • NTP                                                                                                    | 6                                                                | ssh                                                                                                    | Active                                                                                                    | NA                                                                                                    | N/A                                                                                                    | 22                                                    | 600                                                                                                    | N/A                                   |                  | 0             |                                       |
| NTP     SMTP     Alerts                                                                                                    | 6<br>7                                                           | ssh<br>teinet                                                                                                    | Active                                                                                                    | NA                                                                                                    | N/A<br>23                                                                                                    | 22<br>N/A                                             | 600<br>600                                                                                                    | N/A<br>N/A                            |                  | 0             |                                       |
| • NTP<br>• SMTP<br>• Alerts<br>• Threshold                                                                                                    | 6<br>7<br>8                                                      | ssh<br>telnet<br>solssh                                                                                                    | Active<br>Inactive<br>Inactive                                                                                                    | NA<br>NA<br>NA                                                                                                    | N/A<br>23<br>52123                                                                                                    | 22<br>N/A<br>N/A                                      | 600<br>600<br>60                                                                                                 | N/A<br>N/A<br>N/A                     |                  | 0             |                                       |
| NTP     SMTP     Alerts     Threshold     Access Control     SMC Conco NG Switch                                                                                                    | 6<br>7<br>8                                                      | ssh<br>teinet<br>solssh                                                                                                    | Active<br>Inactive<br>Inactive                                                                                                    | NA<br>NA<br>NA                                                                                                    | N/A<br>23<br>52123                                                                                                    | 22<br>N/A<br>N/A                                      | 600<br>600<br>60                                                                                                 | N/A<br>N/A<br>N/A                     |                  | 0             |                                       |
| NTP     MATP     Alerts     Threshold     Access Control     BMC Share NIC Switch     EIGS Bod Options                                                                                                    | 6<br>7<br>8                                                      | ssh<br>teinet<br>solssh                                                                                                    | Active<br>Inactive<br>Inactive                                                                                                    | NA<br>NA<br>NA                                                                                                    | N/A<br>23<br>52123                                                                                                    | 22<br>N/A<br>N/A                                      | 600<br>600<br>60                                                                                                 | N/A<br>N/A<br>N/A                     |                  | 0             |                                       |
| NTP     SMTP     Alerts     Threshold     Access Control     BMCShare NIC Switch     BIOS Boot Options     Logs                                                                                                    | 6<br>7<br>8                                                      | ssh<br>teinet<br>solssh                                                                                                    | Active<br>Inactive<br>Inactive                                                                                                    | NA<br>NA<br>NA                                                                                                    | N/A<br>23<br>52123                                                                                                    | 22<br>N/A<br>N/A                                      | 600<br>600<br>60                                                                                                 | N/A<br>N/A<br>N/A                     |                  | 0             |                                       |
| NTP     SMTP     Alers     Alers     Threshold     Threshold     BMC Share NIC Switch     BIGS Boot Options     Logs     Acut Diagnosis                                                                                                    | 6<br>7<br>8                                                      | ssh<br>teinet<br>solssh                                                                                                    | Active<br>Inactive<br>Inactive                                                                                                    | NA<br>NA<br>NA                                                                                                    | N/A<br>23<br>52123                                                                                                    | 22<br>N/A<br>N/A                                      | 600<br>600<br>60                                                                                                 | N/A<br>N/A<br>N/A                     |                  | 0             |                                       |
| KITP     SMTP     Alerts     Threshold     Access Control     BIMC Share NiC Switch     BIMC Share NiC Switch     BIOS Boot Options      Logs     A Fault Diagnosis     Administration                                                                                                    | 6<br>7<br>8                                                      | ssh<br>teinet<br>solssh                                                                                                    | Active<br>Inactive<br>Inactive                                                                                                    | NA<br>NA<br>NA                                                                                                    | N/A<br>23<br>52123                                                                                                    | 22<br>N/A<br>N/A                                      | 600<br>600<br>60                                                                                                 | N/A<br>N/A<br>N/A                     |                  | 0             |                                       |
| NTP     SMTP     Alerts     Threshold     Access Control     BMC Share NLC Switch     BIMC Share NLC Switch     BIMC Share NLC Switch     BIMC Share NLC Switch     BIMS Share NLC Switch     BIMS Share NLC Switch     Administration     Management System     x \ D Management     Administration                                                                                                    | 6<br>7<br>8<br>■<br>ant System ×<br>4/main.html#                 | ssh<br>teinet<br>solssh                                                                                                    | Active<br>Inactive<br>Inactive                                                                                                    | NA<br>NA<br>NA                                                                                                    | N/A<br>23<br>52123                                                                                                    | 22<br>N/A<br>N/A                                      | 600<br>600<br>60                                                                                                 | NA<br>NA<br>NA                        | Θ                | - 1           |                                       |
| NTP     SMTP     Alerts     Threshold     Access Control     BMC Stare NiC Switch     BIOS Boot Options     Logs     Administration     Management System × / D Manageme     G (                                                                                                    | ent System × 4/main.html#                                        | ssh<br>teinet<br>solssh                                                                                                    | Active<br>Inactive<br>Inactive                                                                                                    | NA<br>NA<br>NA<br>NA                                                                                                    | N/A<br>23<br>52123<br>₩ 2 Refresh                                                                                            | 22<br>N/A<br>N/A                                      | <ul> <li>600</li> <li>600</li> <li>60</li> <li>60</li> </ul>                                                     | NA<br>N/A<br>N/A<br>N/A               | е                | - I           |                                       |
|                                                                                                    | ent System × 4/main.html#,                                       | ssh<br>teinet<br>solssh                                                                                                    | Active<br>Inactive<br>Inactive                                                                                                    | NA<br>NA<br>NA                                                                                                    | NA<br>23<br>52123<br>₩ <sup>©</sup> Refresh                                                                                  | 22<br>N/A<br>N/A                                      | 600<br>600<br>60<br>60<br>€0                                                                                     | NA<br>NA<br>NA<br>NA                  | e<br>? Help      | - I           | -<br>sout                             |
| NTP     SMTP     Alers     Alers     Ntrbshold     Acress Control     BMC Share NIC Switch     BIOS Boot Options     Logs     Araut Diagnosis     Administration     Management System × D Management     System     D Management System     D Information     Information                                                                                                    | ent System X<br>4/main.html#<br>admin                            | ssh<br>teinet<br>solssh<br>//ntp                                                                                                    | Active<br>Inactive<br>Inactive                                                                                                    | NA<br>NA<br>NA                                                                                                    | NA<br>23<br>52123<br>w <sup>©</sup> Refresh                                                                                  | 22<br>N/A<br>N/A                                      | 600<br>600<br>60                                                                                                 | NA<br>NA<br>NA<br>NA                  | e<br>? Help      | - 1           | -<br>S<br>pout                        |
| NTP     SMTP     Alets     Marss     Threshold     Access Control     BMC Share NIC Switch     BIOS Boot Options     Logs     Administration     Management System     X    D Manageme     G    A T##@   https://1003.8.204     ISpUf Management System     Information     Storage                                                                                                    | 6 7 8 8 4 4 main.html#                                           | ssh<br>teinet<br>solssh<br>/rntp<br>TP Settings<br>' Settings                                                                                       | Active<br>Inactive<br>Inactive                                                                                                    | NA<br>NA<br>NA                                                                                                    | NA<br>23<br>52123<br>w <sup>©</sup> Refresh                                                                                  | 22<br>NA<br>NA<br>UD OFF                              | 600<br>600<br>60                                                                                                 | NA<br>NA<br>NA<br>NA                  | e<br>? Help      | - 1           | -<br>spout                            |
| NTP     SMTP     Alerts     Threshold     Access Control     Access Control     BMC Share NIC Switch     BIOS Boot Options     Logs     Arault Diagnosis     Arault Diagnosis     Administration     Management System     C ▲ 本金全   https://1003.8.204     DSput Management System     Information     Storage     Remote Control                                                                                                    | 6<br>7<br>8<br>■<br>ant System ×<br>4/main.html#<br>admin<br>NTF | ssh<br>teinet<br>solssh<br>//rtp<br>TP Settings<br>' Settings<br>Date:                                                                              | Active<br>Inactive<br>Inactive                                                                                                    | NA<br>NA<br>NA<br>A<br>Cver/vec                                                                                                    | N/A<br>23<br>52123<br>w                                                                                                    | 22<br>N/A<br>N/A<br>UID:OFF                           | 600<br>600<br>60<br>€0<br>€0<br>€0                                                                               | NA<br>NA<br>NA<br>NA                  | е<br>? Нер       |               | pout                                  |
| NITP     SMTP     Alerts     Alerts     Threshold     Access Control     BMC Share NLC Switch     BIOS Boot Options     Logs     Fault Diagnosis     Administration     Management System     X     D Management System     Information     Information     Storage     Remote Control     Deven and Fan                                                                                                    | 6<br>7<br>8<br>4/main.html#<br>4/main.html#                      | ssh<br>teinet<br>solssh<br>/ntp<br>TP Settings<br>v Settings<br>Date:                                                                               | Active<br>Inactive<br>Inactive                                                                                                    | NA           NA           NA           NA           NA                                                                                                    | N/A<br>23<br>52123<br>w ℃ Refresh<br>th 6 * Day                                                                              | © UID.OFF                                             | 600<br>600<br>60<br>60<br>80<br>80<br>80<br>80<br>80<br>80<br>80<br>80<br>80<br>80<br>80<br>80<br>80             | NA<br>NA<br>NA<br>NA                  | е<br>Р           |               | pout                                  |
| NITP     SMTP     SMTP     Alerts     Threshold     Access Control     BMC Stare NLC Switch     eliOS Boot Options     Logs     Fault Diagnosis     Administration     Management System     C                                                                                                    | ent System X<br>4/main.html#<br>admin                            | ssh<br>teinet<br>solssh<br>/ntp<br>TP Settings<br>/settings<br>Date:<br>Time:                                                                       | Active<br>Inactive<br>Inactive                                                                                                    | NA           NA           NA           NA           NA                                                                                                    | N/A           23           52123           w         ℃ Refresh           th         6         * Day           32         000 | 22<br>NA<br>NA<br>VIA<br>VID:OFF                      | 600<br>600<br>60<br>60<br>60                                                                                     | NA<br>NA<br>NA<br>NA                  | е<br>Р           | - I           | pout                                  |
| NIP     SMTP     SMT     SMT     SMT     S | 6<br>7<br>8<br>8<br>4/main.html#<br>4/main.html#<br>■ N<br>NTF   | ssh<br>teinet<br>solssh<br>/ntp<br>TP Settings<br>Settings<br>Date:<br>Time:<br>UTC Time2                                                           | Active<br>Inactive<br>Inactive<br>Inactive                                                                                                    | NA<br>NA<br>NA<br>NA                                                                                                    | N/A<br>23<br>52123<br>w ℃ Refresh<br>th 6 v Day<br>32 000<br>v City                                                          | 22<br>NA<br>NA<br>2017 • y<br>hh.mm.s                 | 600<br>600<br>60<br>60<br>60<br>80<br>80<br>80<br>80<br>80<br>80<br>80<br>80<br>80<br>80<br>80<br>80<br>80       | NA<br>NA<br>NA<br>NA                  | e<br>P<br>? Help | - 1           | pout                                  |
| NTP     SMTP     Alets     Management System     X (□) Management     System     X (□) Management     System     X (□) Management     System     Management System     Management     System     Information     Storage     Remote Control     Power and Fan     SMC Network     envices     MR Settings     SMC Network     Services     NTP                                                                                                    | ent System X<br>4/main.html#<br>admin<br>NTF                     | ssh<br>teinet<br>solssh<br>/ntp<br>TP Settings<br>Settings<br>Date:<br>UTC Timez                                                                    | Active<br>Inactive<br>Inaco | NA           NA           NA           NA           NA           NA                                                                                                    | N/A<br>23<br>52123                                                                                                    | UID-OFF                                               | 600<br>600<br>60<br>60<br>60<br>80<br>80<br>80<br>80<br>80<br>80<br>80<br>80<br>80<br>80<br>80<br>80<br>80       | NA<br>NA<br>NA<br>NA                  | e<br>P           | 0<br>0<br>0   | sout                                  |
| NIPP     SMTP     Alerts     Alerts     Threshold     Access Control     BIOS Boot Options     Logs     Fault Diagnosis     Administration     Management System     X     D Management System     X     D Information     Information     Information     Storage     Remote Control     Deven and Fan     BMC Settings     Money Network     Services     NIP                                                                                                    | 6<br>7<br>8<br>4/main.html#<br>admin<br>NTF                      | ssh<br>teinet<br>solssh<br>/ntp<br>TP Settings<br>Date:<br>UTC Time:<br>UTC TimeZ                                                                   | Active<br>Inactive<br>Inact | NA           NA                                                                                                    | N/A<br>23<br>52123<br>w ℃ Refresh<br>th 6 * Day<br>32 000<br>* City                                                          | 22<br>N/A<br>N/A<br>UID-OFF                           | 600<br>600<br>60<br>60<br>60<br>80<br>80<br>80<br>80<br>80<br>80<br>80<br>80<br>80<br>80<br>80<br>80<br>80       | NA<br>NA<br>NA<br>NA                  | e<br>? Help      |               | □<br>sout                             |
| NTP     SMTP     Alers     Threshold     Access Control     EddS Stare NIC Switch     elicis Boot Options     Logs     Arault Diagnosis     Administration     Management System × / □ Management     C ▲ 在全全   https://1003.8.204     TSPUF Management System     Information     Information     Information     Storage     Remote Control     POWC and Fan     BMC Settings     EMC Network     Services     IfF     Adds     MARA                                                                                                    | 6<br>7<br>8<br>4/main.html#<br>å admin                           | ssh<br>teinet<br>solssh<br>//rtp<br>TP Settings<br>Date:<br>Time:<br>UTC Time2<br>UTC Time2<br>NTP Serve                                            | Active<br>Inactive<br>Inaco | NA NA NA NA NA NA NA NA NA NA NA NA NA N                                                                                                    | N/A<br>23<br>52123<br>w ℃ Refresh<br>th 6 ★ Day<br>32 000<br>★ City                                                          | 22<br>N/A<br>N/A<br>UID:OFF<br>2017 ▼ γ<br>nh.mm.s    | 600<br>600<br>60<br>60<br>€0<br>60<br>80<br>80<br>80<br>80<br>80<br>80<br>80<br>80<br>80<br>80<br>80<br>80<br>80 | NA<br>NA<br>NA<br>NA                  | e<br>? Help      |               | jout                                  |
| KITP     SMTP     Alerts     Threshold     Access Control     Euro Share NiC Switch     BiOS Boot Options     Logs     Arault Diagnosis     Administration     Management System     X     C     Management System     X     D     Information     Information     Infor | 6<br>7<br>8<br>4/main.html#<br>4/main.html#                      | ssh<br>teinet<br>solssh<br>/ntp<br>TP Settings<br>TP Settings<br>Date:<br>UTC Time:<br>UTC Time:<br>UTC Time?                                       | Active<br>Inactive<br>Inaco | NA     NA     NA     NA     NA     NA     OverWee 2     Mon     o1     o1     e     isa     control org     nenist.gov                                                                                                    | N/A<br>23<br>52123<br>w ℃ Refresh<br>th 6 * Day<br>32 00<br>* City                                                           | 22<br>NA<br>NA<br>NA<br>NA 2017 ★ y 2017 ★ y nh.mm.st | 600<br>600<br>60<br>60<br>60<br>60<br>80<br>80<br>80<br>80<br>80<br>80<br>80<br>80<br>80<br>80<br>80<br>80<br>80 | NA<br>NA<br>NA<br>NA                  | е<br>? нер       | - 1           | γ<br>γ                                |
| NIP     SMTP     SMTP     Alets     Threshold     Access Control     BMC Share NIC Switch     BIOS Boot Options     Logs     Administration     Management System × D Management     Administration     Management System × D Management     Storage     Article Integration     Information     Storage     Remote Control     BMC Settings     MMC Network     Services     NIP     MATP     Aktrs     Threshold     Access Control     More NIC Switch     SMTP                                                                                                    | ent System X<br>4/main.html#<br>3 admin                          | ssh<br>teinet<br>solssh<br>TP Settings<br>Date:<br>UTC Timez<br>NTP Serve<br>NTP Serve<br>NTP Serve                                                 | Active<br>Inactive<br>Inact | NA<br>NA<br>NA<br>NA<br>NA<br>NA<br>NA<br>NA<br>NA<br>NA<br>NA<br>NA<br>NA<br>N                                                                                                    | N/A<br>23<br>52123<br>w C Refresh<br>th 6 V Day<br>32 000<br>V City                                                          | UID OFF                                               | ear                                                                                                    | NA<br>NA<br>NA<br>NA                  | е                | - 1           | s s s s s s s s s s s s s s s s s s s |
| NTP     SMTP     Alets     SMTP     Alets     Threshold     Logs     Logs     Administration     Management System     X (□) Management     Sorge     Administration     Information     Storage     Remote Control     Power and Fan     SMC Settings     BMC Settings     BMC Network     Services     NTP     SMTP     SMTP     Administration     Storage     Management System     Sorge     Management System     Sorge     Management System     Sorge     Management System     Sorge     SMC Network     Services     SMTP     SMTP     | ent System X<br>4/main.html#<br>admin<br>NTF                     | ssh<br>teinet<br>solssh<br>/ntp<br>TP Settings<br>/ Settings<br>Date:<br>UTC Time:<br>UTC Time:<br>UTC Time:<br>UTC Time:<br>UTC Serve<br>NTP Serve | Active<br>Inactive<br>Inact | NA     NA     NA | N/A<br>23<br>52123<br>w <sup>●</sup> Refresh<br>th 6 * Day<br>32 00<br>* City<br>Server                                      | UID-OFF                                               | 600<br>600<br>60<br>60<br>60<br>80<br>80<br>80<br>80<br>80<br>80<br>80<br>80<br>80<br>80<br>80<br>80<br>80       | NA<br>NA<br>NA<br>NA                  | 0                | - I           | ζ<br>Juoquation 1                     |
| <ul> <li>NTP</li> <li>SMTP</li> <li>Alets</li> <li>Threshold</li> <li>BMC Share NIC Switch</li> <li>Biolos Boot Options</li> </ul> Logs <ul> <li>Fault Diagnosis</li> <li>Administration</li> </ul> Management System X/D Management System C A Tree https://1003.8.204 TSPUF Management System <ul> <li>Information</li> <li>Storage</li> <li>Remote Control</li> <li>Power and Fan</li> <li>BMC Settings</li> <li>BMC Settings</li> <li>BMC Settings</li> <li>SMTP</li> <li>Aletts</li> <li>Services</li> <li>NIP</li> <li>Aletts</li> <li>Threshold</li> <li>Access Control</li> <li>BMC Share NIC Switch</li> <li>Elies Storage</li> </ul>                                                                                                    | 6 7 8 8 8 8 8 8 8 8 8 8 8 8 8 8 8 8 8 8                          | ssh<br>teinet<br>solssh<br>/ntp<br>TP Settings<br>Date:<br>UTC Time:<br>UTC Time:<br>UTC Time:<br>NTP Serve<br>NTP Serve<br>NTP Serve               | Active<br>Inactive<br>Inaco | NA<br>NA<br>NA<br>NA<br>2 • Mon<br>01 01<br>01 01<br>ne nist gov<br>ne nist gov                                                                                                    | N/A<br>23<br>52123<br>w <sup>●</sup> Refresh<br>th 6 * Day<br>32 00<br>* City<br>Server                                      | 22<br>N/A<br>N/A<br>UID OFF                           | 600<br>600<br>60<br>60<br>60<br>80<br>80<br>80<br>80<br>80<br>80<br>80<br>80<br>80<br>80<br>80<br>80<br>80       | NA<br>NA<br>NA<br>NA                  | 0                | - 10<br>C Log | s s s s s s s s s s s s s s s s s s s |
| NIP     SMTP     SMTP     Alers     Alers     Aler | 6 7 8<br>8 8<br>4/main.htmi#<br>3 admin 1 ■ N<br>NTF             | ssh<br>teinet<br>solssh<br>//rtp<br>TP Settings<br>Date:<br>Time:<br>UTC Time2<br>UTC Time2<br>NTP Serve<br>NTP Serve<br>NTP Serve<br>NTP Serve     | Active<br>Inactive<br>Inact | NA<br>NA<br>NA<br>NA<br>NA<br>A<br>CverView<br>2<br>V<br>Mon<br>01<br>01<br>01<br>01<br>01<br>01<br>01<br>01<br>01<br>01<br>01<br>01<br>01                                                                                                    | N/A<br>23<br>52123<br>w ℃ Refresh<br>th 6 * Day<br>32 Oc<br>* City [<br>]<br>Server                                          | 22<br>N/A<br>N/A<br>UID:OFF                           | 600<br>600<br>60<br>60<br>60 60 ear ear • •                                                                      | NA<br>NA<br>NA<br>NA<br>NA<br>Refrest | e<br>? Hep       | Contraction   | state t                               |

## **BMC Settings**

| 🗅 Management System 🛛 🗠 Management      | t System ×                 |          |           |   |            |        | Θ      | -    |      | × |
|-----------------------------------------|----------------------------|----------|-----------|---|------------|--------|--------|------|------|---|
| ← → C ▲ 不安全   https://100.3.8.204/r     | main.html#/configSmtp      |          |           |   |            |        |        |      | ☆    |   |
| Inspur Management System                | & admin                    | OverView | C Refresh |   | POWER:ON - | ⑦ 语言 • | ? Help | e Lo | gout | - |
| Information                             | SMTP Settings              |          |           |   |            |        |        |      |      |   |
| E Storage                               |                            |          |           |   |            |        |        |      |      |   |
| 🙀 Remote Control                        | LAN Channel                | Shared   |           | ٣ |            |        |        |      |      |   |
| 🕐 Power and Fan                         | Sender Email               |          |           |   |            |        |        |      |      |   |
| 🚯 BMC Settings                          |                            |          |           |   |            |        |        |      |      |   |
| BMC Network                             | Primary SMTP Server        |          |           |   |            |        |        |      |      |   |
| Services                                | SMTP Support               | Enable   |           |   |            |        |        |      |      |   |
| • NTP                                   | SMTP Server Names          |          |           |   |            |        |        |      |      |   |
| SMIP                                    |                            |          |           |   |            |        |        |      |      |   |
| Threshold                               | SMTP Server IP Address     |          |           |   |            |        |        |      |      |   |
| Access Control     BMC Share NIC Switch | Port                       | 25       |           |   |            |        |        |      |      |   |
| BIOS Boot Options                       | SMTP Server Authentication |          |           |   |            |        |        |      |      |   |
| 💭 Logs                                  | Username                   |          |           |   |            |        |        |      |      |   |
| A Fault Diagnosis                       |                            |          |           |   |            |        |        |      |      |   |
| 🍳 Administration                        | Password                   |          |           |   |            |        |        |      |      |   |
|                                         |                            |          |           |   |            |        |        |      |      |   |
|                                         | Secondary SMTP Server      |          |           |   |            |        |        |      |      |   |
|                                         | SMTP Support               | Enable   |           |   |            |        |        |      |      | - |

#### Θ - 🗆 × ○ Management System × ○ Management System × ← ○ ▲ 不安全 https://100.3.8.204/main.html#/alerts ☆ : INSPUE Management System & admin Information Alert Settings E Storage SNMP Trap Configure 📮 Remote Control Trap Version v1 ٠ Ower and Fan All ٠ Event Severity BMC Settings BMC Network Community BMC Network Services NTP SMTP Alerts Threshold Access Control public Username Engine ID(Hex) Authentication and password Y NONE BMC Share NIC Switch BIOS Boot Options Privacy and password NONE ¥ 🗮 Logs System Name A Fault Diagnosis System ID 🤹 Administration Host Location Contact

| <b>Spur</b> Management System                                                                                                    | admin                           | A OverView                                   | C Refresh         |           |   | ⑦ 语言 • | ? Help | A Logout |
|----------------------------------------------------------------------------------------------------|---------------------------------|----------------------------------------------|-------------------|-----------|---|--------|--------|----------|
| Information                                                                                                    | IP Access Control               |                                              |                   |           |   |        |        |          |
| Storage                                                                                                    | No.                             |                                              |                   |           |   |        |        |          |
| Remote Control                                                                                                    | 1 Operate best's ID or MAC must | be added first when a                        | dd ID accoss poli | ision     |   |        |        |          |
| Power and Fan                                                                                                    | 2.Operate host's IP or MAC must | be deleted last, when                        | delete IP access  | policies. |   |        |        |          |
| BMC Settings                                                                                                    | IP Access Control               |                                              |                   |           |   |        |        |          |
| BMC Network     Services     NTP     SMTP     Alets     Trreshold     Concess Control     BMC Share NIC Switch     BIOS Share NIC Switch     BIOS Share NIC Switch     BIOS Boot Options | Add IP Accept Entry             | IP:<br>MAC:<br>Rule:<br>Enable '<br>Start Da | Allow             | To        | 3 |        |        | ADD      |
| Fault Diagnosis                                                                                                    | Current IP Accept Entry List    |                                              |                   |           |   |        |        |          |

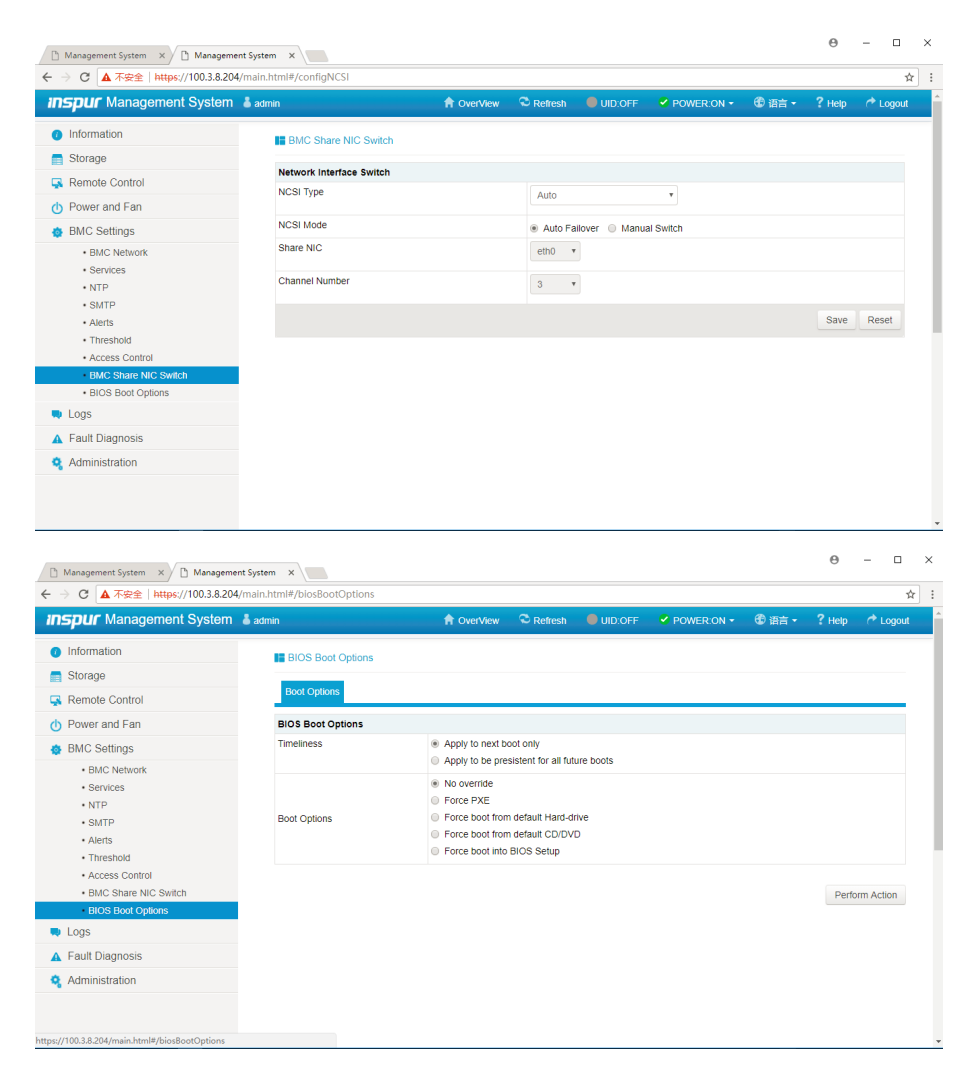

## **8.8 Logs**

Select "Logs" on the navigation tree to open the related log interface. It contains the interfaces of system event log, BMC system audit log, black box log, event log setting,BMC system audit log setting and one-key collect log, as shown in the following figures.

- System event log: Displays various event logs generated by the server.
- BMC system audit log: Displays system logs and audit logs of BMC.
- Black box log: Used to import fault logs.
- Event log setting: To set the BMC log storage policy:
- Linear strategy: To clear all logs after log storage is full and record again.
- > Circular strategy: To record circularly after log record is full.
- System and audit log settings: To set the log type, file size and other information of BMC
#### system audit logs.

One-key collect log: Collect the logs via one key.

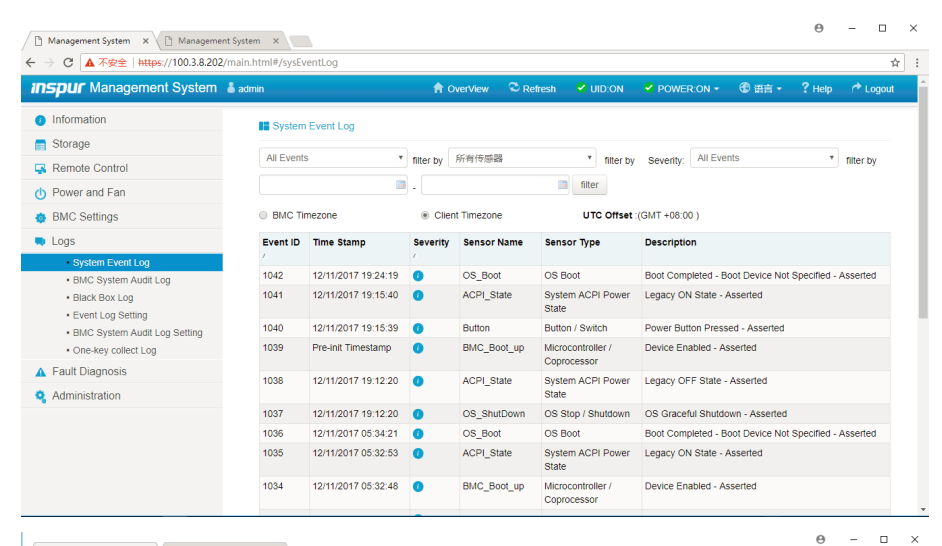

Management System × C Management System × ← → C ▲ 不安全 | https://100.3.8.202/main.html#/sysAuditLog ☆ ; Inspur Management System 👗 admin Information BMC System Audit Log filter by n Storage . I 📧 filter UTC Offset(GMT+08:00) Event entries: 8 Remote Control Event ID 🗸 Time Stamp HostName Description Over and Fan 1 12/08/2017 14:14:47 localhost From IP:100.3.8.86 User:admin HTTPS Login Success 2 🎂 BMC Settings 12/08/2017 14:18:11 localhost From IP: 100.3.8.86 User: admin Operation: Preparing Flash Area for BIOS Update(%s) Logs Success 3 12/08/2017 14:18:49 localhost From IP: 100.3.8.86 User: admin Operation: Updating BIOS(Preserve Status, ME:No, Configuration:No, PHY MAC:Yes) Success System Event Loc BMC System Audit
 Black Box Log 4 12/11/2017 18:48:48 localhost From IP:100.3.8.80 User:admin HTTPS Login Success 12/11/2017 18:51:59 localhost 5 From IP:100.3.8.80 User:admin HTTPS Logout Success Event Log Setting 6 12/11/2017 18:54:34 localhost From IP:100.3.8.80 User:admin HTTPS Login Success · BMC System Audit Log Setting One-key collect Log 12/11/2017 18:57:13 localhost From IP: 100.3.8.80 User: admin Operation: UID Operate(Turn off) Success 8 12/11/2017 19:25:01 localhost From IP:100.3.8.80 User:admin HTTPS Login Success A Fault Diagnosis Administration Export Log Clear Log

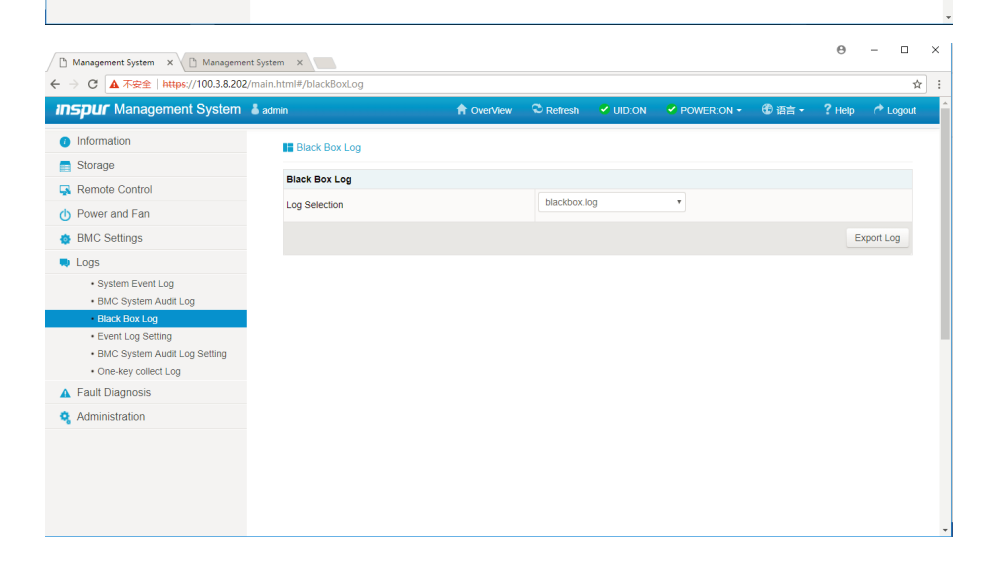

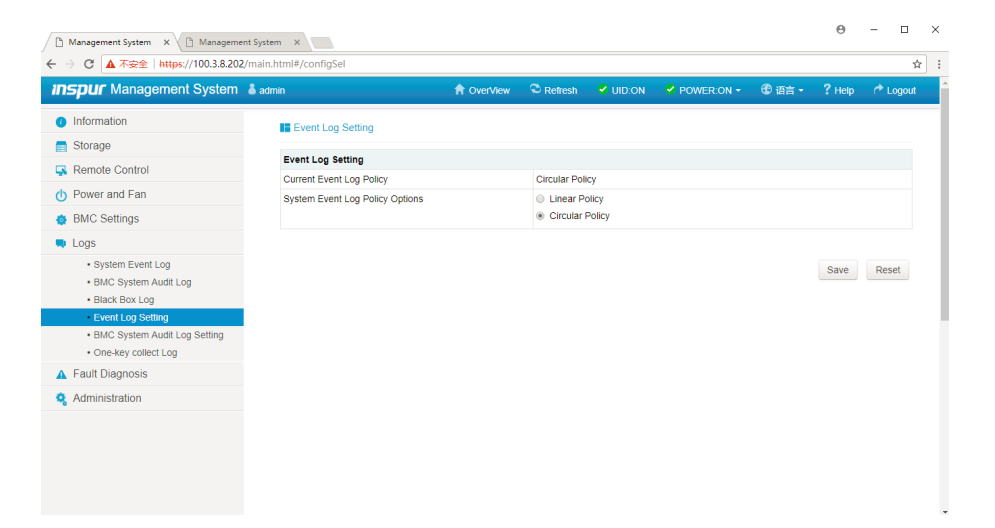

| Management System × Management System × M | nt System ×<br>?/main.html#/configSysAuditLog |            |           |        |            |        | Θ      |          | × |
|----------------------------------------------------------------------------------------------------|-----------------------------------------------|------------|-----------|--------|------------|--------|--------|----------|---|
| Inspur Management System                                                                                                    | & admin                                       | A OverView | C Refresh | UID:ON | POWER:ON - | ④ 语言 • | ? Help | A Logout |   |
| Information                                                                                                    | System and Audit Log Settings                 |            |           |        |            |        |        |          |   |
| Storage                                                                                                    | System and Audit Log Settings                 |            |           |        |            |        |        |          | _ |
| Remote Control                                                                                                    | System Log                                    |            | Enable    |        |            |        |        |          | _ |
| O Power and Fan                                                                                                    | Log Type                                      |            | Local Log | Remote | Log        |        |        |          |   |
| BMC Settings                                                                                                    | File Size (in bytes)                          |            | 50000     |        |            |        |        |          | _ |
| 🗬 Logs                                                                                                    |                                               |            |           |        |            |        |        |          |   |
| System Event Log     BMC System Audit Log     Black Box Log                                                                                                    | Rotate Count<br>Server Address                |            | 0         |        |            |        |        |          |   |
| Event Log Setting     BMC System Audit Log Setting                                                                                                    | Server Port                                   |            | 0         |        |            |        |        |          |   |
| One-key collect Log     Eault Diagnostic                                                                                                    | Audit Log                                     |            | Enable    |        |            |        |        |          |   |
| Administration                                                                                                    |                                               |            |           |        |            |        | Save   | Reset    | , |

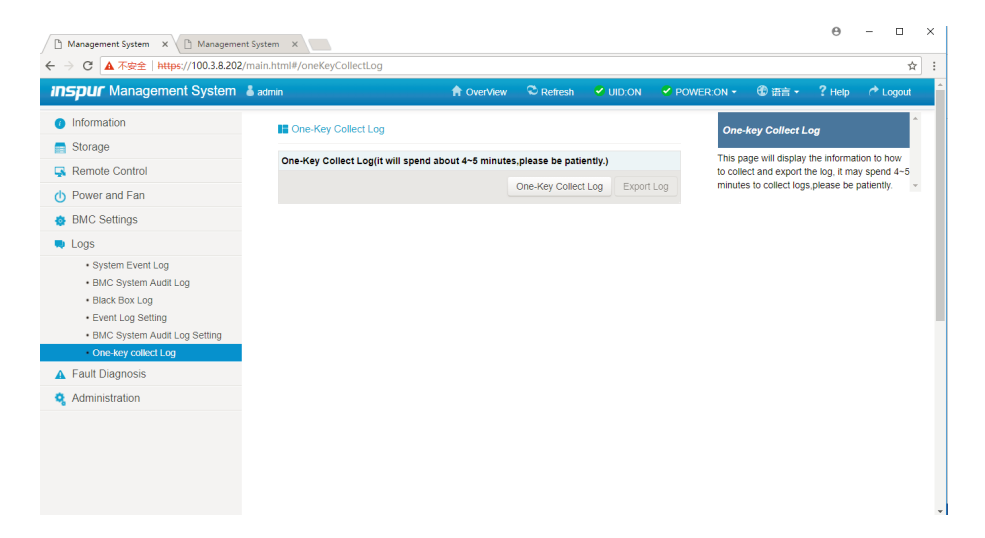

# 8.9 Fault Diagnosis

A Fault Diagnosis

Host POST Code
 Administration

Select "Fault Diagnosis" on the navigation tree to open the fault diagnosis interface. It contains the interfaces of BMC self-inspection result, BMC recovery, capture screen and host POST code, as shown in the following figures.

- BMC self-inspection result: To view the BMC self-inspection result.
- BMC recovery: Contains two functions of BMC warm reset and KVM service restart.
- Capture screen: Used to record the information on the last screen at system crash.

Note: Support BSOD (Blue Screen Of Death) screen capturing, server OS should be Windows 2012R2 and above.

• Host POST code: Displays POST code during system startup.

|                                                                                                    | encoystem A                                                                                                    |            |                                 |                                     |              |        |             |        |             |
|----------------------------------------------------------------------------------------------------|----------------------------------------------------------------------------------------------------|------------|---------------------------------|-------------------------------------|--------------|--------|-------------|--------|-------------|
| → C ▲ 不安全   https://100.3.8.202                                                                                                    | 2/main.html#/bmcselftest                                                                                                    |            |                                 |                                     |              |        |             |        | ☆           |
| <b>nspur</b> Management System                                                                                                    | 🕹 admin                                                                                                    | A OverView | C Refresh                       | VID:ON                              | POWER:ON -   | 🕄 语言 - | ? Help      | 📌 Logo | out         |
| Information                                                                                                    | BMC Self-inspection Result                                                                                                  |            |                                 |                                     |              |        |             |        |             |
| Storage                                                                                                    |                                                                                                    |            |                                 |                                     |              |        |             |        |             |
| Remote Control                                                                                                    | BMC Self-inspection Result                                                                                                  |            |                                 |                                     |              |        |             |        |             |
| Power and Fan                                                                                                    | Current Self-inspection Result                                                                                              |            | 55.00                           |                                     |              |        |             |        |             |
| BMC Settings                                                                                                    |                                                                                                    |            |                                 |                                     |              |        |             |        |             |
| Logs                                                                                                    |                                                                                                    |            |                                 |                                     |              |        |             |        |             |
| Fault Diagnosis                                                                                                    |                                                                                                    |            |                                 |                                     |              |        |             |        |             |
| BMC Self-inspection Result                                                                                                    |                                                                                                    |            |                                 |                                     |              |        |             |        |             |
| BMC Recovery                                                                                                    |                                                                                                    |            |                                 |                                     |              |        |             |        |             |
| Catpure Screen                                                                                                    |                                                                                                    |            |                                 |                                     |              |        |             |        |             |
| Host POST Code                                                                                                    |                                                                                                    |            |                                 |                                     |              |        |             |        |             |
|                                                                                                    |                                                                                                    |            |                                 |                                     |              |        |             |        |             |
|                                                                                                    |                                                                                                    |            |                                 |                                     |              |        |             |        |             |
| Management System X                                                                                                    | ent System X                                                                                                    |            |                                 |                                     |              |        | θ           | - 0    |             |
| Management System x \① Managem<br>→ ⑦ ▲ 不安全   https://100.3.8.20                                                                                                    | ent System ×<br>2/main.html≢/resetFunction                                                                                  |            |                                 |                                     |              |        | θ           | - 0    | ☆           |
| Management System x \ D Managem<br>→ C ▲ 不安全   https://100.3.8.20<br>Spur Management System                                                                                                | ent System X<br>2/main.html≢/resetFunction<br>& admm                                                                        | A OverView | C Refresh                       | ✓ UID:ON                            | ✓ POWER:ON • | € 田言・  | e<br>? Help | - 🗆    | ☆<br>.t     |
| Management System x 心 Managem<br>子 C 本安全 https://100.3.8.20<br>SEPUT Management System<br>Information                                                                                      | ent System X                                                                                                    | OverView   | C Refresh                       | UID:ON                              | ✓ POWER:ON * | ⑦ 语言 • | Θ<br>? Help | - 🗆    | ☆<br>.t     |
| Management System × \① Management<br>→ で ▲ 不安全   https://100.8.20<br>Spur Management System<br>Information<br>Storage                                                                      | ent System X<br>Z/main.html#/resetFunction<br>& admn<br>BMC Recovery                                                        | 會 OverView | C Refresh                       | VID:ON                              | Poweron •    | 🕄 田吉 - | e           | - 🗆    | т<br>л      |
| Management System × ① Management<br>→ C ▲ 不安全   https://100.8.20<br>Spur Management System<br>) Information<br>Storage<br>& Remote Control                                                 | ent System ×<br>2/main.html#/resetFunction                                                                                  | ∱ OverView | C Refresh                       | VID:ON                              | POWER ON +   | ② 語言・  | θ<br>? Help | - 🗆    | rt<br>t     |
| Management System ×                                                                                                    | ent System ×<br>2/main.html#/resetFunction<br>samm<br>BMC Recovery<br>BMC Recovery<br>BMC Recovery<br>BMC Recovery          | CverView   | C Refresh                       | UID:0N                              | ✓ POWER ON - | ② 西言・  | e           | - 🗆    | r∳<br>.t    |
| ) Management System × ↓ Management<br>→ C ▲ 本会   https://100.38.20.<br><b>TSPUF Management System</b><br>) Information<br>Storage<br>& Remote Control<br>) Power and Fan<br>b BMC Settings | ent System ×<br>2/main.html#/resetFunction<br>admin<br>BMC Recovery<br>BMC Recovery<br>BMC Recovery<br>BMC Recovery Options | Cver/New   | C Refresh<br>BMC Ref<br>KVM Ser | ✓ UID:ON<br>iet<br>iet vice Restart | Power on •   | ۵ شة • | e           | - 🗆    | r\$r<br>.rt |

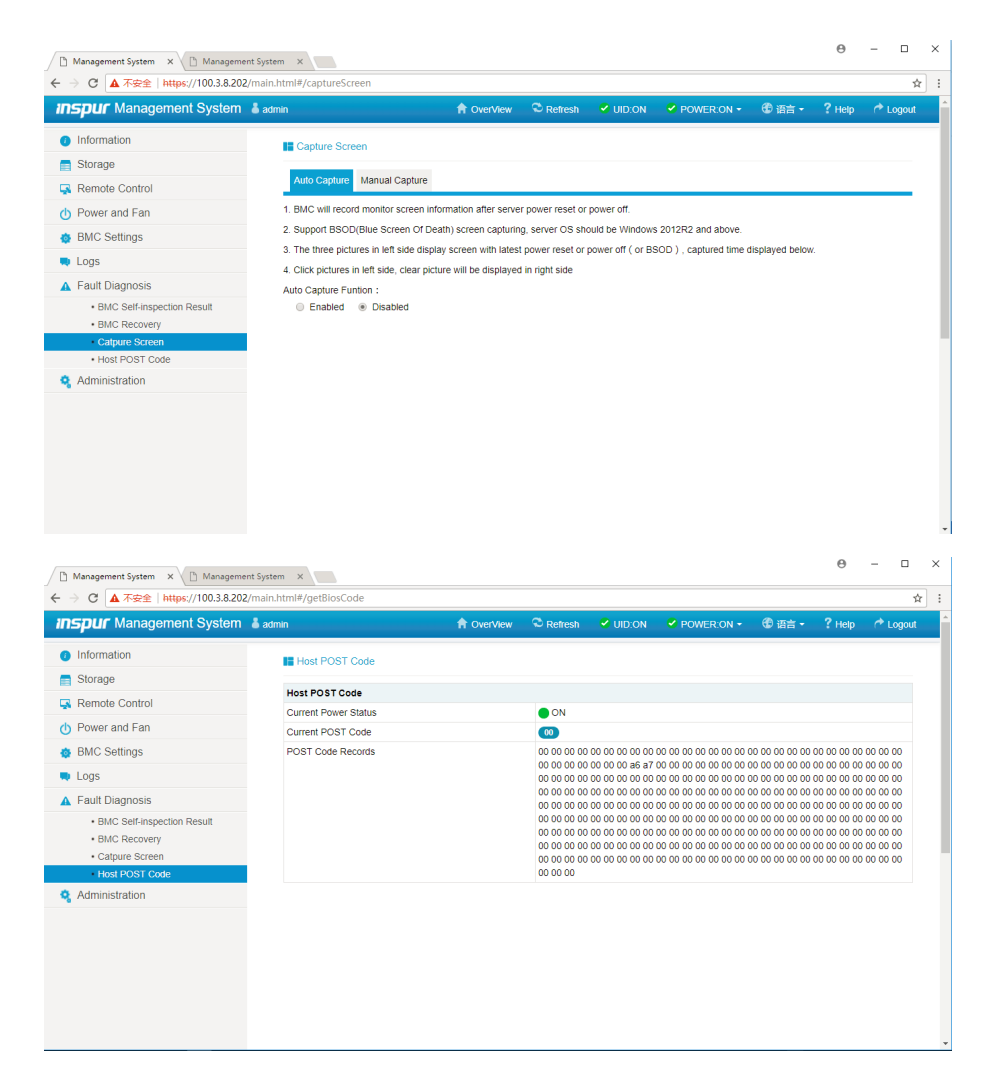

# 8.10 Administration

Select "Administration" on the navigation tree to open the administration interface. It contains the interfaces of user administration, security, dual image configuration, dual firmware update, BIOS firmware update, CPLD update and restore factory defaults, as shown in the following figures.

- User administration: To add, delete or modify users via BMC Web interface.
- Security: To configure LDAP and AD servers via BMC Web interface.
- Dual image configuration: To configure the boot options in dual image mode via BMC Web interface.
- Dual firmware update: To update BMC FW via BMC Web interface.
- BIOS firmware update: To update BIOS FW via BMC Web interface.

- CPLD update: To update CPLD via BMC Web interface.
- Restore factory defaults: To restore BMC's configuration to factory state.

Note: BMC supports the force reset operation via the Reset button on the rear of the

chassis, and supports the force factory reset operation via the jumper on the motherboard.

| <b>pur</b> Management System                                                                                                    | å admin                                                                                                    | OverView           | C Refresh                                                                                                    | VID:ON                                       |                                                    | 10 语言 -          | r Help                                                                                                    | C Logo             |
|----------------------------------------------------------------------------------------------------|----------------------------------------------------------------------------------------------------|--------------------|----------------------------------------------------------------------------------------------------|----------------------------------------------|----------------------------------------------------|------------------|----------------------------------------------------------------------------------------------------|--------------------|
| Information                                                                                                    | User Administration                                                                                                    |                    |                                                                                                    |                                              |                                                    |                  |                                                                                                    |                    |
| Storage                                                                                                    |                                                                                                    |                    |                                                                                                    |                                              |                                                    |                  |                                                                                                    |                    |
| Remote Control                                                                                                    | Local Users System Administrat                                                                                                    | or Directory Group |                                                                                                    |                                              |                                                    |                  |                                                                                                    |                    |
| Power and Fan                                                                                                    | Local User Password Rules                                                                                                    |                    |                                                                                                    |                                              |                                                    |                  |                                                                                                    |                    |
| BMC Settings                                                                                                    | Password Check                                                                                                    |                    | Enabled                                                                                                    | Disabled                                     |                                                    |                  |                                                                                                    |                    |
| Logs                                                                                                    |                                                                                                    |                    |                                                                                                    |                                              |                                                    |                  |                                                                                                    |                    |
| Fault Diagnosis                                                                                                    |                                                                                                    |                    |                                                                                                    |                                              |                                                    |                  | Save                                                                                                    | Reset              |
| Administration                                                                                                    | Add Group                                                                                                    |                    |                                                                                                    |                                              |                                                    |                  |                                                                                                    |                    |
| User Administration                                                                                                    | New Group Name                                                                                                    |                    |                                                                                                    |                                              |                                                    |                  |                                                                                                    |                    |
| Security                                                                                                    | New Group Privilege                                                                                                    |                    | Administra                                                                                                    | hor                                          |                                                    |                  |                                                                                                    |                    |
| Dual Firmware Update                                                                                                    |                                                                                                    |                    | Authinisua                                                                                                    |                                              |                                                    |                  |                                                                                                    |                    |
| BIOS FW Update                                                                                                    |                                                                                                    |                    |                                                                                                    |                                              |                                                    |                  | A                                                                                                    | dd Group           |
| CPLD Update     Bestore Eactory Defaults                                                                                                    |                                                                                                    |                    |                                                                                                    |                                              |                                                    |                  |                                                                                                    |                    |
|                                                                                                    | Modify Group                                                                                                    |                    |                                                                                                    |                                              |                                                    |                  |                                                                                                    |                    |
|                                                                                                    | Lines Group                                                                                                    |                    |                                                                                                    |                                              |                                                    |                  |                                                                                                    |                    |
|                                                                                                    | User Group                                                                                                    |                    | Administra                                                                                                    | tor                                          | * (Network Privi                                   | lege:Administra  | tor)                                                                                                    |                    |
| Management System X                                                                                                    | User Group<br>New Group Privilege                                                                                                    |                    | Administra                                                                                                    | tor                                          | (Network Privi     *                               | lege:Administra  | tor)<br>Mor<br>e                                                                                                    | ithe Genuin<br>— E |
| Management System X D Management                                                                                                    | User Group<br>New Group Privilege                                                                                                    |                    | Administra                                                                                                    | tor<br>tor                                   | (Network Privi                                     | lege:Administra  | e                                                                                                    | - E                |
| Management System × ▲ Management<br>→ C ▲ 不安全   https://100.3.8202/                                                                                                    | User Group<br>New Group Privilege                                                                                                    | Count Dawn         | Administra<br>Administra                                                                                                    | tor<br>tor                                   | (Network Privi      Power.com                      | lege:Administrat | e<br>tor)                                                                                                    | - E                |
| Management System X ① Management<br>分 C ▲ 不全全   https://100.3.8.202/<br>Spur Management System                                                                                                    | User Group<br>New Group Privilege                                                                                                    | ft OverView        | Administra<br>Administra                                                                                                    | vor<br>vor                                   | (Network Privi      Power:on -                     | lege:Administrat | e<br>P<br>Help                                                                                                    | lifu Groun<br>→ E  |
| Management System x<br>C ▲ 不安全   https://100.3.8.202/<br>SpUr Management System<br>Information                                                                                                    | User Group<br>New Group Privilege<br>imain.html#/security<br>& admin<br>Security                                                                                                    | A OverView         | Administra<br>Administra                                                                                                    | tor<br>tor                                   | (Network Privi      (Network Privi      Power on - | lege:Administrat | e<br>P                                                                                                    | - E                |
| Management System x ▲ Managemen<br>→ ♂ ▲ 不安全   https://100.3.8.202/<br>ISPUT Management System<br>Information<br>Storage                                                                                                    | User Group New Group Privilege it System x imain.html#/security admin Security UDAP Settinos AD Settinos                                                                                                    | A OverView         | Administra<br>Administra                                                                                                    | tor<br>tor                                   | Network Privi     Network Privi      Power.on -    | lege:Administrat | e<br>P                                                                                                    | = E                |
| Management System × 企 Management<br>今 ② ▲ 不安全   https://100.3.8.202/<br>SpL/r Management System<br>Information<br>  Storage<br>Remote Control                                                                                                    | User Group New Group Privilege  t System x main.html#/security      Security      LDAP Settings AD Settings                                                                                                    | R OverView         | Administra Administra                                                                                                    | or<br>or<br>VID:ON                           | Network Privi     Network Privi      Power on -    | ල 관람 ·           | e<br>P                                                                                                    | - E                |
| Management System × ① Management                                                                                                    | User Group New Group Privilege                                                                                                    | R OverView         | Administra Administra C Refresh                                                                                                    | ✓ UID:ON                                     | ONERCON -                                          | ege Administrat  | e<br>P                                                                                                    | - E                |
| Management System X ① Managemen<br>文 【 不安全   https://100.3.8.202/<br>Splir Management System<br>Information<br>Storage<br>Remote Control<br>Power and Fan<br>BMC Settings                                                                                                    | User Group New Group Privilege                                                                                                    | R OverView         | Administra<br>Administra<br>C Retresh<br>Enable<br>No Encry                                                                                                    | UID:ON                                       | (Network Privi      POWER ON       StarTLS         | ege Administrat  | e<br>P                                                                                                    | - E                |
| Management System × 企 Managemen<br>② 【 不完全   https://1003.8.202/<br>SPUT Management System<br>Information<br>Storage<br>Remote Control<br>Power and Fan<br>BMC Settings<br>Logs                                                                                                    | User Group New Group Privilege  t System X  amin.html#/security  CDAP Settings LDAP/E-Directory Authentication Encryption Type Common Name Type Server Address                                                                                                    | লী OverView        | Administra<br>Administra<br>C Refresh<br>Enable<br>No Encry<br>I P Addres                                                                                                    | ✓ UID:ON<br>otion © SSL © :<br>s             | (Network Privi      (Network Privi      Power.on - | ege Administrat  | e<br>P                                                                                                    | - E                |
| Management System X ① Managemen<br>分 C 本完全 https://100.3.8.202/<br>SpUir Management System<br>) Information<br>Storage<br>4. Remote Control<br>Power and Fan<br>9. BMC Settings<br>Logs<br>4. Fault Diagnosis                                                                                                    | User Group New Group Privilege  t system  x Group Privilege  t system  x LtAPSE-transpiret AD Settings LtAPSE-Directory Authentication Encryption Type Common Name Type Server Address                                                                                                    | T OverView         | Administra<br>Administra<br>C Refresh<br>Enable<br>No Encry<br>IP Addres                                                                                                    | ✓ UID:ON<br>otion © SSL © :<br>s             | (Network Privi      POWER:ON -                     | ege Administrat  | e<br>P                                                                                                    | - E                |
| Management System × 企 Managemen<br>今 C 本完全   https://100.3.8.202/<br>SpUIF Management System<br>information<br>Storage<br>4. Remote Control<br>p Power and Fan<br>BMC Settings<br>Logs<br>Fault Diagnosis<br>4. Administration                                                                                                    | User Group New Group Privilege  t system x main.html#/security  t Security  LDAP.Settings LDAP.Settings LDAP.Settings LDAP.Settings DAP.Settings DAP | A OverView         | Administra<br>Administra<br>C Refresh                                                                                                    | VID-ON                                       | (Network Privi      POWER:ON -                     | ege Administrat  | e<br>P                                                                                                    | etu Ganun<br>→ E   |
| Management System     x     C     Management       →     C     ▲ ★ ★ ★       https://100.3.8.202/       Information             Storage       Remote Control       >     Power and Fan       BMC Settings       >       Logs       Fault Diagnosis       Administration                                                                                                    | User Group New Group Privilege  t System x main.html#/security  t Security  LDAPSetings AD Settings LDAPSE-Directory Authentication Encryption Type Common Name Type Server Address Port Bind DN                                                                                                    | CverView           | Administra Administra Administra C Refresh C Refresh Refresh  | VID-ON                                       | (Network Privi      POWER:ON -                     | 全 函言 •           | e<br>P                                                                                                    | ⊨ Eouin<br>– E     |
| Management System × ① Managemen<br>今 ② ▲ 不安全   https://100.3.8.202/<br>IspUr Management System<br>Information<br>Storage<br>& Remote Control<br>Power and Fan<br>BMC Settings<br>Logs<br>↓ Fault Diagnosis<br>↓ Administration<br>• User Administration<br>• Dial Image conformation                                                                                                    | User Group New Group Privilege  E System                                                                                                    | OverView           | Administra Administra Administra C Retresh C Retresh Retresh  | VIDION SSL :                                 | (Network Privi      POWER ON -  StartTLS           | ④ 田吉 -           | <ul> <li>bace</li> <li>e</li> <li>e</li> <li>e</li> </ul>                                                                                                    | - E                |
| Management System     ×     ●     Management       →     ○     ▲ 不安全     ↑ https://100.3.8.202/       Information     .       Istrage       & Remote Control       >     Power and Fan       >     BMC Settings       >     Logs       ↓ Fault Diagnosis       ↓ Administration       · User Administration       · Security       · Dual Image configuration       · Dual Image configuration | 4 System ×  4 System ×  4 System ×  4 System ×  4 System ×  4 Security  1 DAP Settings  1 DAP Settings  1 DAP E-Directory Authentication  Encryption Type Common Name Type Server Address  Port  Bind DN  Password                                                                                                    | OverView           | Administra Administra Administra C Retresh C Retresh Retresh S 19 Addres S 389 S 389 S 38 | OUD ON SSL S                                 | (Network Privi      (Network Privi      POWER ON - | ① 田吉 -           | e<br>e                                                                                                    | - C                |
| Management System × ① Management<br>② ② 本安全 https://1003.8202/<br>SPUT Management System<br>3 Strage<br>9 Remote Control<br>9 Rower and Fan<br>9 BMC Settings<br>9 Logs<br>Fault Diagnosis<br>4 deministration<br>• User Administration<br>• User Administration<br>• User Settings                                                                                                    | User Group New Group Privilege  t System ×  stanishtmil#/security  adminishtmil#/security  DAP Settings AD Settings LDAP/E-Directory Authentication Encryption Type Common Name Type Server Address Port Bind DN Password                                                                                                    | CverView           | C Refresh                                                                                                    | tor<br>tor<br>UID:ON<br>otion © SSL © :<br>s | (Network Privi      POWER:ON -  StartTLS           | টি ভ্রন্ন -      | висо Солония и Солонии Солонии | - E                |
| Management System × ▲ Management<br>● ⑦ ▲ 不完全   https://100.3.8.202/<br>SpUr Management System<br>↓ Information<br>↓ Storage<br>↓ Remote Control<br>● Power and Fan<br>● BMC Settings<br>↓ Logs<br>↓ Fault Diagnosis<br>↓ Administration<br>• User Administration<br>• Security<br>• Dual Image conflyuration<br>• Dual Firmware Update<br>• BIOS FV Update<br>• CPLD Update<br>• CPLD Update  | User Group New Group Privilege  t System X  t System X  t Security  CDAP Settings  LDAP/E-Directory Authentication Encryption Type Common Name Type Server Address  Port Bind DN  Password Search Base                                                                                                    | R OverView         | C Retresh                                                                                                    | VID:ON                                       | (Network Privi      Power.on -  StartLS            | ege Administrat  | виссона и политичного политичного полити                                                                                                    | - C                |

| 🗅 Management System 🗙 🗅 Management                                                                                                    | nt System X                                                                                                    |            |           |          |            |        | Θ      | - 0      | ×        |
|----------------------------------------------------------------------------------------------------|----------------------------------------------------------------------------------------------------|------------|-----------|----------|------------|--------|--------|----------|----------|
| ← → C ▲ 不安全   https://100.3.8.202                                                                                                    | !/main.html#/dualfwupdateSet                                                                                   |            |           |          |            |        |        | 4        | τ :      |
| Inspur Management System                                                                                                    | å admin                                                                                                    | A OverView | C Refresh | UID:ON   | POWER:ON - | @ 语言 • | ? Help | A Logout | <b>^</b> |
| <ol> <li>Information</li> </ol>                                                                                                    | Dual Image configuration                                                                                       |            |           |          |            |        |        |          |          |
| E Storage                                                                                                    |                                                                                                    |            | IMJ       | AGE-1    |            |        |        |          |          |
| 📮 Remote Control                                                                                                    | Firmware Version                                                                                               |            |           | 1.14.2   |            |        |        |          |          |
| O Power and Fan                                                                                                    | State                                                                                                    |            |           | stand-by |            |        |        |          |          |
| 🔹 BMC Settings                                                                                                    | Image to be booted from upon rese                                                                              | t          |           |          |            |        |        |          |          |
| 🗬 Logs                                                                                                    |                                                                                                    |            |           |          |            |        |        |          |          |
| A Fault Diagnosis                                                                                                    |                                                                                                    |            | IMJ       | AGE-2    |            |        |        |          |          |
| 🍳 Administration                                                                                                    | Firmware Version                                                                                               |            |           | 1.14.2   |            |        |        |          |          |
| User Administration                                                                                                    | State                                                                                                    |            |           | Active   |            |        |        |          |          |
| Security                                                                                                    | Image to be booted from upon rese                                                                              | t          |           |          |            |        |        |          |          |
| Oust Image computation     Oust Image computation     Oust Immune Update     OICS FW Update     OPLD Update     Restore Factory Defaults | Higher firmware version     Lover firmware version     Newest updated firmware     Not newest updated firmware |            |           |          |            |        |        | Save     |          |
|                                                                                                    |                                                                                                    |            |           |          |            |        |        |          | ÷        |

| 🗅 Management System 🛛 🗙 🗋 Manageme           | ent System X                                                                  |                                                                                                    |           |         |            |              | Θ      | - 0     | ×      |  |
|----------------------------------------------|-------------------------------------------------------------------------------|----------------------------------------------------------------------------------------------------|-----------|---------|------------|--------------|--------|---------|--------|--|
| ← → C ▲ 不安全   https://100.3.8.202            | 2/main.html#/dualfwUpdate                                                     |                                                                                                    |           |         |            |              |        |         | ☆ :    |  |
| Inspur Management System                     | å admin                                                                       | A OverView                                                                                                    | C Refresh | SUID:ON | POWER:ON - | 🕲 语言 🔹       | ? Help | 📌 Logou | ^<br>1 |  |
| Information                                  | BMC Firmware Update                                                           |                                                                                                    |           |         |            |              |        |         |        |  |
| E Storage                                    | Plassa nota:                                                                  |                                                                                                    |           |         |            |              |        |         |        |  |
| 🐺 Remote Control                             | 1 After entering update mode wide                                             | Prease note:                                                                                                    |           |         |            |              |        |         |        |  |
| () Power and Fan                             | cancelled after clicking the button                                           | 1. And ending gloade those mages, uner way pages and services with hix work, and your images will be closed administrative, in upgrade process is cancelled after (finds) the both of 15 at fitmance update. It devices the reset. 2. Click 'Preserve all configuration' will preserve all the configuration settings during the fitmance update. |           |         |            |              |        |         |        |  |
| BMC Settings                                 | 2.Click 'Preserve all configuration'                                          |                                                                                                    |           |         |            |              |        |         |        |  |
| Logs                                         | 3. This section lists the configuration<br>'Preserve Configuration' to modify | 3.This section lists the configuration items, items that configured as 'Preserve' will be preserved during restore factory default configuration. Click<br>'Preserve Configuration' to modify the preserve configuration items.                                                                                                    |           |         |            |              |        |         |        |  |
| A Fault Diagnosis                            | 4.Click 'Enter Firmware Update' to                                            | update firmware.                                                                                                    |           |         |            |              |        |         |        |  |
| 🍕 Administration                             |                                                                               |                                                                                                    |           |         |            |              |        |         |        |  |
| User Administration                          |                                                                               |                                                                                                    |           |         |            |              |        |         |        |  |
| Security                                     | Firmware Version                                                              |                                                                                                    |           |         |            |              |        |         |        |  |
| <ul> <li>Dual Image configuration</li> </ul> | IMAGE-1                                                                       |                                                                                                    | 1.14.2    |         |            |              |        |         |        |  |
| Dual Firmware Update                         | IMAGE-2                                                                       |                                                                                                    | 1.14.2    |         |            |              |        |         |        |  |
| BIOS FW Update                               |                                                                               |                                                                                                    |           |         |            |              |        |         |        |  |
| CPLD Update                                  | Current Active Image                                                          |                                                                                                    | IMAGE-2   |         |            |              |        |         |        |  |
| Restore Factory Defaults                     | Image to be Updated                                                           |                                                                                                    | Both Imag | es      | T          |              |        |         |        |  |
|                                              |                                                                               |                                                                                                    |           |         |            |              |        |         |        |  |
| Preserve all configuration                   |                                                                               |                                                                                                    |           |         |            |              |        |         |        |  |
|                                              | NO.                                                                           | Preserve                                                                                                    | Settings  |         |            | Update Polic | ;y     |         | -      |  |

| Inspur Management System                                      | å admin                                                      | A OverView                                                | C Refresh                          | UID:ON                                | POWER:ON -                                      | ⑦ 语言 •                  | ? Help       | A Logout  |
|---------------------------------------------------------------|--------------------------------------------------------------|-----------------------------------------------------------|------------------------------------|---------------------------------------|-------------------------------------------------|-------------------------|--------------|-----------|
| Information                                                   | BIOS Firmware Update                                         |                                                           |                                    |                                       |                                                 |                         |              |           |
| 📑 Storage                                                     | Plaase note:                                                 |                                                           |                                    |                                       |                                                 |                         |              |           |
| 🛃 Remote Control                                              | (1) BIOS NVRAM will be clear                                 | red and BIOS will become d                                | efault after BIOS                  | Sflashed                              |                                                 |                         |              |           |
| Over and Fan                                                  | (2) After BIOS+ME flashed, w                                 | e recommand to AC Power                                   | Off and On to (                    | enable NEW ME                         |                                                 |                         |              |           |
| BMC Settings                                                  | (3) BIOS Bin File Type could                                 | be select after power off, BIG                            | S+ME could be                      | e flash when pow                      | ver on.                                         |                         |              |           |
| Logs                                                          | (4) After BIOS or BIOS+ME fl<br>the condition occurs, system | ashed, we recommand to A<br>global reset is needed, you r | C Power Off an<br>need to force po | d On. Or the cor<br>wer off the serve | ndition may occur that<br>r when server is powe | PHY NIC may I<br>Ir on. | be not detec | ted. Once |
| A Fault Diagnosis                                             | 1. Please click the button to                                | o start firmware update.                                  |                                    |                                       |                                                 |                         |              |           |
| 🍳 Administration                                              | BIOS Bin File Type                                           |                                                           | BIOS+ME                            |                                       | Ŧ                                               |                         |              |           |
| User Administration     Security     Dual Image configuration | Options to be preserved                                      |                                                           | ○ KEEP Pa<br>PHY MA                | asswd<br>C                            |                                                 |                         |              |           |
| Dual Firmware Update                                          |                                                              |                                                           |                                    |                                       |                                                 | E                       | nter Firmwar | e Update  |
| CPLD Update     CPLD Update     Restore Factory Defaults      |                                                              |                                                           |                                    |                                       |                                                 |                         |              |           |

## **BMC Settings**

| B Management System - W B Management         | unt Suntann V                            |                                                                                      |                                |                     |                         |                   | Θ             | -      |       | ×   |
|----------------------------------------------|------------------------------------------|--------------------------------------------------------------------------------------|--------------------------------|---------------------|-------------------------|-------------------|---------------|--------|-------|-----|
| ← → C A Toot https://100.3.8.202             | 2/main.html#/cpldUpgrade                 | 2                                                                                    |                                |                     |                         |                   |               |        | 습     | :   |
| Inspur Management System                     | 👗 admin                                  | A OverView                                                                           | C Refresh                      | VID:ON              | POWER:ON -              | 🕲 语言 -            | ? Help        | e 1    | ogout | ,   |
| Information                                  | CPI D update                             |                                                                                      |                                |                     |                         |                   |               |        |       | 1   |
| Storage                                      | or ED update                             |                                                                                      |                                |                     |                         |                   |               |        |       |     |
| Remote Control                               | Please note:                             |                                                                                      |                                |                     |                         |                   |               |        |       |     |
| Power and Fan                                | (1) Power Off the s                      | system if you want to do CPLD Update                                                 | and On to opph                 |                     | ,                       |                   |               |        |       |     |
| BMC Settings                                 | 1.Enter CPLD upda                        | ate mode                                                                             | and On to enab                 | IE NEW CPLD PV      | <i>.</i>                |                   |               |        |       |     |
|                                              |                                          |                                                                                      |                                |                     |                         |                   |               |        |       |     |
| <ul> <li>Eoult Diagnosis</li> </ul>          |                                          |                                                                                      |                                |                     |                         |                   |               |        |       |     |
| A Fault Diagnosis                            |                                          |                                                                                      | Enter the                      | update mode         |                         |                   |               |        |       |     |
| Administration                               |                                          |                                                                                      | Enter the                      |                     |                         |                   |               |        |       |     |
| User Administration     Security             |                                          |                                                                                      |                                |                     |                         |                   |               |        |       |     |
| Dual Image configuration                     |                                          |                                                                                      |                                |                     |                         |                   |               |        |       |     |
| Dual Firmware Update                         |                                          |                                                                                      |                                |                     |                         |                   |               |        |       |     |
| BIOS FW Update                               |                                          |                                                                                      |                                |                     |                         |                   |               |        |       |     |
| CPLD Update                                  |                                          |                                                                                      |                                |                     |                         |                   |               |        |       |     |
| <ul> <li>Restore Factory Defaults</li> </ul> |                                          |                                                                                      |                                |                     |                         |                   |               |        |       |     |
|                                              |                                          |                                                                                      |                                |                     |                         |                   |               |        |       |     |
|                                              |                                          |                                                                                      |                                |                     |                         |                   |               |        |       |     |
|                                              |                                          |                                                                                      |                                |                     |                         |                   |               |        |       |     |
|                                              |                                          |                                                                                      |                                |                     |                         |                   |               |        |       |     |
|                                              |                                          |                                                                                      |                                |                     |                         |                   |               |        |       | *   |
|                                              |                                          |                                                                                      |                                |                     |                         |                   |               |        |       |     |
|                                              |                                          |                                                                                      |                                |                     |                         |                   | Θ             | _      |       | ×   |
| 🗅 Management System 🗙 🗋 Manageme             | nt System X                              |                                                                                      |                                |                     |                         |                   |               |        |       |     |
| ← → C ▲ 不安全   https://100.3.8.202            | /main.html#/restoreFacto                 | ry                                                                                   |                                |                     |                         |                   |               |        | ☆     | -   |
| Inspur Management System                     | 🌡 admin                                  | A OverView                                                                           | C Refresh                      | UID:ON              | POWER:ON -              | ⑦ 语言 •            | ? Help        | e u    | ogout | A A |
| <ul> <li>Information</li> </ul>              | Restore Factor                           | v Defaults                                                                           |                                |                     |                         |                   |               |        |       | 1   |
| Storage                                      |                                          | , contaito                                                                           |                                |                     |                         |                   |               |        |       |     |
| 🙀 Remote Control                             | 1.Please note that<br>automatically. The | after entering into restore factory defau<br>device will reset and reboot within few | ilts, widgets, oth<br>minutes. | er web pages an     | d services will not wor | k. All open widg  | ets will be ( | closed |       |     |
| () Power and Fan                             | 2. This section lists                    | the configuration items, items that cont                                             | ligured as 'Prese              | erve' will be prese | erved during restore fa | ctory default co  | nfiguration.  | Click  |       |     |
| BMC Settings                                 | Preserve Configura                       | ation' to modify the preserve configurat                                             | ion items.                     |                     |                         |                   |               |        |       |     |
|                                              | 3.Click Restore Pa                       | clory Delauris alter conliguring preser                                              | ve items.                      |                     |                         | the state Ballion |               |        |       |     |
| Eault Diagnosis                              | NO.                                      | Preserve 3                                                                           | settings                       |                     |                         | Overwrite         | у             |        |       |     |
| A Fault Diagnosis                            | 2                                        | IDM                                                                                  | -                              |                     |                         | Overwrite         |               |        |       |     |
| Section Administration                       | 3                                        | PFF                                                                                  |                                |                     |                         | Overwrite         |               |        |       |     |
| User Administration                          | 4                                        | 501                                                                                  |                                |                     |                         | Overwrite         |               |        |       |     |
| Security                                     | -                                        | SMT                                                                                  | -                              |                     |                         | Ovenurite         |               |        |       |     |
| Dual Image configuration                     | 6                                        | Jin                                                                                  |                                |                     |                         | Overwrite         |               |        |       |     |
| Dual Firmware Update     BIOS EW Lindate     | 0                                        | Use                                                                                  |                                |                     |                         | Overwrite         |               |        |       |     |
| BIOS FW Update     CPLD Lindate              | /                                        | DCN                                                                                  |                                |                     |                         | Overwrite         |               |        |       |     |
| Restore Eactory Defaults                     | 8                                        | Netwo                                                                                | опк                            |                     |                         | Overwrite         |               |        |       |     |
| TRUSTORE FUELONY DOLLARS                     | 9                                        | NTE                                                                                  | ,                              |                     |                         | Overwrite         |               |        |       |     |

# **8.11 Command Line Function Introduction**

10

11

12

13

This chapter introduces Web interface of the management system, as well as operation

SNMP

SSH

KVM

Overwrite

Overwrite

Overwrite

Over

steps to the Web interface login.

• Login command line

Introduces methods of login command line.

• Command line function introduction

Introduces command line functions.

#### 8.11.1 Command Line Login

Login to BMC Command line through ssh. After login, enter the command line interface:

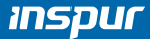

| Connecting to 192.168.0.100:22<br>Connection established.<br>To escape to local shell, press 'Ctrl+Alt+]'. |
|----------------------------------------------------------------------------------------------------|
| Executing [-/usr/local/bin/smashclp]                                                                       |
| <pre>&gt;&gt; smashclp &lt;&lt; ///////////////////////////////////</pre>                                  |
| /smashclp>                                                                                                 |

Enter help to view online help:

| Built-in command:<br>ipconfig: get or set network parameters, please enter <ipconfighelp> for more information<br/>sensor : get or set sensor parameters, please enter <sensorhelp> for more information<br/>fru : get or set fru parameters, please enter <fruhelp> for more information</fruhelp></sensorhelp></ipconfighelp> |
|----------------------------------------------------------------------------------------------------|
| ipconfig: get or set network parameters, please enter <ipconfighelp> for more information<br/>sensor : get or set sensor parameters, please enter <sensorhelp> for more information<br/>fru : get or set fru parameters, please enter <fruhelp> for more information</fruhelp></sensorhelp></ipconfighelp>                      |
| ipconfig: get or set network parameters, please enter <ipconfighelp> for more information<br/>sensor : get or set sensor parameters, please enter <sensorhelp> for more information<br/>fru : get or set fru parameters, please enter <fruhelp> for more information</fruhelp></sensorhelp></ipconfighelp>                      |
| <pre>sensor : get or set sensor parameters, please enter <sensorhelp> for more information fru : get or set fru parameters, please enter <fruhelp> for more information</fruhelp></sensorhelp></pre>                                                                                                    |
| fru : get or set fru parameters, please enter <fruhelp> for more information</fruhelp>                                                                                                    |
| abarrie and an art sharrie as a transform allows a transform below for some information                                                                                                    |
| chassis : get or set chassis parameters, please enter <chassishelp> for more information</chassishelp>                                                                                                    |
| user : get or set user parameters, please enter <userhelp> for more information</userhelp>                                                                                                    |
| mc : get or set mc parameters, please enter <mchelp> for more information</mchelp>                                                                                                    |
| fan : get or set fan parameters, please enter <fanhelp> for more information</fanhelp>                                                                                                    |
| psu : get or set psu parameters, please enter <psuhelp> for more information</psuhelp>                                                                                                    |
| password: change root password                                                                                                    |
| update : firmware update operator, please enter <updatehelp> for more information</updatehelp>                                                                                                    |
| diagnose: BMC diagnose function, please enter <diagnosehelp> for more information</diagnosehelp>                                                                                                    |
| <pre>sol : sol (text redirection) function, please enter <solhelp> for more information</solhelp></pre>                                                                                                    |
| id : id get identify function, please enter <idhelp> for more information</idhelp>                                                                                                    |
| diaglog : BMC diaglog function, please enter <diagloghelp> for more information</diagloghelp>                                                                                                    |
| register: BMC registerinfo function, please enter <registerhelp> for more information</registerhelp>                                                                                                    |
| exit : exit the command line                                                                                                    |
| /smashclp>                                                                                                    |

#### 8.11.2 Command Line Function Introduction

#### 8.11.2.1 Get and Set Network Information

Via ipconfig command, get and set BMC's network information:

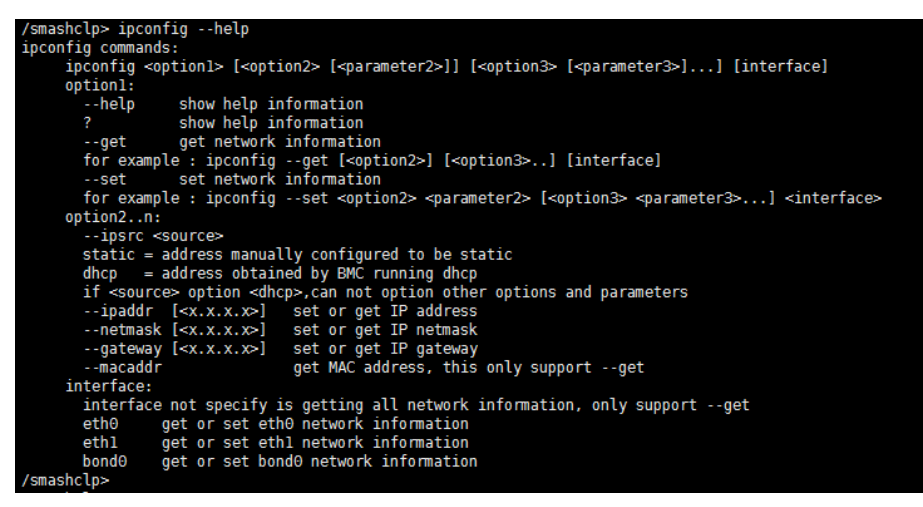

#### 8.11.2.2 Get Sensor Information

Via sensorcommand, get the information list of all sensors:

| /smashclp> senso                                                                                                    | rhelp                                |                             |                                                                                                    |                                                                                                    |           |           |         |         |        |  |
|----------------------------------------------------------------------------------------------------|--------------------------------------|-----------------------------|----------------------------------------------------------------------------------------------------|----------------------------------------------------------------------------------------------------|-----------|-----------|---------|---------|--------|--|
| sensor commands:                                                                                                    |                                      |                             |                                                                                                    |                                                                                                    |           |           |         |         |        |  |
| sensor <opt:< td=""><td>ion1&gt; [<option2> [</option2></td><td><parameter2>]]</parameter2></td><td>[<option< td=""><td>3&gt; [<paramet< td=""><td>er3&gt;]] [p</td><td>arameter]</td><td></td><td></td><td></td></paramet<></td></option<></td></opt:<> | ion1> [ <option2> [</option2>        | <parameter2>]]</parameter2> | [ <option< td=""><td>3&gt; [<paramet< td=""><td>er3&gt;]] [p</td><td>arameter]</td><td></td><td></td><td></td></paramet<></td></option<> | 3> [ <paramet< td=""><td>er3&gt;]] [p</td><td>arameter]</td><td></td><td></td><td></td></paramet<> | er3>]] [p | arameter] |         |         |        |  |
| option1:                                                                                                    |                                      |                             |                                                                                                    |                                                                                                    |           |           |         |         |        |  |
| help                                                                                                    | show help inform                     | ation                       |                                                                                                    |                                                                                                    |           |           |         |         |        |  |
| ?                                                                                                    | show help inform                     | ation                       |                                                                                                    |                                                                                                    |           |           |         |         |        |  |
| list                                                                                                    | list get all sensor information      |                             |                                                                                                    |                                                                                                    |           |           |         |         |        |  |
| for examp                                                                                                    | for example : sensorlist [parameter] |                             |                                                                                                    |                                                                                                    |           |           |         |         |        |  |
| /smashclp>                                                                                                    |                                      |                             |                                                                                                    |                                                                                                    |           |           |         |         |        |  |
| /smashclp> senso                                                                                                    | rlist                                |                             |                                                                                                    |                                                                                                    |           |           |         |         |        |  |
| sensor name                                                                                                    | num   value                          | unit                        | status                                                                                                    | lnr                                                                                                | lc        | lnc       | unc     | uc      | unr    |  |
| CPU0_Temp                                                                                                    | 19h   na                             | degrees C                   | na                                                                                                    | na                                                                                                 | na        | na        | 102.000 | 112.000 | na     |  |
| CPU1_Temp                                                                                                    | 1Ah   na                             | degrees C                   | na                                                                                                    | na                                                                                                 | na        | na        | 102.000 | 112.000 | na     |  |
| PCH_Temp                                                                                                    | 1Dh   na                             | degrees C                   | na                                                                                                    | na                                                                                                 | na        | na        | 100.000 | 110.000 | na     |  |
| DIMMG0_Temp                                                                                                    | 1Eh   na                             | degrees C                   | na                                                                                                    | na                                                                                                 | na        | na        | 95.000  | 105.000 | na     |  |
| DIMMG1_Temp                                                                                                    | 1Fh   na                             | degrees C                   | na                                                                                                    | na                                                                                                 | na        | na        | 95.000  | 105.000 | na     |  |
| System_Temp                                                                                                    | 01h   na                             | degrees C                   | na                                                                                                    | na                                                                                                 | na        | na        | na      | na      | na     |  |
| Inlet_Temp                                                                                                    | 02h   na                             | degrees C                   | na                                                                                                    | na                                                                                                 | na        | na        | 40.000  | 50.000  | na     |  |
| Outlet_Temp                                                                                                    | 00h   na                             | degrees C                   | na                                                                                                    | na                                                                                                 | na        | na        | na      | na      | na     |  |
| SYS_VCCI0                                                                                                    | 40h   na                             | Volts                       | na                                                                                                    | 0.690                                                                                              | 0.770     | 0.850     | 1.170   | 1.250   | 1.330  |  |
| SYS_12V                                                                                                    | 43h   na                             | Volts                       | na                                                                                                    | 9.024                                                                                              | 9.776     | 10.528    | 13.536  | 14.288  | 15.040 |  |
| SYS_3.3V                                                                                                    | 44h   na                             | Volts                       | na                                                                                                    | 2.660                                                                                              | 2.800     | 2.940     | 3.657   | 3.797   | 3.938  |  |
| SYS_5V                                                                                                    | 47h   na                             | Volts                       | na                                                                                                    | 3.888                                                                                              | 4.176     | 4.464     | 5.544   | 5.832   | 6.120  |  |
| PCH_P1V05                                                                                                    | 41h   na                             | Volts                       | na                                                                                                    | 0.770                                                                                              | 0.850     | 0.930     | 1.170   | 1.250   | 1.330  |  |
| PCH_P1V5                                                                                                    | 42h   na                             | Volts                       | na                                                                                                    | 1.180                                                                                              | 1.260     | 1.340     | 1.670   | 1.750   | 1.830  |  |
| CPU0_VCORE                                                                                                    | 45h   na                             | Volts                       | na                                                                                                    | 1.040                                                                                              | 1.120     | 1.200     | 2.300   | 2.380   | 2.460  |  |
| CPU1 VCORE                                                                                                    | 46h   na                             | Volts                       | na                                                                                                    | 1.040                                                                                              | 1.120     | 1.200     | 2.300   | 2.380   | 2.460  |  |

#### 8.11.2.3 Get and Set FRU Information

Via FRUcommand, get the FRU configuration information:

| fru commands: | 1 netb                                                                                               |
|---------------|----------------------------------------------------------------------------------------------------|
| fru ≺opti     | onl> [ <option2> [<parameter>]]</parameter></option2>                                                |
| option1:      |                                                                                                    |
| help          | show help information                                                                                |
| ?             | show help information                                                                                |
| get           | get fru information                                                                                  |
| for exa       | mple : fruget <option2></option2>                                                                    |
| set           | set fru information                                                                                  |
| for exa       | mple : fruset <option2> <parameter></parameter></option2>                                            |
| option2:      |                                                                                                    |
| CT            | set or get fru Chassis Type                                                                          |
| CPN           | set or get fru Chassis Part Number                                                                   |
| CS            | set or get fru Chassis Serial                                                                        |
| CE            | set or get fru Chassis Extra                                                                         |
| BD            | get fru Board Mfg Date                                                                               |
| BM            | set or get fru Board Mfg                                                                             |
| BP            | set or get fru Board Product                                                                         |
| BS            | set or get fru Board Serial                                                                          |
| BN            | set or get fru Board Part Number                                                                     |
| PM            | set or get fru Product Manufacturer                                                                  |
| PN            | set or get fru Product Name                                                                          |
| PPN           | set or get fru Product Part Number                                                                   |
| PV            | set or get fru Product Version                                                                       |
| PS            | set or get fru Product Serial                                                                        |
| PAI           | set or get fru Product Asset lag                                                                     |
| all           | get all of tru information                                                                           |
| parameter     |                                                                                                    |
| the val       | the of the fru modify, the string of value not more than 50 and the overall of fru not more than 255 |
| IT MODI       | ry chassis type, the values are numeric, and tess than 30                                            |
| /smashctp>    |                                                                                                    |

#### 8.11.2.4 Get and Control Chassis Status

Via chassis command, get and control the system power status:

| /smashclp> chassi                                                                          | shelp                                                            |
|--------------------------------------------------------------------------------------------|------------------------------------------------------------------|
| chassis commands:                                                                          |                                                                  |
| chassis <opt< th=""><th>ionl&gt; [<option2> <parameter>]</parameter></option2></th></opt<> | ionl> [ <option2> <parameter>]</parameter></option2>             |
| option1:                                                                                   |                                                                  |
| help                                                                                       | show help information                                            |
| ?                                                                                          | show help information                                            |
| get                                                                                        | get chassis information                                          |
| for exampl                                                                                 | e : chassisget <option2> <parameter></parameter></option2>       |
| set                                                                                        | set chassis information                                          |
| for exampl                                                                                 | e : chassisset <option2> <parameter></parameter></option2>       |
| option2:                                                                                   |                                                                  |
| power                                                                                      | set or get host status                                           |
| identify                                                                                   | set or get UID status                                            |
| parameter:                                                                                 |                                                                  |
| status                                                                                     | get host or UID status                                           |
| on                                                                                         | set host status power on                                         |
| off                                                                                        | set host or UID status power off                                 |
| force                                                                                      | set UID status all the light                                     |
| Set UID ligh                                                                               | t on server seconds, Please put seconds in the followed identify |
| for example                                                                                | : chassisset identify 15. Light on 15 Seconds                    |
| The Seconds                                                                                | must be greater than 0 and less than or equal to 240             |
| /smashclp>                                                                                 |                                                                  |
|                                                                                            |                                                                  |

#### 8.11.2.5 Get User List and Add/Delete User

Via user command, get the user list, add or delete users.

# INSPUC

| /sma | ashclp> user -                                                                                                 | -help                                                                     |  |  |  |  |  |  |
|------|----------------------------------------------------------------------------------------------------|---------------------------------------------------------------------------|--|--|--|--|--|--|
| use  | ser commands:                                                                                                  |                                                                           |  |  |  |  |  |  |
|      | user <option> <value> [<option> <value>]</value></option></value></option>                                     |                                                                           |  |  |  |  |  |  |
|      | option:                                                                                                    |                                                                           |  |  |  |  |  |  |
|      | help                                                                                                    | show help information                                                     |  |  |  |  |  |  |
|      |                                                                                                    | show help information                                                     |  |  |  |  |  |  |
|      | list                                                                                                    | show all the user of the information                                      |  |  |  |  |  |  |
|      | id                                                                                                    | The user identify                                                         |  |  |  |  |  |  |
|      | name                                                                                                    | Add or modify user name                                                   |  |  |  |  |  |  |
|      | for exam                                                                                                    | ple : userid <user id="">name <user name=""></user></user>                |  |  |  |  |  |  |
|      | passwd                                                                                                    | Modify user password                                                      |  |  |  |  |  |  |
|      | for exam                                                                                                    | ple : userid <user id="">passwd <user password=""></user></user>          |  |  |  |  |  |  |
|      | priv                                                                                                    | Modify user privilege                                                     |  |  |  |  |  |  |
|      | for exam                                                                                                    | ple : userid <user id="">priv <user priv=""></user></user>                |  |  |  |  |  |  |
|      | del                                                                                                    | Delete user                                                               |  |  |  |  |  |  |
|      | for exam                                                                                                    | ple : userdel <user id=""></user>                                         |  |  |  |  |  |  |
|      | complexi                                                                                                    | ty Enable/Disable password complexity check or Get complexity             |  |  |  |  |  |  |
|      | for exam                                                                                                    | ple : usercomplexity <enable disable="" get=""></enable>                  |  |  |  |  |  |  |
|      | <user id="">:</user>                                                                                           | The user id more than 1, less than 16.                                    |  |  |  |  |  |  |
|      | <user name<="" td=""><td>The user name cannot be longer than 16 bytes.</td></user>                             | The user name cannot be longer than 16 bytes.                             |  |  |  |  |  |  |
|      | <user pass<="" td=""><td>word&gt;: The user password cannot be longer than 16 bytes.</td></user>               | word>: The user password cannot be longer than 16 bytes.                  |  |  |  |  |  |  |
|      | <user priv<="" td=""><td>The user priv is 2(USER), 3(OPERATOR), 4(ADMINISTRATOR) or 15(NO ACCESS).</td></user> | The user priv is 2(USER), 3(OPERATOR), 4(ADMINISTRATOR) or 15(NO ACCESS). |  |  |  |  |  |  |
| /sm  | ashclp>                                                                                                    |                                                                           |  |  |  |  |  |  |
| /sm  | ashclp> user -                                                                                                 | -list                                                                     |  |  |  |  |  |  |
| ID   | Name                                                                                                    | Channel Priv Limit                                                        |  |  |  |  |  |  |
| 1    | root                                                                                                    | ADMINISTRATOR                                                             |  |  |  |  |  |  |
| 2    | admin                                                                                                    | ADMINISTRATOR                                                             |  |  |  |  |  |  |
| 2    |                                                                                                    | NO ACCESS                                                                 |  |  |  |  |  |  |

#### 8.11.2.6 Get BMC Version and ResetBMC

Via mc command, get BMC version information and reset BMC:

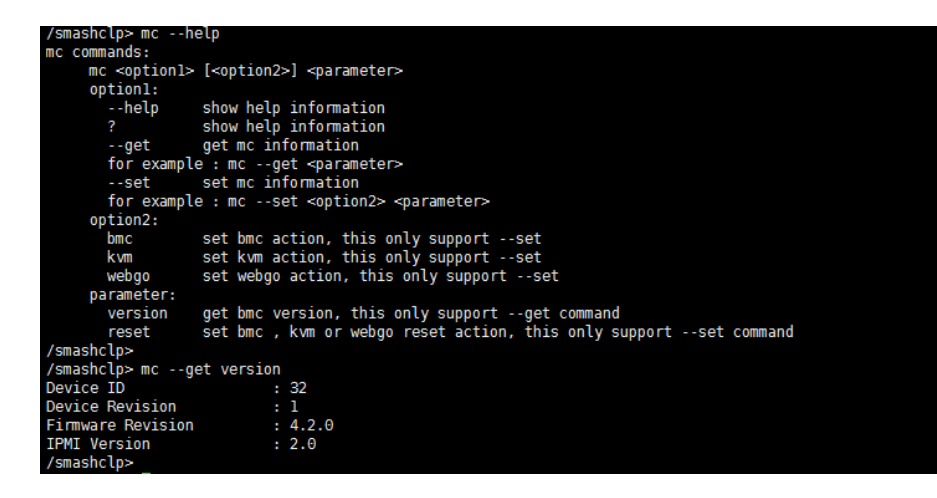

#### 8.11.2.7 Set Fan Mode and Get Fan Speed

Via fancommand, set the fan mode, and getthe fan speed:

```
smashclp≻ fan --help
fan commands:
     fan <optionl> [<option2> <parameterl> [<parameter2>]]
     option1:
                    show help information show help information
       --help
        --get
                    get fan information
       for example : fan --get <option2>
       --set set fan information
for example : fan --set <option2> <parameter1> [<parameter2>]
     option2:
        fanmode
                     set or get fanmode
        for example : fan --set fanmode 0|1
       0 : auto mode
        1 : manual mode
        fanlevel
                   set or get fan level
        for example : fan --set fanlevel <parameter1> <parameter2>
        parameterl: the fan id
        parameter2: the fan of the precent
/smashclp>
/smashclp> fan --get fanlevel
ID Status SpeedPercent SpeedRPM
     NA
                             0 PRM
Θ
     NA
                  Θ
                             0 PRM
1
2
3
4
5
                 0
                             0 PRM
     NA
                 0
     NA
                             0 PRM
     NA
                  Θ
                             0 PRM
     NA
                 Θ
                             0 PRM
6
     NΑ
                  0
                             0 PRM
     NA
                  Θ
                             0 PRM
/smashclp>
```

#### 8.11.2.8 Get and Set Power Module Information

Via psucommand, get the power module information, and set power module as the main

#### output:

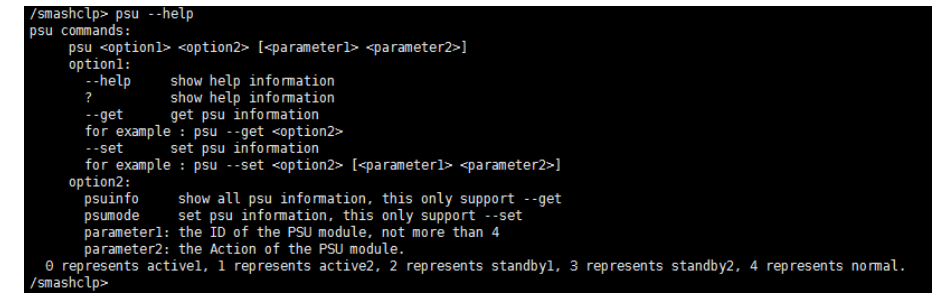

#### Get the power module information:

| LD   MIT ID         | MIT Mode | ×Τ |        | 5 | erail Nu | цb | er   P | V V | ver      |        |          |
|---------------------|----------|----|--------|---|----------|----|--------|-----|----------|--------|----------|
| )   N/A             | N/A      |    |        | N | /A       |    | N/     | /A  |          |        |          |
| I   N/A             | N/A      |    |        | N | /A       |    | 1.     | . 0 | 00       |        |          |
| SU Monitor Info:    |          |    |        |   |          |    |        |     |          |        |          |
| ID   Status   Alert | Temp(C)  |    | Pin(W) |   | Pout (W) |    | Vin(V) |     | Vout (V) | Iin(A) | Iout (A) |
| )   N/A   N/A       | N/A      |    | N/A    |   | N/A      |    | N/A    |     | N/A      | N/A    | N/A      |
| Activate  OK        | 24       |    | 56     |   | 40       |    | 231    |     | 12.33    | 0.26   | 3.28     |

#### 8.11.2.9 Change Root Password

Via password command, change the root user's password:

| /smashclp>  | passw | ord |
|-------------|-------|-----|
| New passwor | :d:   |     |

#### 8.11.2.10 Fault Diagnosis

Via diagnose command, execute the tools and commands integrated in BMC to view the

#### BMC status.

| /smashclp> diagnose        | nelp                                                               |
|----------------------------|--------------------------------------------------------------------|
| diagnose commands:         |                                                                    |
| diagnose <option></option> | <pre>[<parameterl>] [<parameter2>]</parameter2></parameterl></pre> |
| option:                    |                                                                    |
| help show                  | help information                                                   |
| ? show                     | help information                                                   |
| bmc diagnose su            | oport command:                                                     |
| ls                         | show log file profile, only support parameter1 select log file     |
| cat                        | show log file content, only support parameter1 select log file     |
| last                       | show listing of last logged in users                               |
| ifconfig                   | show and configure network info                                    |
| ethtool                    | show and configure phy configuration                               |
| ps                         | report a snapshot of the current processes                         |
| top                        | display Linux tasks                                                |
| dmesg                      | print or control the kernel ring buffer                            |
| netstat                    | Print network connections and routing tables etc.                  |
| gpiotool                   | bmc gpio test tool                                                 |
| i2c-test                   | bmc i2c test tool                                                  |
| pwmtachtool                | bmc fan test tool                                                  |
| ipmitool                   | bmc ipmitool tool                                                  |
| parameterl:                |                                                                    |
| only support fo            | r option ls and cat command                                        |
| ncml                       | bmc service configuration                                          |
| log                        | bmc system log                                                     |
| cpuinfo                    | bmc cpu info                                                       |
| meminfo                    | bmc memory info                                                    |
| slabinfo                   | bmc slab info                                                      |
| versioninfo                | bmc_version info                                                   |
| for example : dia          | gnose is nomi                                                      |
| for example : dia          | gnose cat log debug.log                                            |
| /smashclp>                 |                                                                    |

#### 8.11.2.11 Collect Fault Logs

Via dialog command, trigger the fault logs collection function. When the server fails, it can

quickly collect the fault logs information stored in BMC. The collected fault logs can be

downloaded through the browser or wget.

|                                                                                | •                     | • |  |  |  |
|--------------------------------------------------------------------------------|-----------------------|---|--|--|--|
| /smashclp> diag                                                                | loghelp               |   |  |  |  |
| diaglog commands                                                               | 5:                    |   |  |  |  |
| diaglog <o< th=""><th>ption1&gt;</th><th></th><th></th><th></th><th></th></o<> | ption1>               |   |  |  |  |
| option1:                                                                       |                       |   |  |  |  |
| help                                                                           | show help information |   |  |  |  |
| ?                                                                              | show help information |   |  |  |  |
| get                                                                            | trigger one key log   |   |  |  |  |
| for exam                                                                       | ple : diaglogget      |   |  |  |  |
| /smashclp>                                                                     |                       |   |  |  |  |
|                                                                                |                       |   |  |  |  |

#### 8.11.2.12 Serial Over LAN

Via sol command, perform the serial port redirection operation, to view the POST information of the serial ports during system startup.

```
/smashclp> sol --help
sol commands:
    sol <optionl>
    optionl:
        --help show help information
        ? show help information
        --start start sol (text redirection)
        for example : sol --start
/smashclp>
/smashclp>
/smashclp> sol --start
SOL (text redirection) is going to be executed.
Please remember the exit sequence: ~.
Press any key to continue.
Notice: SOL (Text Redirection) Starts Successully.
Please Remember, Exit Sequence: ~.
```

# 8.12 Time Zone Table

| Name of Time Zone                       | Time                                                          |
|-----------------------------------------|---------------------------------------------------------------|
| Dateline Standard Time                  | (GMT-12:00) International Date Line West                      |
| Samoa Standard Time                     | (GMT-11:00) Midway Island, Samoa                              |
| Hawaiian Standard Time                  | (GMT-10:00) Hawaii                                            |
| Alaskan Standard Time                   | (GMT-09:00) Alaska                                            |
| Pacific Standard Time                   | (GMT-08:00) Pacific Time (US and Canada); Tijuana             |
| Mountain Standard Time                  | (GMT-07:00) Mountain Time (US and Canada)                     |
| Mexico Standard Time 2                  | (GMT-07:00) Chihuahua, La Paz, Mazatlan                       |
| U.S. Mountain Standard Time             | (GMT-07:00) Arizona                                           |
| Central Standard Time                   | (GMT-06:00) Central Time (US and Canada                       |
| Canada Central Standard Time            | (GMT-06:00) Saskatchewan                                      |
| Mexico Standard Time                    | (GMT-06:00) Guadalajara, Mexico City, Monterrey               |
| Central America Standard Time           | (GMT-06:00) Central America                                   |
| Eastern Standard Time                   | (GMT-05:00) Eastern Time (US and Canada)                      |
| U.S. Eastern Standard Time              | (GMT-05:00) Indiana (East)                                    |
| S.A. Pacific Standard Time              | (GMT-05:00) Bogota, Lima, Quito                               |
| Atlantic Standard Time                  | (GMT-04:00) Atlantic Time (Canada)                            |
| S.A. Western Standard Time              | (GMT-04:00) Caracas, La Paz                                   |
| Pacific S.A. Standard Time              | (GMT-04:00) Santiago                                          |
| Newfoundland and Labrador Standard Time | (GMT-03:30) Newfoundland and Labrador                         |
| E. South America Standard Time          | (GMT-03:00) Brasilia                                          |
| S.A. Eastern Standard Time              | (GMT-03:00) Buenos Aires, Georgetown                          |
| Greenland Standard Time                 | (GMT-03:00) Greenland                                         |
| Mid-Atlantic Standard Time              | (GMT-02:00) Mid-Atlantic                                      |
| Azores Standard Time                    | (GMT-01:00) Azores                                            |
| Cape Verde Standard Time                | (GMT-01:00) Cape Verde Islands                                |
| GMT Standard Time                       | (GMT) Greenwich Mean Time: Dublin, Edinburgh, Lisbon, London  |
| Greenwich Standard Time                 | (GMT) Casablanca, Monrovia                                    |
| Central Europe Standard Time            | (GMT+01:00) Belgrade, Bratislava, Budapest, Ljubljana, Prague |
| Central European Standard Time          | (GMT+01:00) Sarajevo, Skopje, Warsaw, Zagreb                  |
| Romance Standard Time                   | (GMT+01:00) Brussels, Copenhagen, Madrid, Paris               |
| W. Europe Standard Time                 | (GMT+01:00) Amsterdam, Berlin, Bern, Rome, Stockholm, Vienna  |
| W. Central Africa Standard Time         | (GMT+01:00) West Central Africa                               |
| E. Europe Standard Time                 | (GMT+02:00) Bucharest                                         |
| Egypt Standard Time                     | (GMT+02:00) Cairo                                             |
| FLE Standard Time                       | (GMT+02:00) Helsinki, Kiev, Riga, Sofia, Tallinn, Vilnius     |
| GTB Standard Time                       | (GMT+02:00) Athens, Istanbul, Minsk                           |
| Israel Standard Time                    | (GMT+02:00) Jerusalem                                         |

| South Africa Standard Time                                 | (GMT+02:00) Harare, Pretoria                          |
|------------------------------------------------------------|-------------------------------------------------------|
| Russian Standard Time                                      | (GMT+03:00) Moscow, St. Petersburg, Volgograd         |
| Arab Standard Time                                         | (GMT+03:00) Kuwait, Riyadh                            |
| E. Africa Standard Time                                    | (GMT+03:00) Nairobi                                   |
| Arabic Standard Time                                       | (GMT+03:00) Baghdad                                   |
| Iran Standard Time                                         | (GMT+03:30) Tehran                                    |
| Arabian Standard Time                                      | (GMT+04:00) Abu Dhabi, Muscat                         |
| Caucasus Standard Time                                     | (GMT+04:00) Baku, Tbilisi, Yerevan                    |
| Transitional Islamic State of Afghanistan<br>Standard Time | (GMT+04:30) Kabul                                     |
| Ekaterinburg Standard Time                                 | (GMT+05:00) Ekaterinburg                              |
| West Asia Standard Time                                    | (GMT+05:00) Islamabad, Karachi, Tashkent              |
| India Standard Time                                        | (GMT+05:30) Chennai, Kolkata, Mumbai, New Delhi       |
| Nepal Standard Time                                        | (GMT+05:45) Kathmandu                                 |
| Central Asia Standard Time                                 | (GMT+06:00) Astana, Dhaka                             |
| Sri Lanka Standard Time                                    | (GMT+06:00) Sri Jayawardenepura                       |
| N. Central Asia Standard Time                              | (GMT+06:00) Almaty, Novosibirsk                       |
| Myanmar Standard Time                                      | (GMT+06:30) Yangon Rangoon                            |
| S.E. Asia Standard Time                                    | (GMT+07:00) Bangkok, Hanoi, Jakarta                   |
| North Asia Standard Time                                   | (GMT+07:00) Krasnoyarsk                               |
| China Standard Time                                        | (GMT+08:00) Beijing, Chongqing, Hong Kong SAR, Urumqi |
| Singapore Standard Time                                    | (GMT+08:00) Kuala Lumpur, Singapore                   |
| Taipei Standard Time                                       | (GMT+08:00) Taipei                                    |
| W. Australia Standard Time                                 | (GMT+08:00) Perth                                     |
| North Asia East Standard Time                              | (GMT+08:00) Irkutsk, Ulaanbaatar                      |
| Korea Standard Time                                        | (GMT+09:00) Seoul                                     |
| Tokyo Standard Time                                        | (GMT+09:00) Osaka, Sapporo, Tokyo                     |
| Yakutsk Standard Time                                      | (GMT+09:00) Yakutsk                                   |
| A.U.S. Central Standard Time                               | (GMT+09:30) Darwin                                    |
| Cen. Australia Standard Time                               | (GMT+09:30) Adelaide                                  |
| A.U.S. Eastern Standard Time                               | (GMT+10:00) Canberra, Melbourne, Sydney               |
| E. Australia Standard Time                                 | (GMT+10:00) Brisbane                                  |
| Tasmania Standard Time                                     | (GMT+10:00) Hobart                                    |
| Vladivostok Standard Time                                  | (GMT+10:00) Vladivostok                               |
| West Pacific Standard Time                                 | (GMT+10:00) Guam, Port Moresby                        |
| Central Pacific Standard Time                              | (GMT+11:00) Magadan, Solomon Islands, New Caledonia   |
| Fiji Islands Standard Time                                 | (GMT+12:00) Fiji Islands, Kamchatka, Marshall Islands |
| New Zealand Standard Time                                  | (GMT+12:00) Auckland, Wellington                      |
| Tonga Standard Time                                        | (GMT+13:00) Nuku'alofa                                |

# 9 Common Faults, Diagnosis and Troubleshooting

This chapter introduces the commonserver faults, as well as corresponding diagnosis and troubleshooting suggestions.

# **9.1Hardware Problems**

#### 1) Power-on failure at startup

Description: After pressing the power button, the LED (power status LED, HDD status LED) on server's front control panel is off. Meanwhile, no KVM (display) output is displayed, and server chassis fans do not rotate.

#### Suggestions:

a. Check the power supply situation: If the power module LED is on, it indicates normal power supply. If the power module LED is off or red, please check whether the power supply is normal, and whether the power cord is connected well.

b. If the power supply is normal, insert the power module again, and then power on for verification.

c. If there is a machine and a power module of the same type, you could change the power module to test whether there is a power module fault.

d. If the instructions above do not resolve the problem, please contact Inspur customer service.

#### 2) No display after power on

Description: After pressing the power button, the power LEDon server's front control panel is on, the chassis fans rotate normally, but there's no output on the display.

#### Suggestions:

a. Firstly check whether the monitor is powered up normally.

b. If the monitor is powered up normally, check whether it is connected normally with the server's VGA port.

c. Test on another monitor.

d. If there is no output on the new monitor, login to the BMC Web interface. Open BMC remote KVM to check whether there isoutput on the monitor. If there is normal output, it indicates the VGA port may be abnormal, please contact Inspur customer service.

e. If above operations could not resolve the problem, please contact Inspur customer service.

#### 3) Status LED on front panel is abnormal

Description: The server is under normal operation, but the status LED on front panel turns red.

#### Suggestions:

a. Firstly confirm which LED is abnormal according to the previous chapter about the LEDs on the front panel.

b. If the system failure LED is abnormal, check whether the system runs normally; if the system runs normally, you can login to the BMC Web interface to view the BMC logs, to check whether there are errors reported.

c. If the power failure LED is abnormal, check whether the power module LED is normal; if the power module LED is normal, you can login to the BMC Web interface to view the BMC logs, to check whether there are errors reported.

d. If other LEDs are abnormal, you can login to the BMC Web interface to view the BMC logs, to check whether there are errors reported.

e. If above operations could not resolve the problem, please contact Inspur customer service.

#### 4) Power module LEDis off or red

Description: The server is under normal operation, but a certain power module LED is off or red.

#### Suggestions:

a. Firstly check whether all power cables are normal, and plug in the power cables again.

b. If the fault still exists, insert the power module again.

c. If shutdown is allowed, you could exchange the two power modules to judge whether it is a power module fault.

d. If above operations could not resolve the problem, please contact Inspur customer service.

#### 5) HDD status LED is abnormal

Description: The server is under normal operation, but the HDD status LED is off or red. Suggestions:

a. If it is caused by manual operations, restore the array through RAID configuration.

b. If there is no manual operations, check whether the HDDs are identified normally. If the server is configured with anRAID card, login to the RAID management interface to check whether there is an HDD failure.

c. If there is an HDD failure, or the above operations could not resolve the problem, please

contact Inspur customer service.

Note: Hot-plugging HDD allows users to take out or replace the HDD without system shutdown and power off, which improves the system disaster recovery capability, scalability and flexibility. It only means the hot-plug HDD can be plugged in and out online without damage, and the following two items need to be noticed: ① Depending on the RAID level, hot plugging the HDD in the RAID will cause RAID degradation or failure. When installing a new HDD, different RAID cards have different policies, you may need to login to the RAID card management interface for recovery. ② Remove the HDD until the HDD motor stops completely, to prevent damage to the motor. For the operations on the RAID card management interface, please refer to Inspur technical website: <u>www.4008600011.com</u>.

#### 6) Chassis fans make excessive noise

#### Suggestions:

a. Firstly check whether the chassis fans operate at a high speed caused by the overtemperature chassis.

b. If the chassis has a high temperature, check the temperature of server room, if it is excessively high, open the air conditioner to cool the room.

c. If the server room's temperature is normal, check whether the front panel or chassis interior is jammed with dust, or the air inlet is blocked. It needs to improve the server room's environment, to avoid server over-temperature running because of too much dust.
d. Check whether the server runs under high load.

e. If above operations could not resolve the problem, please contact Inspur customer service.

#### 7) There is alarm sound during startup

#### Suggestions:

Firstly identify the source of alarm sound:

a. If the alarm sound comes from the power supply, check the power LED's status. If the power LED is abnormal, refer to item 3) to handle it.

b. If the alarm sound comes from the chassis interior, open the chassis to identify the specific source.

c. If the alarm sound comes from the RAID card, check the HDD LED status or login to the

RAID management interface to check the HDD status. For the operations about the RAID management interface, please refer to Inspur technical website: <u>www.4008600011.com</u>.

d. If above operations could not resolve the problem, please contact Inspur customer service.

#### 8) Keyboard and mouse are not available

Description: Neither keyboard nor mouse could be operated normally.

#### Suggestions:

a. Make sure the keyboard or mouse has been connected correctly and firmly.

- b. Replace other parts to test whether it is a mouse or keyboard fault.
- c. Power cycle the server and retest.

d. Reboot and enter BIOS or RAID configuration interface to test keyboard or mouse performance. When tested in a non-system situation, if the keyboard or mouse performance turns out to be normal, a system fault could be considered. If the keyboard or mouse fault still exists, a mainboard interface fault could be considered, and Inspur technical hotline can be called for support.

#### 9) USB interface problem

Description: Unable to use devices with a USB interface.

#### Suggestions:

- a. Make sure the operating system on server supports USB devices.
- b. Make sure the system has been installed with correct USB device driver.
- c. Power off the server, and then power on again to test.
- d. Check whether the USB device is normal when connected to other hosts.

e. If the USB device is normal when connected to other hosts, the server may be abnormal: please contact Inspur customer service.

f. If the USB device turns out to be abnormal when connecting to other hosts, please replace the USB device.

# 9.2 Software Problems

#### 1)System installation problems

Description: It fails to load the RAID driver or to create partitions larger than 2T during system installation, C disk utilization is too large, and other problems.

#### Suggestions:

a. If it fails to load the driver during system installation, check the RAID driver's version,

# Common Faults, Diagnosis and Troubleshooting

please visit Inspur website (<u>http://www.inspur.com</u>) to download the correct RAID driver. For some RAID drivers, it needs to load several times.

b. If it fails to create 2T partitions, check BIOS Advance ->CSM Configuration->Boot option filter, enable the UEFI option, and select UEFI mode to boot the system. It needs to enter the CMD command line to change the HDD format to GPT, and then partitions larger than 2T can be created.

c. If the C disk utilization is too large after system installation, open Computer Property >Advanced System Property->Advanced->Performance->Settings->Change Virtual Memory,
 turn down the virtual memory or allocate the virtual memory to other partitions.

d. If above operations could not resolve the problem, please contact Inspur customer service.

#### 2) Abnormal memory capacity

Description: The memory capacity displayed in the OS and the physical memory capacity are inconsistent.

#### Suggestions:

a. Check the OS version, the supported memory capacity varies with the version of Windows OS. Enter BIOS Setup to view the memory capacity, if the memory is identified completely, the operating system may have limits to the memory capacity, e.g. Windows server 2008 x86 supports 4G memory at most.

b. If the memory is not identified completely in BIOS Setup, confirm that the corresponding slots have been installed with memories of correct type.

c. If above operations could not resolve the problem, please contact Inspur customer service.

#### 3) Abnormal network

Description: The network is disconnected, or the rate of the network port.

#### Suggestions:

a. Check whether the network cable is connected well and whether the network LED flashes normally, re-insert the network cable to test again.

b. If the problem still exists, use a computer to connect with the server directly. If the direct connection is normal, check whether the network cable or the switch port is normal.

c. If the direct connection is abnormal, please visit Inspur website (<u>http://www.inspur.com</u>) to download the latest NIC driver.

d. If above operations could not resolve the problem, please contact Inspur customer service.

# **10 Battery Replacement**

If the server no longer automatically displays the correct date and time, you may need to replace the battery that provides power to the real-time clock.

WARNING: The computer contains an internal lithium manganese dioxide, a vanadiumpentoxide, or an alkaline battery pack. A risk of fire and burns exists if the battery pack is not properly handled. To reduce the risk of personal injury:

- Do not attempt to recharge the battery.
- Do not expose the battery to temperatures higher than 60°C (140°F).
- Do not disassemble, crush, puncture, short external contacts, or dispose of in fire or water.
- Replace only with the spare designated for this product.

To remove the component:

- 1. Power down the server.
- 2. Extend the server from the rack.
- 3. Remove the access panel.
- 4. Remove the PCIE card if any PCIE cards are installed.
- 5. Remove the GPU board.
- 6. Remove the battery.

# **11 Regulatory Compliance Notices**

## **11.1 Regulatory Compliance Identification Numbers**

For the purpose of regulatory compliance certifications and identification, this product has been assigned a unique regulatory model number. The regulatory model number can be found on the product nameplate label, along with all required approval markings and information. When requesting compliance information for this product, always refer to this regulatory model number. The regulatory model number is not the marketing name or model number of the product.

# **11.2 Federal Communications Commission Notice**

Part 15 of the Federal Communications Commission (FCC) Rules and Regulations has established Radio Frequency (RF) emission limits to provide an interference-free radio frequency spectrum. Many electronic devices, including computers, generate RF energy incidental to their intended function and are, therefore, covered by these rules. These rules place computers and related peripheral devices into two classes, A and B, depending upon their intended installation. Class A devices are those that may reasonably be expected to be installed in a business or commercial environment. Class B devices are those that may reasonably be expected to be installed in a residential environment (for example, personal computers). The FCC requires devices in both classes to bear a label indicating the interference potential of the device as well as additional operating instructions for the user.

#### 11.2.1 FCC Rating Label

The FCC rating label on the device shows the classification (A or B) of the equipment. Class B devices have an FCC logo or ID on the label. Class A devices do not have an FCC logo or ID on the label. After you determine the class of the device, refer to the corresponding statement. Class A Equipment

This equipment has been tested and found to comply with the limits for a Class A digital device, pursuant to Part 15 of the FCC Rules. These limits are designed to provide reasonable protection against harmful interference when the equipment is operated in a commercial environment. This equipment generates, uses, and can radiate radio frequency energy and, if not installed and used in accordance with the instructions, may cause harmful interference to radio communications. Operation of this equipment in a residential area is likely to cause

harmful interference, in which case the user will be required to correct the interference at personal expense.

# 11.3 Cables

Connections to this device must be made with shielded cables with metallic RFI/EMI connector hoods in order to maintain compliance with FCC Rules and Regulations.

# **11.4 European Union Regulatory Notice**

Products bearing the CE marking comply with the following EU Directives:

- Low Voltage Directive 2006/95/EC
- EMC Directive 2004/108/EC
- Eco-design Directive 2009/125/EC, where applicable

CE compliance of this product is valid if powered with the correct CE-marked AC adapter provided by INSPUR.

Compliance with these directives implies conformity to applicable harmonized European standards (European Norms) that are listed in the EU Declaration of Conformity issued by INSPUR for this product or product family and available (in English only) within the product documentation.

The compliance is indicated by one of the following conformity markings placed on the product:

# Œ

Please refer to the regulatory label provided on the product.

# 11.5 Disposal of Waste Equipment by Users in the European Union

This symbol on the product or on its packaging indicates that this product must not be disposed of with other household waste. Instead, it is your responsibility to dispose of your waste equipment by handing it over to a designated collection point for the recycling of waste electrical and electronic equipment. The separate collection and recycling of your waste equipment at the time of disposal will help to conserve natural resources and ensure that it is recycled in a manner that protects human health and the environment. For more information about where you can drop off your waste equipment for recycling, please

contact your local city office, your household waste disposal service or the shop where you purchased the product.

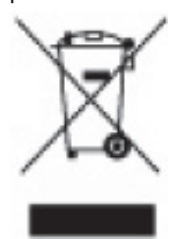

# **11.6 Korean Notice**

**Class A Equipment** 

|                       | 이 기기는 업무용(A급)으로 전자파적합등록을 한 기기이오니  |
|-----------------------|-----------------------------------|
| 사급 기기<br>(업무용 방송통신기기) | 판매자 또는 사용자는 이 점을 주의하시기 바라며, 가정 외의 |
|                       | 지역에서 사용하는 것을 목적으로 합니다.            |

#### **Class B Equipment**

| ובור בס               | 이 기기는 가정용(B급)으로 전자파적합등록을 한 기기로서 주 |
|-----------------------|-----------------------------------|
| D급 기기<br>(기정요 바소토시기기) | 로 가정에서 사용하는 것을 목적으로 하며, 모든 지역에서 사 |
| 0108 0882000          | 용할 수 있습니다.                        |

# **11.7 Chinese Notice**

**Class A Equipment** 

```
声明
此为A级产品,在生活环境中,该产品可能会造成无线电干扰。在这种情况下,可能需要用
户对其干扰采取可行的措施。
```

# **11.8 Battery Replacement Notice**

WARNING: The computer contains an internal lithium manganese dioxide, a vanadium pentoxide, or an alkaline battery pack. A risk of fire and burns exists if the battery pack is not properly handled. To reduce the risk of personal injury:

- Do not attempt to recharge the battery.
- Do not expose the battery to temperatures higher than 60°C (140°F).
- Do not disassemble, crush, puncture, short external contacts, or dispose of in fire or water.

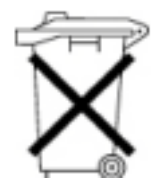

Batteries, battery packs, and accumulators should not be disposed of together with the general household waste. To forward them to recycling or proper disposal, use the public collection system or return them to Inspur, an authorized Inspur Partner, or their agents.

# **12Electrostatic Discharge**

# **12.1 Preventing Electrostatic Discharge**

To prevent damaging the system, be aware of the precautions you need to follow when setting up the system or handling parts. A discharge of static electricity from a finger or other conductor may damage system boards or other static-sensitive devices. This type of damage may reduce the life expectancy of the device.

To prevent electrostatic damage:

- Avoid hand contact by transporting and storing products in static-safe containers.
- Keep electrostatic-sensitive parts in their containers until they arrive at static-free workstations.
- Place parts on a grounded surface before removing them from their containers.
- Avoid touching pins, leads, or circuitry.
- Always be properly grounded when touching a static-sensitive component or assembly.

# **12.2 Grounding Methods to Prevent Electrostatic Discharge**

Several methods are used for grounding. Use one or more of the following methods when handling or installing electrostatic-sensitive parts:

• Use a wrist strap connected by a ground cord to a grounded workstation or computer chassis. Wrist straps are flexible straps with a minimum of 1 megohm ±10 percent resistance in the ground cords. To provide proper ground, wear the strap snug against the skin.

- Use heel straps, toe straps, or boot straps at standing workstations. Wear the straps on both feet when standing on conductive floors or dissipating floor mats.
- Use conductive field service tools.
- Use a portable field service kit with a folding static-dissipating work mat.

If you do not have any of the suggested equipment for proper grounding, have an authorized reseller install the part.

For more information on static electricity or assistance with product installation, contact Inspur Customer Service.

# **13 Warranty**

# **13.1 Introduction**

Inspur warrants that all Inspur-branded hardware products shall provide a period of three (3) year warranty. This document describes Warranty Service, including a detailed description of service-level.

The warranty terms and conditions may vary by country, and some services and/or parts may not be available in all countries. For more information about warranty services in your country, contact Inspur technical support or Inspur local office.

# 13.2 Warranty Service

#### 13.2.1 Service Overview

| Туре            | Duration |
|-----------------|----------|
| Remote Services | 3 years  |
| RMA Services    | 3 years  |

#### 13.2.2 Warranty Service Terms & Conditions

#### i. Remote Services

Inspur provides 24x7 remote service through Hotline, E-mail and Website. Through Hotline and E-mail Services, Inspur engineer helps customers determine the cause of the malfunction and provide solution. Website service provides a number of resources to help customers resolve problems, and learn about our products, such as product manuals, drivers and Firmware.

#### Below is how to obtain our remote service:

| Туре    | Description                                                                    | Response time |
|---------|--------------------------------------------------------------------------------|---------------|
| Hotline | 1-844-860-0011(English)<br>1-646-517-4966(English)<br>86-800-860-0011(Chinese) | Within 2hrs   |
| E-mail  | serversupport@inspur.com                                                       | Within 2hrs   |
| Website | http://en.inspur.com/                                                          |               |

#### ii. RMA Services

Customerscould return defective parts to the designated Inspur site after submitting aservice request. Inspur may, at its discretion, repair or replace the defective parts. Repair or replacement parts may be new, used, or equivalent to new in performance and reliability. Replaced or repaired parts are warranted to be free of defects in material or workmanship for ninety (90) calendar days or, for the remainder of the warranty period of the product, whichever is longer.

# **13.3 Warranty Exclusions**

Inspur does not guarantee that there will be no interruptions or mistakes during the use of the products. Inspur will not undertake any responsibility for the losses arising from any operation not conducted according to Inspur Hardware Products.

The Warranty Service Terms & Conditions do not apply to consumable parts, as well as any products the serial number of which falls off, is damaged or obscure for the following reasons:

- Accident, misuse, abuse, defiling, improper maintenance or calibration or other external causes
- Operating beyond the parameters as stipulated in the user documentation
- Use of the software, interface, parts or supplies not provided by Inspur
- Improper preparation place or maintenance
- Virus infection
- Loss or damage in transit

• Alterations or repairs have been made by unauthorized persons, or service organizations Inspur does not undertake any responsibility for the damages or losses of any application, data or removable storage medium. Except for the software installed by Inspur in its production of this product, Inspur is not responsible for the restoration or reinstallation of any programs or data.